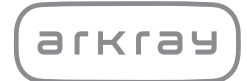

Pusiau automatinis šlapimo analizatorius

# AutionIDaten AE-4070 | Naudojimo vadovas

arkray,inc.

# Įžanginė dalis

1

Dėkojame, kad įsigijote mūsų pusiau automatinį šlapimo analizatorių AutionIDaten AE-4070.

Šioje instrukcijoje pateikiama svarbi informacija apie AutionIDaten AE-4070 funkcijas. Instrukciją paskelbė ARKRAY, Inc.

Prieš paleisdami įrenginį atidžiai ją perskaitykite.

Rekomenduojame išsisaugoti instrukciją ateičiai.

AutionIDaten AE-4070 skirtas kokybiniam ir (arba) pusiau kiekybiniam kelių fiziologinių žymenų šlapime matavimui: gliukozės, baltymų, bilirubino, pH, kraujo, urobilinogeno, ketonų, nitritų, leukocitų, kreatinino, albumino, savitojo sunkio, P/C (baltymų ir kreatinino santykio) ir A/C (albumino ir kreatinino santykio).

Šie matavimai naudojami inkstų, kepenų ligų, cukrinio diabeto ir šlapimo takų infekcijų atrankai bendrosiose atrankinės patikros populiacijose. Priemonė yra automatizuota. Tik in vitro diagnostiniam ir profesionaliam naudojimui.

Gaminys atitinka EMC standartą IEC61326-2-6:2012(EN61326-2-6:2013). Emisijos klasė: CISPR 11 A klasė Instrumentas yra IVD medicinos instrumentas.

# CE

Šis gaminys atitinka Europos reglamento (EU) 2017/746 reikalavimus.

Instrumentas buvo testuojamas, nustatyta, kad jis atitinka A klasės skaitmeniniams prietaisams taikomus apribojimus pagal FCC taisyklių 15 dalį. Šie apribojimai sukurti siekiant užtikrinti tinkamą apsaugą nuo žalingų trukdžių, kai instrumentas naudojamas komercinėje aplinkoje. Instrumentas generuoja, naudoja ir gali skleisti radijo dažnių energiją, todėl jei ji nebus sumontuota ir naudojama pagal naudojimo instrukciją, gali sukelti kenksmingų radijo ryšio trukdžių.

Eksploatuojant šį instrumentą gyvenamosiose patalpose gali atsirasti kenksmingų trukdžių, ir tokiais atvejais įrangos naudotojui gali tekti pašalinti trukdžius savo paties sąskaita.

Prieš naudojant prietaisą reikia įvertinti elektromagnetinę aplinką. Nenaudokite prietaiso arti stiprios elektromagnetinės spinduliuotės šaltinio, nes tai gali trukdyti tinkamam veikimui.

Prieš naudodami instrumentą, atidžiai perskaitykite šią instrukciją. Joje aprašomas pats instrumentas ir tinkamos eksploatavimo bei priežiūros procedūros.

Vykdykite šioje instrukcijoje pateiktus nurodymus, kad nepažeistumėte instrumento apsauginių savybių. Instrukciją laikykite lengvai pasiekiamoje vietoje šalia instrumento.

Jei patyrėte arba galėjote patirti su prietaisu susijusį rimtą incidentą, praneškite apie tai tiesiogiai gamintojui arba per įgaliotąjį atstovą ir vietos reguliavimo institucijai.

Norėdami įsigyti reagentų, vartojamųjų reikmenų medžiagų ar kitų pasirenkamų prekių, žr. su instrumentu pateiktą garantinių dalių ir medžiagų sąrašą arba susisiekite su savo platintoju.

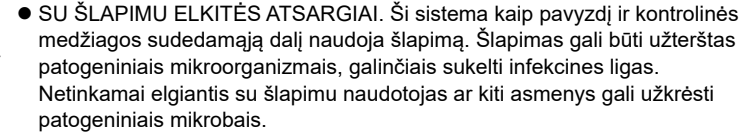

- Šį instrumentą gali naudoti tik kvalifikuoti asmenys. Kvalifikuotas asmuo tai asmuo, turintis pakankamai žinių apie klinikinius tyrimus ir infekcinių atliekų šalinimą. Prieš naudodami atidžiai perskaitykite šią naudojimo instrukciją.
- Neapsaugotomis rankomis nelieskite tyrimo juostelių dėklo, nešiojimo rankenos ar kitų dalių, jei pavyzdys gali prilipti. Valydami ar prižiūrėdami šias dalis mūvėkite apsaugines pirštines, kad išvengtumėte patogeninių mikrobų poveikio.
- Išmeskite panaudotus pavyzdžius, tyrimo juosteles, atsargines dalis ir instrumentą pagal vietos biologiškai pavojingų atliekų taisykles.

©2021 ARKRAY, Inc.

- Griežtai draudžiama kopijuoti bet kurią šios naudojimo instrukcijos dalį be aiškaus ARKRAY, Inc. sutikimo.
- · Instrukcijoje pateikta informacija gali būti keičiama iš anksto nepranešus.
- ARKRAY, Inc. dėjo visas pastangas, kad naudojimo instrukcija būtų kuo geriau parengta. Jei pastebėsite ką nors neįprasto, klaidų ar trūkumų, susisiekite su savo platintoju.

Naudojimo instrukcijoje ir ant instrumento esančiose etiketėse naudojami toliau nurodyti simboliai, skirti atkreipti jūsų dėmesį į konkrečią informaciją.

## Asmens sužalojimas

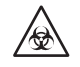

3

Laikykitės pateiktų nurodymų, kad išvengtumėte patogeninių mikroorganizmų poveikio.

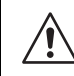

Vykdykite pateiktus nurodymus, kad išvengtumėte sužeidimų ir turto sugadinimo.

## Gaminio ar jo eksploatacinių savybių pažeidimas

#### SVARBU:

Norėdami gauti tikslius matavimo rezultatus, vadovaukitės instrukcijoje pateiktais nurodymais.

#### PASTABA:

Informacija, naudinga norint išvengti instrumento ar dalių sugadinimo, ir kita svarbi informacija, kurią turėtumėte atsiminti.

NUORODA:

Papildomi paaiškinimai, padedantys geriausiai išnaudoti instrumentą, ir informacija apie susijusias funkcijas.

Ant galimą pavojų keliančių instrumento vietų yra keletas įspėjimo etikečių. Sužinokite apie galimus pavojus, parodytus kiekvienoje etiketėje, ir laikykitės toliau aprašytų atsargumo priemonių.

# Priekyje

4

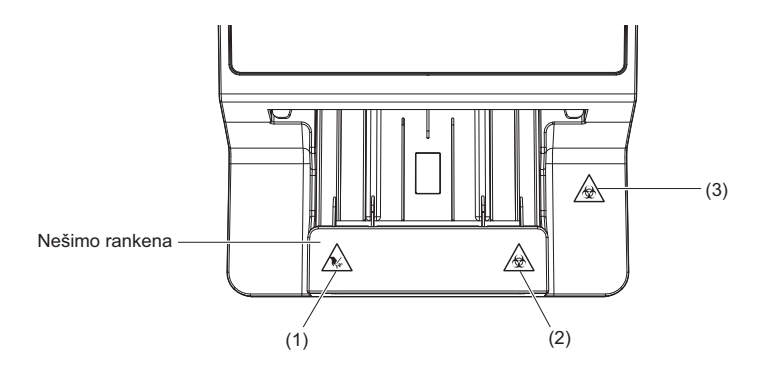

#### (1) Nešimo rankena

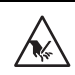

Nešimo rankena matavimo metu juda. Kol nešimo rankena juda, nelieskite jos, kad nejstrigtų rankos ar jų neprisispaustumėte.

#### (2) Nešimo rankena

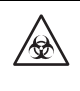

Nelieskite nešimo rankenos plikomis rankomis. Valydami arba prižiūrėdami nešimo rankeną, dėvėkite apsaugines pirštines, kad išvengtumėte patogeninių mikroorganizmų poveikio.

#### (3) Priežiūros dangtis ir instrumento vidus

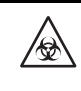

Nelieskite priežiūros dangčio arba instrumento vidaus plikomis rankomis. Valydami ar prižiūrėdami šias dalis mūvėkite apsaugines pirštines, kad išvengtumėte patogeninių mikroorganizmų poveikio.

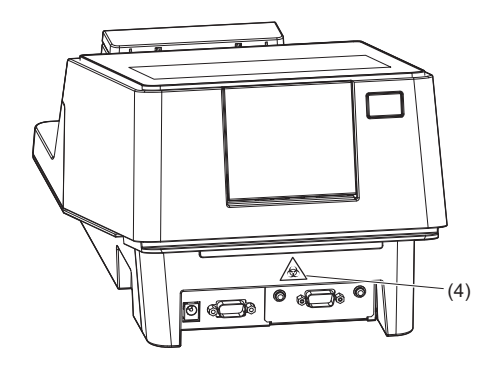

## (4) Atliekų dėžė

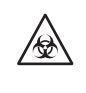

Nelieskite atliekų dėžės plikomis rankomis. Valydami arba prižiūrėdami atliekų dėžę, dėvėkite apsaugines pirštines, kad išvengtumėte patogeninių mikroorganizmų poveikio.

# Viduje

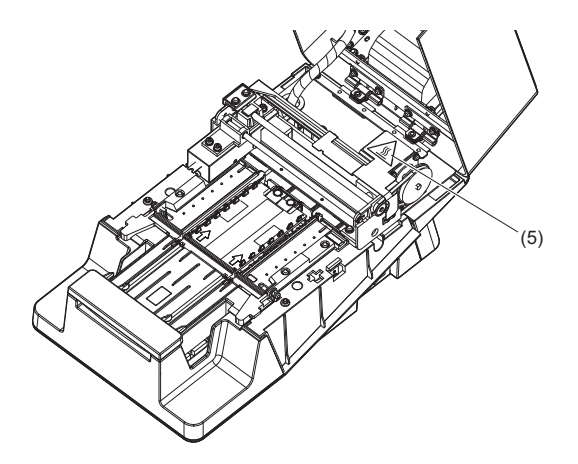

## (5) Variklis

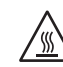

Nelieskite variklio ar aplinkinių sričių, ypač eksploatavimo metu ir iškart po to, kai instrumentas išjungiamas. Galite nudegti rankas.

# Turinys

| 1 | Įžanginė dalis    | i   |
|---|-------------------|-----|
| 2 | lvadas            | ii  |
| 3 | Simboliai         | iii |
| 4 | Ispėjimo etiketės | iv  |
| 5 | Turinvs           | vi  |
|   | ,                 |     |

# 1 skyrius Prieš naudojimą

1-1

| 1.1 | AE-40  | 070 metmenys                                 | 1-1  |
|-----|--------|----------------------------------------------|------|
|     | 1.1.1  | Matavimo tipai                               |      |
|     | 1.1.2  | Funkcijos                                    |      |
|     | 1.1.3  | Specifikacijos                               |      |
|     | 1.1.4  | Matavimo principas                           |      |
|     | 1.1.5  | Gradavimo lentelės                           |      |
| 1.2 | lšpak  | avimas                                       | 1-10 |
|     | 1.2.1  | Instrumento pakuotėje esantys komponentai    | 1-10 |
|     | 1.2.2  | Priedų rinkinio dėžutė                       | 1-11 |
| 1.3 | Dalių  | pavadinimai ir funkcijos                     | 1-12 |
| 1.4 | Instru | umento montavimas                            | 1-14 |
|     | 1.4.1  | Atsargumo priemonės montuojant instrumentą   | 1-14 |
|     | 1.4.2  | Instrumento montavimas                       | 1-15 |
|     | 1.4.3  | Maitinimo įjungimas / instrumento paruošimas | 1-18 |
|     | 1.4.4  | Maitinimo išjungimas                         | 1-19 |
|     | 1.4.5  | Instrumento perkėlimas                       | 1-20 |
|     | 1.4.6  | Instrumento šalinimas                        | 1-21 |
| 1.5 | Pagri  | ndinės operacijos                            | 1-22 |
|     | 1.5.1  | Jutiklinio skydelio naudojimas               | 1-22 |
|     | 1.5.2  | Budėjimo ekranas                             | 1-23 |
|     | 1.5.3  | Meniu ekranas                                | 1-24 |
|     | 1.5.4  | Sąrankos ekranas                             | 1-25 |
|     |        |                                              |      |

# 2 skyrius Matavimas

2-1

| 2.1 | Prieš | matavima                          | 2-1 |
|-----|-------|-----------------------------------|-----|
|     | 2.1.1 | Matavimo procedūra                | 2-1 |
| 2.2 | Matav | rimo atsargumo priemonės          | 2-2 |
|     | 2.2.1 | Eksploatavimo atsargumo priemonės | 2-2 |
|     | 2.2.2 | Pavyzdžių tvarkymas               | 2-3 |
|     | 2.2.3 | Tyrimo juostelių naudojimas       | 2-3 |

| Pasir  | uošimas matavimui                                                                              | 2-4                                                                                                    |
|--------|------------------------------------------------------------------------------------------------|----------------------------------------------------------------------------------------------------|
| 2.3.1  | Atliekų ir vartojamųjų reikmenų tikrinimas [prieš jjungiant<br>instrumentą]                    | 2-4                                                                                                    |
| 2.3.2  | Instrumento paleidimas                                                                         | 2-6                                                                                                    |
| Tyrim  | o juostelių pasirinkimas                                                                       | 2-7                                                                                                    |
| Pavyz  | zdys Paruošimas                                                                                | 2-8                                                                                                    |
| Matav  | vimo informacijos nustatymas                                                                   | 2-9                                                                                                    |
| Nuos   | eklus pavyzdžių matavimas [įprastas matavimas]                                                 | 2-10                                                                                                    |
| 2.7.1  | Matavimas Automatinio paleidimo režimu [pradinis nustatymas]                                   | 2-10                                                                                                    |
| 2.7.2  | Matavimas Ciklo pradžios režimu                                                                | 2-15                                                                                                    |
| STAT   | matavimas                                                                                      | 2-17                                                                                                    |
| Kontr  | olinis matavimas                                                                               | 2-20                                                                                                    |
| Tikrin | amasis matavimas                                                                               | 2-24                                                                                                    |
|        |                                                                                                |                                                                                                    |
|        | Pasiri<br>2.3.1<br>2.3.2<br>Tyrim<br>Pavyz<br>Matav<br>Nuos<br>2.7.1<br>2.7.2<br>STAT<br>Kontr | <ul> <li>Pasiruošimas matavimui</li> <li>2.3.1 Atliekų ir vartojamųjų reikmenų tikrinimas [prieš jjungiant<br/>instrumentą]</li> <li>2.3.2 Instrumento paleidimas</li> <li>Tyrimo juostelių pasirinkimas</li> <li>Pavyzdys Paruošimas</li> <li>Matavimo informacijos nustatymas</li> <li>Nuoseklus pavyzdžių matavimas [įprastas matavimas]</li> <li>2.7.1 Matavimas Automatinio paleidimo režimu [pradinis nustatymas]</li> <li>2.7.2 Matavimas Ciklo pradžios režimu</li> <li>STAT matavimas</li> <li>Tikrinamasis matavimas</li> </ul> |

# 3 skyrius Pagalbinės operacijos

3-1

| 3.1 | Meniu   | ekranas                                          | 3-1  |
|-----|---------|--------------------------------------------------|------|
| 3.2 | Įvairū  | s nustatymai                                     | 3-3  |
|     | 3.2.1   | Datos ir laiko nustatymas                        |      |
|     | 3.2.2   | Kalbos nustatymas                                |      |
|     | 3.2.3   | Matavimo rezultato duomenų formato nustatymas    |      |
|     | 3.2.4   |                                                  |      |
|     | 3.2.5   |                                                  |      |
|     | 3.2.6   | Ryšio nustatymo konfigūravimas                   |      |
|     | 3.2.7   | Brūkšninio kodo nustatymų konfigūravimas         |      |
|     | 3.2.8   | Drumstumo įvesties nustatymo konfigūravimas      |      |
|     | 3.2.9   | 3-11                                             |      |
|     | 3.2.10  | QC užrakinimo funkcijos nustatymas               | 3-16 |
|     | 3.2.11  | Foninio apšvietimo ryškumo nustatymas            |      |
|     | 3.2.12  | Nustatymų informacijos spausdinimas              | 3-19 |
| 3.3 | Matav   | imo rezultatas                                   | 3-20 |
| 3.4 | Istorij | a                                                | 3-23 |
|     | 3.4.1   | Istorijos paieška                                |      |
|     | 3.4.2   | Trikčių sąrašo spausdinimas                      |      |
| 3.5 | Inicija | vimas                                            | 3-25 |
| 3.6 | Prieži  | ūra                                              | 3-27 |
|     | 3.6.1   | Optinio reguliavimo atlikimas                    |      |
|     | 3.6.2   | Spalvos ir W004 pranešimo atsiradimo koregavimas |      |

| 4.1 | Prieži | lūros dažnis4-1                                       |
|-----|--------|-------------------------------------------------------|
| 4.2 | Kasd   | ienė priežiūra4-2                                     |
|     | 4.2.1  | Tiektuvo valymas                                      |
|     | 4.2.2  | Atliekų dėžės valymas 4-11                            |
| 4.3 | Termi  | nio įrašymo popieriaus keitimas4-12                   |
| 4.4 | Prieži | ūra, jei instrumentas nebus naudojamas ilga laika4-14 |

# 5 skyrius Trikčių šalinimas

| 5.1 | Priem | nonės atsiradus įspėjimui         | 5-1 |
|-----|-------|-----------------------------------|-----|
|     | 5.1.1 | Jei atsiranda įspėjimas           |     |
|     | 5.1.2 | Įspėjimų priežastys ir sprendimai | 5-1 |
| 5.2 | Priem | nonės atsiradus klaidai           | 5-3 |
|     | 5.2.1 | Kai jvyksta klaida                |     |
|     | 5.2.2 | Klaidų priežastys ir sprendimai   |     |
| 5.3 | Priem | nonės atsiradus trikčiai          | 5-6 |
|     | 5.3.1 | Kai atsiranda triktis             |     |
|     | 5.3.2 | Trikčių priežastys ir sprendimai  |     |

# 6 skyrius Priedas 6-1 6.1 Charakteristikos 6-1 6.1.1 Analitinis veiksmingumas 6-1 6.1.2 Klinikinis veiksmingumas 6-1

5-1

# 1 skyrius

# Prieš naudojimą

Šiame skyriuje aprašoma informacija, kurią turėtumėte žinoti prieš naudodami instrumentą.

# 1.1 AE-4070 metmenys

# 1.1.1 Matavimo tipai

# Pavyzdžio matavimas

## • Įprastas matavimas

Įprasto matavimo režimu iš eilės matuojami keli pavyzdžiai.

Jei tyrimo juostelė pamerkiama į pavyzdį ir dedama ant tyrimo juostelių padėklo, ji automatiškai transportuojama į optinį įrenginį\*, prasideda matavimas.

Kai matavimas baigtas, matavimo rezultatas išspausdinamas spausdintuvu.

\* Ši operacija atliekama esant pradiniam nustatymui "Automatinio paleidimo režimas". → Žr. "3.2.4. Matavimo operacijos nustatymas" 3-6 puslapiai.

tyrimo juostelė transportuojama per 7 sekundes. Kartojant procedūras "tyrimo juostelės pamerkimas" ir "tyrimo juostelės nustatymas", galima efektyviai ir sklandžiai išmatuoti didelį skaičių pavyzdžių.

Kiekvienam matavimo rezultatui priskiriamas matavimo skaičius, nurodantis matavimo seką. Taip pat galima nustatyti pavyzdžio paciento ID. Matavimo skaičius ir paciento ID atspausdinami matavimo rezultate.

## Mat. skaičius: MAT. nuo 0000 iki 9999 Paciento ID: ne daugiau kaip 18 raidžių ir skaitmenų numeris

## STAT matavimas

STAT matavimo režimas naudojamas toliau nurodytais atvejais.

- Kai įprasto matavimo metu reikia skubiai išmatuoti pavyzdį.
- Kai matavimas turi būti atliekamas su tyrimo juostele, kuri skiriasi nuo naudojamos įprastam matavimui.
- Kai reikalingo matavimo rezultato <u>išvesties formatas</u> (koncentracijos vertė / atspindys) skiriasi nuo iprasto matavimo.

STAT matavimo rezultatui priskiriamas kitoks matavimo skaičius nei įprastam matavimui. Taip pat galima nustatyti pavyzdžio paciento ID.

## Mat. skaičius: STAT nuo 0000 iki 9999 Paciento ID: ne daugiau kaip 18 raidžių ir skaitmenų numeris

## Kontrolinis matavimas

Kontrolinio matavimo režimu instrumento tikslumo kontrolė gali būti atliekama periodiškai matuojant kontrolines medžiagas.

Jei kontrolinis matavimas neatliekamas iki nustatyto termino, įvyksta QC užrakinimas ir pavyzdžio matavimas uždraudžiamas. Jei atliekamas kontrolinis matavimas, pavyzdį galima išmatuoti dar kartą. Dėl to visada galima gauti tikslius matavimo rezultatus.

## Mat. skaičius: KONTROLINĖ MEDŽIAGA nuo 0000 iki 9999

## Tikrinamasis matavimas

Šis režimas naudojamas norint patikrinti, ar instrumentas veikia įprastai. Atlikite tikrinamąjį matavimą naudodami specialias su instrumentu pateiktas patikros juosteles, jei manote, kad faktiniai pavyzdžio matavimo rezultatai yra keisti arba abejotini.

# 1.1.2 Funkcijos

AutionIDaten AE-4070 – tai pusiau automatinis šlapimo analizatorius, kuriame naudojamas tyrimo juostelės metodas. Šis kompaktiškas instrumentas gali atlikti įvairias funkcijas.

#### • Kompaktiškas ir lengvas, paprastos konstrukcijos

Instrumentas gali būti montuojamas įvairiose vietose, jį lengva nešiotis, nes jis sveria 5,0 kg. Nepaisant kompaktiškumo, instrumentas gali atlikti sudėtingas funkcijas ir turi ekraną, įmontuotą spausdintuvą, šlapimo pertekliaus šalinimo dalį, tyrimo juostelių tiekimo mechanizmą, automatinio panaudotų tyrimo juostelių išmetimo mechanizmą ir atsarginę atmintį, kurioje galima saugoti iki 520 pavyzdžių rezultatus.

#### • Pusiau automatinis veikimas

Naudotojas pamerkia tyrimo juosteles į pavyzdžius ir padeda jas ant tyrimo juostelių dėklo. Pavyzdžių nereikia pilti iš surinkimo taurelių į pavyzdžių talpyklas, todėl galima efektyviai matuoti.

#### • Pamerkimo laiko signalas

Tyrimo juostelių pamerkimo į pavyzdį trukmę ir jų uždėjimo ant tyrimo juostelių dėklo laiką galima sužinoti pagal garsinį signalą. Atliekant operaciją pagal garsinį signalą, tyrimo juostelės reakcijos laikas gali būti pastovus ir galima gauti stabilų matavimo rezultatą.

## Vieno pavyzdžio matavimas kas septynias sekundes

Instrumentas maksimaliu greičiu matuoja vieną pavyzdį kas septynias sekundes. Maksimalus sistemos išmatuojamų pavyzdžių skaičius yra 514 pavyzdžių per valandą.

## • Automatinis paleidimas ir nekryptinis tyrimo juostelių uždėjimas

Kai ant tyrimo juostelių dėklo uždedama tyrimo juostelė, nešimo rankena ją automatiškai perkelia, pradedamas matavimas. Nebūtina atlikti tokių operacijų, įskaitant pradžios mygtuko paspaudimą. Matuoti galima neatsižvelgiant į dalies, ant kurios laikoma tyrimo juostelė, padėties (nukreipta į dešinę arba į kairę).

#### Matavimo automatinio sustabdymo funkcija

Matavimas automatiškai sustabdomas, jei tyrimo juostelė tam tikrą laiką nenustatoma. Nebūtina atlikti tokių operacijų, įskaitant sustabdymo mygtuko paspaudimą.

## • Tyrimo juostelių tipo automatinis aptikimas

Instrumentas automatiškai nustato tyrimo juostelių tipa (darant prielaida, kad jos turi automatinio klasifikavimo ženklus). Prieš matavimą nereikia nustatyti tyrimo juostelės tipo.

\* Tačiau ši funkcija nepalaikoma pasirinkus "Uriflet S".

#### Temperatūros korekcijos funkcija

Su šiuo instrumentu naudojamų tyrimo juostelių optimalus aplinkos temperatūros intervalas yra nuo 20 iki 25 °C. Už šio intervalo ribų matavimo rezultatai gali būti netikslūs. Instrumento temperatūros korekcijos funkcija kompensuoja bet kokius aplinkos temperatūros nuokrypius. Todėl tinkamus matavimo rezultatus galima gauti 10-30 °C intervale, kuriame galima lengvai reguliuoti kambario temperatūrą.

#### Spalvos tono nustatymas

Instrumentas matuoja pavyzdžių spalvų tona. Matuojant pavyzdžių šviesa, šešėli ir atspalvi, instrumentas gauna šlapimo spalvos tono duomenis, atitinkančius 23 kategorijas.

→ Žr. "■ Spalvų tonų korekcija" 1-6 puslapiai.

#### Neiprastos spalvos aptikimas

Instrumentas automatiškai nustato šlapimą, kuriame yra vaistų, ir su matavimo rezultatu atspausdina neiprasto pavyzdžio žymę "!".

\* Taikoma tik šiems matavimo objektams: KET, BIL ir URO.

## • Drumstumo ivesties funkcija

Šlapimo drumstumas, pagrįstas vizualia apžiūra, gali būti "-", "1+" arba "2+" ir gali būti atspausdintas su matavimo rezultatu.

\* Instrumentas neturi funkcijos automatiškai nustatyti šlapimo drumstumą.

#### Matavimo rezultatų spausdinimas pusjuodžiu šriftu

Instrumentas spausdina išmatuotas vertes naudodamas paryškintus ir didesnius simbolius, kuriuos galima lengvai ir greitai nuskaityti.

→ Žr. "2.11. Kaip skaityti matavimo rezultatus" 2-28 puslapiai.

#### Paprasta priežiūra

Komponentai, kuriems reikia kasdienės priežiūros, pvz., nešiojimo rankena, tyrimo juostelių dėklas ir atliekų dėžė, turi paprastas konstrukcijas, kurias galima lengvai nuimti ir vėl uždėti.

#### Iki 520 pavyzdžių matavimo rezultatų išsaugojimas

Matavimo rezultato galima ieškoti pagal matavimo režimą\*, o prireikus jį galima perspausdinti ir persiusti. Taip pat galima ieškoti tik matavimo rezultatu su neiprastomis vertėmis.

\* Iprastas matavimas, STAT matavimas, kontrolinis matavimas

## ID įvedimas naudojant brūkšninį kodą.

Paciento ID ir operatoriaus ID galima lengvai įvesti nuskaitant brūkšninį koda. Nereikia bakstelėti ekrano ir galima greitai bei tiksliai įvesti svarbia informacija.

\* Reikalingas papildomas rankinis brūkšninių kodų skaitytuvas.

#### Įvairios komunikacijos funkcijos

RS-232C terminalas pateikiamas kaip standartinė įranga, leidžianti tiesiogiai prisijungti prie terminalo, pvz., kompiuterio, ir perduoti matavimo rezultatus. Pakeitus terminalą pasirenkamu gaminiu, instrumenta galima prijungti prie laidinio LAN.

# 1.1.3 Specifikacijos

| Gaminys                                      | AutionIDaten AE-4070                                                                                                    |
|----------------------------------------------|----------------------------------------------------------------------------------------------------|
| Konfigūracija                                | Analizatorius ir priedai                                                                                                    |
| Matavimo objektai                            | Šlapimas                                                                                                    |
| Tyrimo juostelės                             | AUTION Sticks, Uriflet S, AUTION SCREEN                                                                                                    |
| Matavimo objektai                            | GLU, PRO, BIL, URO, KET, pH, NIT, BLD, LEU, savitasis sunkis, spalvos tonas, ALB, CRE, A/C, P/C                                                                                           |
| Matavimo intervalai                          | Tyrimo juostelė: gradavimo lentelė (žr. "1.1.5. Gradavimo lentelės" 1-6 puslapiai.)<br>Spalvos tonas: spalvų tonų klasifikavimo lentelė (žr. "∎ Spalvų tonų korekcija"<br>1-6 puslapiai.) |
| Matavimo principas                           | Tyrimo juostelės metodas<br>Dviejų bangų ilgio atspindžio fotometrinis metodas (vieno bangos ilgio BLD atveju)                                                                            |
| Matavimo bangos ilgis                        | 4 bangų ilgio šviesos diodas (430, 565, 635 ir 760 nm)                                                                                                    |
| Apdorojimo greitis                           | 514 pavyzdžių per valandą (maksimalus apdorojimo režimas: 7 sekundžių intervalas)                                                                                                    |
| Ekranas                                      | 7 colių spalvotas LC ekranas su jutikliniu skydeliu                                                                                                    |
| Spausdintuvas                                | Skirtas naudoti su 58 mm pločio terminio spausdintuvo popieriumi                                                                                                    |
| Atminties talpa                              | 520 pavyzdžių                                                                                                    |
| External output                              | Atitinka RS-232C standartą (serijinis) Parinktys: Ethernet plokštė                                                                                                    |
| Ryšio sistema                                | Vienpusio ryšio sistema (RS-232C)<br>Dvipusio ryšio sistema (RS-232C, Ethernet)                                                                                                    |
| Ryšio greitis                                | RS-232C: Pasirenkamas iš 300, 600, 1200, 2400, 4800, 9600, 19200 bps<br>Ethernet: 10BASE-T, 100BASE-TX                                                                                    |
| Matavimo aplinka<br>(temperatūros korekcija) | Temperatūra: 10–30 °C, drėgmė: 30–60% sant. drėgmė (be kondensacijos)                                                                                                    |
| Laikymo aplinka                              | 1–30 °C, drėgmė: 20–80 % sant. drėgmė (be kondensacijos)                                                                                                    |
| Transportavimo aplinka                       | Temperatūra: -10–60 °C, drėgmė: 20–80% sant. drėgmė (be kondensacijos)                                                                                                    |
| Matmenys                                     | 206 (plotis) × 365 (gylis) × 180 (aukštis) mm                                                                                                    |
| Svoris                                       | Apie 5,0 kg                                                                                                    |
| Galios reikalavimai                          | Kintamosios srovės adapteris: 100–240 V kint. srovė ±10%, 50/60 Hz<br>Pagrindinis instrumento įrenginys: 12 V nuolat. srovė                                                               |
| Elektros įvestis                             | Kintamosios srovės adapteris: 60 VA<br>Pagrindinis instrumento įrenginys: 12 V nuolat. srovė / 4,2 A                                                                                      |
| Garso slėgio lygis                           | Mažiau nei 80 dB                                                                                                    |
| Naudojimo vieta                              | Tik patalpose                                                                                                    |
| Aukštis virš jūros lygio                     | 2000 m                                                                                                    |
| Užterštumo lygis                             | 2                                                                                                    |
| Viršįtampio kategorija                       | Ш                                                                                                    |
| Numatomas<br>eksploatavimo laikas            | 5 metai (pagal įmonės duomenis)                                                                                                    |

# 1.1.4 Matavimo principas

Šis instrumentas matuoja pažymėtas tyrimo juosteles, naudodamas dviejų arba vieno bangos ilgio atspindį.

## Tyrimo juostelių matavimas

Pamerkite tyrimo juostelę į pavyzdį 2 sekundėms ir padėkite ant tyrimo juostelių dėklo. Tada nešimo rankena perkelia tyrimo juostelę iš tyrimo juostelės tiekimo mechanizmo į fotometrinę dalį. Atspindys matuojamas fotometrinėje dalyje praėjus 60 sekundžių po pamerkimo (laikas, kurį tyrimo juostelė reaguoja ir keičia spalvą). Kai matavimas baigtas, tyrimo juostelė išmetama į atliekų dėžę.

Fotometrinėje dalyje šviesos diodai skleidžia dvigubos bangos šviesą ant tyrimo juostelės reagentų srities, o detektoriuje gaunami atspindžiai. Kiekvienam matavimo objektui taikomi skirtingi šviesos deriniai. Be to, fotometriniai matavimai, atlikti spalvų tonų korekcijos dalyje, koreguoja atspindėtos šviesos kiekio ir pavyzdžio spalvos kintamumą.

Atspindėjimas gaunamas naudojant šią lygtį:

#### $\mathbf{R} = \mathbf{Tm} \cdot \mathbf{Cs} / \mathbf{Ts} \cdot \mathbf{Cm}$

- R: atspindys
- Tm: atsispindėjusios šviesos kiekis, esant bandymo dalies (reagentų srities) matavimo bangos ilgiui
- Ts: atsispindėjusios šviesos kiekis, esant bandymo dalies (reagentų srities) etaloniniam bangos ilgiui
- Cm: atsispindėjusios šviesos kiekis, esant spalvų tonų korekcijos dalies matavimo bangos ilgiui
- Cs: atsispindėjusios šviesos kiekis, esant spalvų tonų korekcijos dalies etaloniniam bangos ilgiui

Vien tik matavimo objektas BLD apskaičiuojamas naudojant šią lygtį ir vieno bangos ilgio matavimą.

#### $\mathbf{R} = \mathbf{Tm} / \mathbf{Cm}$

Atspindžio koeficientas R lyginamas su instrumento kalibravimo kreive ir pateikiamas kaip matavimo rezultatas.

Be to, siekiant pašalinti aplinkos temperatūros svyravimų įtaką matavimams, toliau nurodyta tvarka taikomos temperatūros korekcijos.

#### $Rt = R + A^{(T-27)} R^{2} (1-R)^{2}$

- Rt: atspindys po temperatūros korekcijos
- A: matavimo objektų pataisos koeficientas
- T: instrumento aplinkos vidaus temperatūra matavimo metu

 Kiekvieno matavimo objekto matavimo bangos ilgis

| Matavimo<br>objektai | Matavimo<br>bangos ilgis<br>(nm) | Etaloninis<br>bangos ilgis<br>(nm) |
|----------------------|----------------------------------|------------------------------------|
| GLU                  | 635                              | 760                                |
| PRO                  | 635                              | 760                                |
| BIL                  | 565                              | 760                                |
| URO                  | 565                              | 760                                |
| PH                   | 635                              | 760                                |
| S.G.                 | 635                              | 760                                |
| BLD                  | 635                              |                                    |
| KET                  | 565                              | 760                                |
| NIT                  | 565                              | 760                                |
| LEU                  | 565                              | 760                                |
| ALB                  | 565                              | 760                                |
| CRE                  | 635                              | 760                                |

Spalvų tonų korekcija

R (635 nm), G (565 nm), B (430 nm) ir IR (760 nm) bangos ilgiai taikomi tyrimo juostelės spalvų tono korekcijos daliai. Matuojant įvairius atspindžius, galima nustatyti pavyzdžio atspalvį, šviesą ir šešėlį. Rezultatai atitiks vieną iš 23 spalvų tonų kategorijų, išvardytų dešinėje esančioje lentelėje.

 Šviesa, šešėlis ir atspalvis (23 spalvų tonai)

| ( I L      | (    |           |  |  |  |  |  |  |
|------------|------|-----------|--|--|--|--|--|--|
| BE SPALVOS |      |           |  |  |  |  |  |  |
|            | x    | GELTONA   |  |  |  |  |  |  |
|            |      | ORANŽINĖ  |  |  |  |  |  |  |
| ŠVIESUS    |      | RUDA      |  |  |  |  |  |  |
| (NORMALUS) |      | RAUDONA   |  |  |  |  |  |  |
| TAMSUS     |      | VIOLETINĖ |  |  |  |  |  |  |
|            |      | MĖLYNA    |  |  |  |  |  |  |
| ŽALIA      |      |           |  |  |  |  |  |  |
|            | KITA |           |  |  |  |  |  |  |
|            |      |           |  |  |  |  |  |  |

Atspalvis gaunamas iš vietos koordinačių sistemoje, pavaizduotoje dešinėje.

- Y: 430 nm spindulio atspindys
- M: 565 nm spindulio atspindys
- C: 635 nm spindulio atspindys
- r: 760 nm spindulio atspindys

Atspalvio šviesa ir šešėlis (išskyrus GELTONĄ, ORANŽINĮ ir RUDĄ) gaunami naudojant toliau nurodytą lygtį. Rezultatai įvertinimui suskirstyti į 3 spalvų tonus (šviesus, normalus, tamsus).

$$\sqrt{\left(1+a-\frac{Y}{r}\right)^2+\left(1+a-\frac{M}{r}\right)^2+\left(1+a-\frac{C}{r}\right)^2}$$

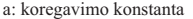

#### Spalvų tonų klasifikavimo lentelė

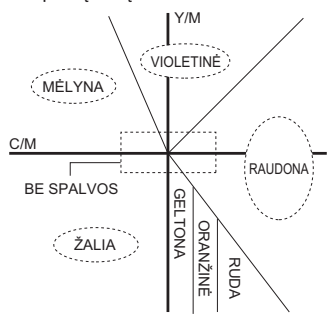

# \*1.1.5 Gradavimo lentelės

#### SVARBU:

- Kalbant apie gradavimus, nurodytus , matavimo rezultate atspausdinamas neįprasto pavyzdžio ženklas (\*, !).
- Neįprasto pavyzdžio ženklas nepridedamas prie PH, S.G., ALB, CRE ir TURB.

## • GLU (gliukozė)

|                                       | /   |     |     |     |     |     |     |     |     |      |         |
|---------------------------------------|-----|-----|-----|-----|-----|-----|-----|-----|-----|------|---------|
| Eilės Nr.                             | 1   | 2   | 3   | 4   | 5   | 6   | 7   | 8   | 9   | 10   | 11      |
| Kokybinė vertė                        | - ± |     | ŧ   | 1+  |     | 2+  |     | 3+  |     | 4+   |         |
| Pusiau kiekybinė<br>vertė (mg/dl)     |     | 30  | 50  | 70  | 100 | 150 | 200 | 300 | 500 | 1000 | VIRŠYTA |
| Pusiau<br>kiekybinė vertė<br>(mmol/l) |     | 1,7 | 2,8 | 3,9 | 5,6 | 8,3 | 11  | 17  | 28  | 56   | VIRŠYTA |

# • PRO (baltymas)

|                                    | , | 1   |     |     |     |     |     |     |     | 1   | 1       |
|------------------------------------|---|-----|-----|-----|-----|-----|-----|-----|-----|-----|---------|
| Eilės Nr.                          | 1 | 2   | 3   | 4   | 5   | 6   | 7   | 8   | 9   | 10  | 11      |
| Kokybinė vertė                     | - | =   | ŧ   |     | 1+  |     | 2   | +   | 3   | +   | 4+      |
| Pusiau kiekybinė<br>vertė (mg/dl)  |   | 10  | 20  | 30  | 50  | 70  | 100 | 200 | 300 | 600 | VIRŠYTA |
| Pusiau<br>kiekybinė vertė<br>(g/l) |   | 0,1 | 0,2 | 0,3 | 0,5 | 0,7 | 1   | 2   | 3   | 6   | VIRŠYTA |

# • BIL (bilirubinas)

| Eilės Nr.                             | 1 | 2   | 3  | 4  | 5  | 6  | 7   | 8   | 9   | 10      |
|---------------------------------------|---|-----|----|----|----|----|-----|-----|-----|---------|
| Kokybinė vertė                        | - | 1   | +  |    | 2+ |    |     | 3+  |     | 4+      |
| Pusiau kiekybinė<br>vertė (mg/dl)     |   | 0,5 | 1  | 2  | 3  | 4  | 6   | 8   | 10  | VIRŠYTA |
| Pusiau<br>kiekybinė vertė<br>(umol/l) |   | 8,5 | 17 | 34 | 50 | 70 | 100 | 140 | 170 | VIRŠYTA |

# • URO (urobilinogenas)

| Eilės Nr.                             | 1       | 2  | 3  | 4  | 5   | 6   | 7   | 8       |
|---------------------------------------|---------|----|----|----|-----|-----|-----|---------|
| Kokybinė vertė                        | NORMALI | 1  | +  | 2  | +   | 3   | +   | 4+      |
| Pusiau kiekybinė<br>vertė (mg/dl)     |         | 2  | 3  | 4  | 6   | 8   | 12  | VIRŠYTA |
| Pusiau<br>kiekybinė vertė<br>(umol/l) |         | 34 | 50 | 70 | 100 | 140 | 200 | VIRŠYTA |

## • PH (pH)

| Eilės Nr.          | 1   | 2   | 3   | 4   | 5   | 6   | 7   | 8   | 9   |
|--------------------|-----|-----|-----|-----|-----|-----|-----|-----|-----|
| lšmatuota<br>vertė | 5,0 | 5,5 | 6,0 | 6,5 | 7,0 | 7,5 | 8,0 | 8,5 | 9,0 |

# • S.G. (savitasis sunkis)

| Eilės Nr.          | 1       | 2     | 3     | 4     | 5     | 6       |
|--------------------|---------|-------|-------|-------|-------|---------|
| lšmatuota<br>vertė | < 1,005 | 1,010 | 1,015 | 1,020 | 1,025 | > 1,030 |

## • BLD (kraujas)

| Eilės Nr.                           | 1 | 2    | 3    | 4   | 5   | 6   | 7    | 8       |
|-------------------------------------|---|------|------|-----|-----|-----|------|---------|
| Kokybinė vertė                      | - | ±    | 1    | +   | 2   | +   | 3    | +       |
| Pusiau kiekybinė<br>vertė (mg/dl)   |   | 0,03 | 0,06 | 0,1 | 0,2 | 0,5 | 1,0  | VIRŠYTA |
| Pusiau<br>kiekybinė vertė<br>(mg/l) |   | 0,3  | 0,6  | 1,0 | 2,0 | 5,0 | 10,0 | VIRŠYTA |

# • KET (ketonai)

| Eilės Nr.                             | 1 | 2 | 3  | 4  | 5  | 6  | 7  | 8   | 9   | 10      |
|---------------------------------------|---|---|----|----|----|----|----|-----|-----|---------|
| Kokybinė vertė                        | - | ± | 1  | +  | 2  | +  | 3  | +   | 4   | +       |
| Pusiau kiekybinė<br>vertė (mg/dl)     |   |   | 10 | 20 | 40 | 60 | 80 | 100 | 150 | VIRŠYTA |
| Pusiau<br>kiekybinė vertė<br>(mmol/l) |   |   | 1  | 2  | 4  | 6  | 8  | 10  | 15  | VIRŠYTA |

# • NIT (nitritas)

| Eilės Nr.      | 1 | 2  | 3  |
|----------------|---|----|----|
| Kokybinė vertė | - | 1+ | 2+ |

## • LEU (leukocitai)

| Eilės Nr.                          | 1 | 2  | 3  | 4   | 5   |
|------------------------------------|---|----|----|-----|-----|
| Kokybinė vertė                     | - |    |    |     |     |
| Pusiau kiekybinė<br>vertė (leu/uL) |   | 25 | 75 | 250 | 500 |

## • ALB (albuminas)

| Eilės Nr.                        | 1  | 2  | 3  | 4   | 5       |
|----------------------------------|----|----|----|-----|---------|
| Pusiau kiekybinė<br>vertė (mg/l) | 10 | 30 | 80 | 150 | VIRŠYTA |

# • CRE (kreatininas)

| Eilės Nr.                         | 1   | 2   | 3   | 4   | 5   | 6       |
|-----------------------------------|-----|-----|-----|-----|-----|---------|
| Pusiau kiekybinė<br>vertė (mg/dl) | 10  | 50  | 100 | 200 | 300 | VIRŠYTA |
| Pusiau kiekybinė<br>vertė (g/l)   | 0,1 | 0,5 | 1,0 | 2,0 | 3,0 | VIRŠYTA |

# • A/C (albumino ir kreatinino santykis)

| Eilės Nr.                          | 1       | 2   | 3   | 4     | 5       |  |
|------------------------------------|---------|-----|-----|-------|---------|--|
| Kokybinė vertė                     | NORMALI | 1   | +   | 2+    |         |  |
| Pusiau kiekybinė<br>vertė (mg/gCr) | < 30    | 100 | 200 | > 300 | VIRŠYTA |  |

## • P/C (baltymų ir kreatinino santykis)

| Eilės Nr.                          | 1       | 2       | 3   | 4   | 5     | 6       |
|------------------------------------|---------|---------|-----|-----|-------|---------|
| Kokybinė vertė                     | SKIESTI | NORMALI | 1+  |     | 2+    |         |
| Pusiau kiekybinė<br>vertė (mg/gCr) |         | < 150*  | 200 | 400 | > 500 | VIRŠYTA |

\* Šią vertę galima pakeisti į "< 80". Norėdami pakeisti nustatymą, susisiekite su savo platintoju.

# • TURB (drumstumas)

| Įvesties Nr. | 0 | 1  | 2  |
|--------------|---|----|----|
| Drumstumas   | - | 1+ | 2+ |

# 1.2 Išpakavimas

Įsitikinkite, kad turite visus šiame skyriuje išvardytus komponentus. Jei trūksta kokio nors komponento arba jis sugadintas, susisiekite su savo platintoju.

#### PASTABA:

Tyrimo juostelės ir kontrolinės medžiagos nepridedami prie instrumento.

# 1.2.1 Instrumento pakuotėje esantys komponentai

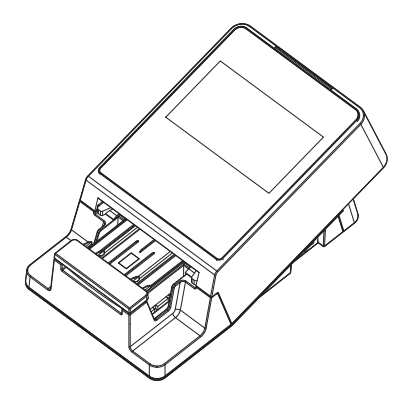

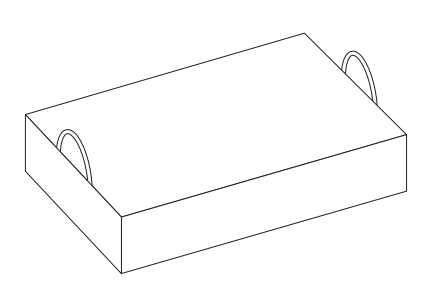

| Komponento Nr. | Supakuoti gaminiai                | Aprašas                                                   | Kiekis |
|----------------|-----------------------------------|-----------------------------------------------------------|--------|
| (1)            | Pagrindinis instrumento įrenginys | AutionIDaten AE-4070                                      | 1      |
| (2)            | Priedų rinkinio dėžutė            | → Žr. "1.2.2. Priedų rinkinio dėžutė" 1-<br>11 puslapiai. | 1      |

# 1.2.2 Priedų rinkinio dėžutė

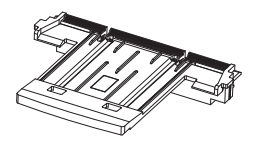

(1) Tyrimo juostelių dėklas

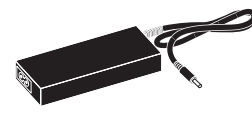

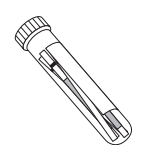

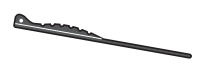

(3) Liestukas

(2) Patikros juostelių rinkinys

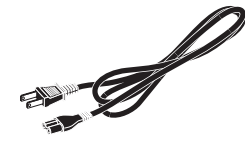

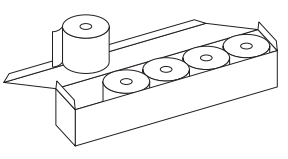

(6) Terminis įrašymo popierius

(4) Kintamosios srovės adapteris

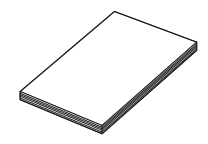

(7) Naudojimo instrukcija

(5) Maitinimo laidas

| Komponento Nr. | Gaminys                      | Aprašas                                                                                                    | Kiekis |
|----------------|------------------------------|----------------------------------------------------------------------------------------------------|--------|
| (1)            | Tyrimo juostelių dėklas      | Atsarginis                                                                                                    | 1      |
| (2)            | Patikros juostelių rinkinys  | 2 patikros juostelės (baltos)<br>2 patikros juostelės (pilkos)                                                                                | 1      |
| (3)            | Liestukas                    | -                                                                                                    | 1      |
| (4)            | Kintamosios srovės adapteris | -                                                                                                    | 1      |
| (5)            | Maitinimo laidas             | Vertė: 125 V 7 A (A tipo kištukas) ir<br>250 V 2,5 A (C tipo kištukas)<br>Naudokite jūsų regiono maitinimo<br>įtampai skirtą maitinimo laidą. | 1      |
| (6)            | Terminis įrašymo popierius   | 58 mm pločio, 5 rulonai                                                                                                    | 1      |
| (7)            | Naudojimo instrukcija        | -                                                                                                    | 1      |

# 1.3 Dalių pavadinimai ir funkcijos

Priekyje

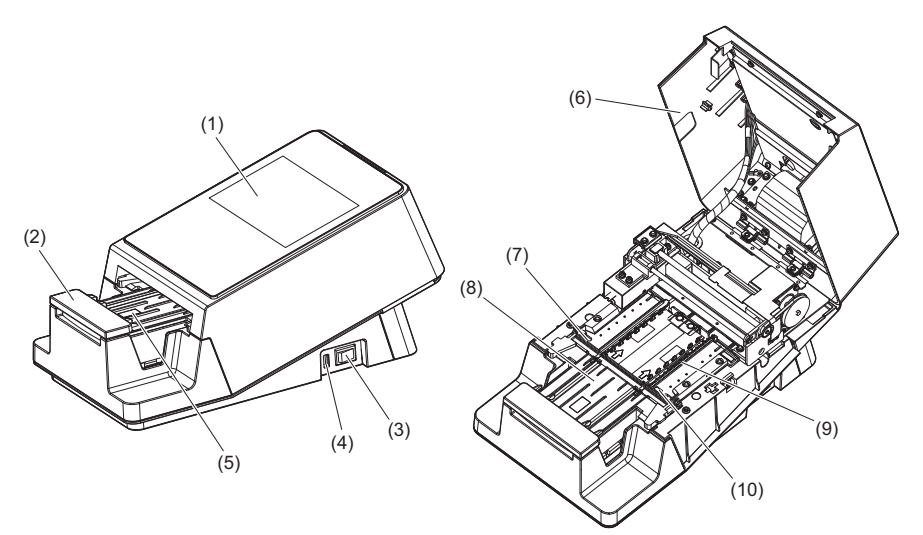

\* Atidarytas priežiūros dangtis

| Komponento Nr.                                                                 | Gaminys                                 | Funkcija                                                                                                    |  |  |
|--------------------------------------------------------------------------------|-----------------------------------------|----------------------------------------------------------------------------------------------------|--|--|
| (1)                                                                            | Jutiklinis skydelis                     | Žr. "1.5. Pagrindinės operacijos" 1-22 puslapiai.                                                                                                    |  |  |
| (2)                                                                            | Nešimo rankena                          | Neša ant tyrimo juostelių dėklo esančią tyrimo juostelę į<br>įsiurbimo angas, kol dėklo bėgiai reguliuoja padėtį.                                                             |  |  |
| (3)                                                                            | Maitinimo jungiklis                     | ljungia / išjungia maitinimą.                                                                                                    |  |  |
| (4)                                                                            | USB terminalas                          | Naudoja "Arkray" prižiūrintis asmuo.                                                                                                    |  |  |
| (5) Tyrimo juostelių<br>aptikimo langas<br>(automatinio paleidimo<br>jutiklis) |                                         | Nustato ant tyrimo juostelių dėklo uždėtą tyrimo juostelę.                                                                                                    |  |  |
| (6)                                                                            | Priežiūros dangtis                      | Neleidžia šviesai patekti į instrumentą. Atidarius šį dangtį,<br>instrumentas išsijungia. Neatidarykite dangčio, nebent<br>būtų nurodyta, pvz., montavimo ar priežiūros metu. |  |  |
| (7)                                                                            | Siurbimo angos                          | Sugeria pavyzdžio perteklių, prilipusį prie tyrimo juostelės.                                                                                                    |  |  |
| (8)                                                                            | Tyrimo juostelių dėklas                 | Naudojamas į pavyzdį pamerktai tyrimo juostelei uždėti.                                                                                                    |  |  |
| (9)                                                                            | Tyrimo juostelių<br>tiekimo mechanizmas | Perkelia tyrimo juosteles į fotometrinę dalį. Kai matavimas<br>atliktas, šis mechanizmas išmeta tyrimo juostelę į atliekų<br>dėžę.                                            |  |  |
| (10)                                                                           | Įeinančių juostelių<br>jutiklių langai  | Čia nustatoma įeinanti tyrimo juostelė, jai suteikiamas<br>matavimo skaičius ir paciento ID.                                                                                  |  |  |

# ∎ Gale

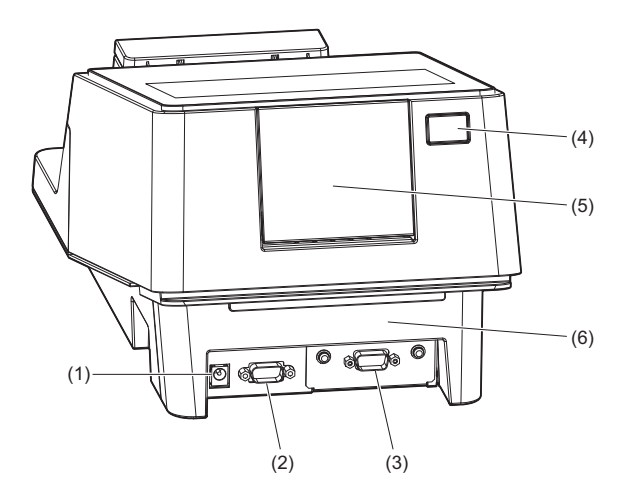

| Komponento Nr.         | Gaminys                    | Funkcija                                                                         |  |
|------------------------|----------------------------|----------------------------------------------------------------------------------|--|
| (1)                    | Galios įvesties terminalas | Terminalas pridedamam kintamosios srovės adapteriui prijungti.                   |  |
| (2) B.C.R. terminalas  |                            | Terminalas, skirtas prijungti pasirenkamą rankinį<br>brūkšninių kodų skaitytuvą. |  |
| (3) RS-232C terminalas |                            | Terminalas išorinio įrenginio kabeliui prijungti.                                |  |
| (4)                    | Spausdintuvo mygtukas      | Paspauskite šį mygtuką, kad atidarytumėte<br>spausdintuvo dangtį.                |  |
| (5)                    | Spausdintuvo dangtis       | Atidarykite šį dangtį, kad pakeistumėte terminį įrašymo<br>popierių.             |  |
| (6)                    | Atliekų dėžė               | Panaudotos tyrimo juostelės išmetamos į šią dėžę.                                |  |

NUORODA:

RS-232C terminalą galima pakeisti Ethernet prievadu (pasirinktinai: Ethernet plokštė). Norėdami gauti daugiau informacijos, susisiekite su savo platintoju.

# 1.4 Instrumento montavimas

# 1.4.1 Atsargumo priemonės montuojant instrumentą

Prieš montuodami instrumentą, perskaitykite toliau pateiktas pastabas ir visada imkitės tinkamų atsargumo priemonių.

Užtikrinkite, kad tarp sienos ir galinio skydo būtų bent 20 cm tarpas.
 Nepakankamas tarpas tarp instrumento ir sienų gali sukelti nepageidaujamą kabelių jungčių apkrovą ir gaisrą.

- Instrumentą naudokite su tinkama maitinimo įtampa. Esant netinkamai maitinimo įtampai, gali kilti gaisras arba sugesti instrumentas, dėl to galite susižaloti.
- Instrumentą montuokite ant lygios, tvirtos platformos, kuri nevibruoja.
   Eksploatuojant instrumentą nestabilioje vietoje galima sukelti instrumento triktį arba veikimo gedimą ir susižaloti.
- Nemontuokite instrumento šalia vietų, kuriose laikomos cheminės medžiagos, arba šalia įrangos, kuri skleidžia ėsdinančias dujas arba elektros triukšmą. Cheminės medžiagos, ėsdinančios dujos ir elektros triukšmas gali sugadinti instrumentą arba pakenkti jo veikimui, sukelti susižalojimų.
- Instrumentą montuokite tokioje vietoje, kur nesikauptų kondensatas, nebūtų tiesioginių saulės spindulių ar vėjo. Šie veiksniai gali sukelti netikslius matavimo rezultatus, taip pat deformuoti arba sugadinti instrumentą.
- Norėdami prijungti išorinį įrenginį prie instrumento, naudokite nurodytą su RS-232C suderinamą kryžminį kabelį. Naudojant ne RS-232C kabelį, gali kilti elektros smūgis arba gaisras.
- Neardykite instrumento. Nekeiskite instrumento be priežasties. Galite sukelti gaisrą arba sugadinti instrumentą ir dėl to susižaloti.

## SVARBU:

Instrumentą montuokite ten, kur galima palaikyti toliau nurodytą temperatūrą ir drėgmę. Temperatūra: 10–30 °C Drėgmė: 30–60% Montuojant aplinkoje už šių intervalų ribų gali atsirasti netikslūs matavimo rezultatai.

## PASTABA:

Naudokite trumpesnį nei 30 m išorinio ryšio kabelį. Išoriniai ryšio kabeliai skirti naudoti tik patalpose.

# 1.4.2 Instrumento montavimas

Kiekvienas komponentas yra patikimai tvirtinamas juosta, apsaugančia instrumentą nuo pažeidimų gabenant. Prieš naudodami instrumentą, nuplėškite jį tvirtinančią juostą.

- Prieš pradėdami montavimo darbus, būtinai perskaitykite "1.4.1. Atsargumo priemonės montuojant instrumentą" 1-14 puslapiai.
- Norėdami prijungti išorinį įrenginį prie instrumento, naudokite su RS-232C suderinamą kabelį. Jei jungimui naudojamas ne RS-232C kabelis, gali kilti elektros smūgis ir gaisras. Norėdami gauti daugiau informacijos, susisiekite su savo platintoju.

Reikalingi elementai: Kintamosios srovės adapteris (pridedamas), maitinimo laidas (pridedamas), Su RS-232C suderinamas kryžminis kabelis (dvigubai ekranuotas) (parduodamas atskirai: prijungiant išorinį įrenginį)

## 1 Atlaisvinkite išorinę tvirtinimo juostą.

1 Nuplėškite tvirtinimo juostą (6 vietose).

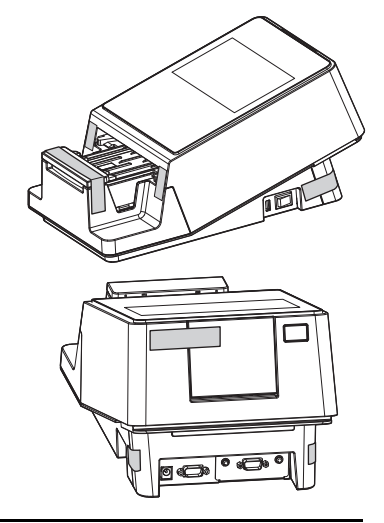

# 2 Atidarykite priežiūros dangtį.

- Rankomis laikydami už priežiūros dangčio šonų, patraukite priekinę priežiūros dangčio dalį.
- Užraktas atsilaisvins, kai pasigirs spragtelėjimas.
- Lėtai atidarykite priežiūros dangtį, kol jis bus beveik vertikalioje padėtyje.

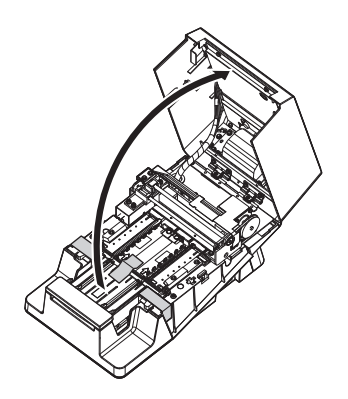

# 3 Atlaisvinkite vidinę tvirtinimo juostą.

• Nuplėškite tvirtinimo juostą (3 vietose).

Pirštu paspauskite siurbimo angas ir įsitikinkite, kad dalis tvirtai pritvirtinta tinkamoje padėtyje.

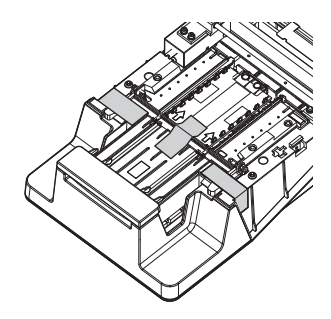

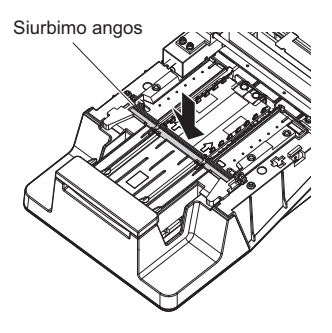

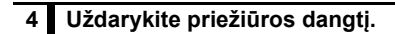

- 1 Lėtai uždarykite priežiūros dangtį.
- Galiausiai paspauskite ir užfiksuokite priežiūros dangtelį, kol pasigirs spragtelėjimas.

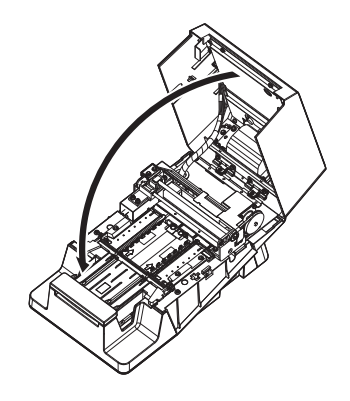

# 5 Prijunkite maitinimo laidą.

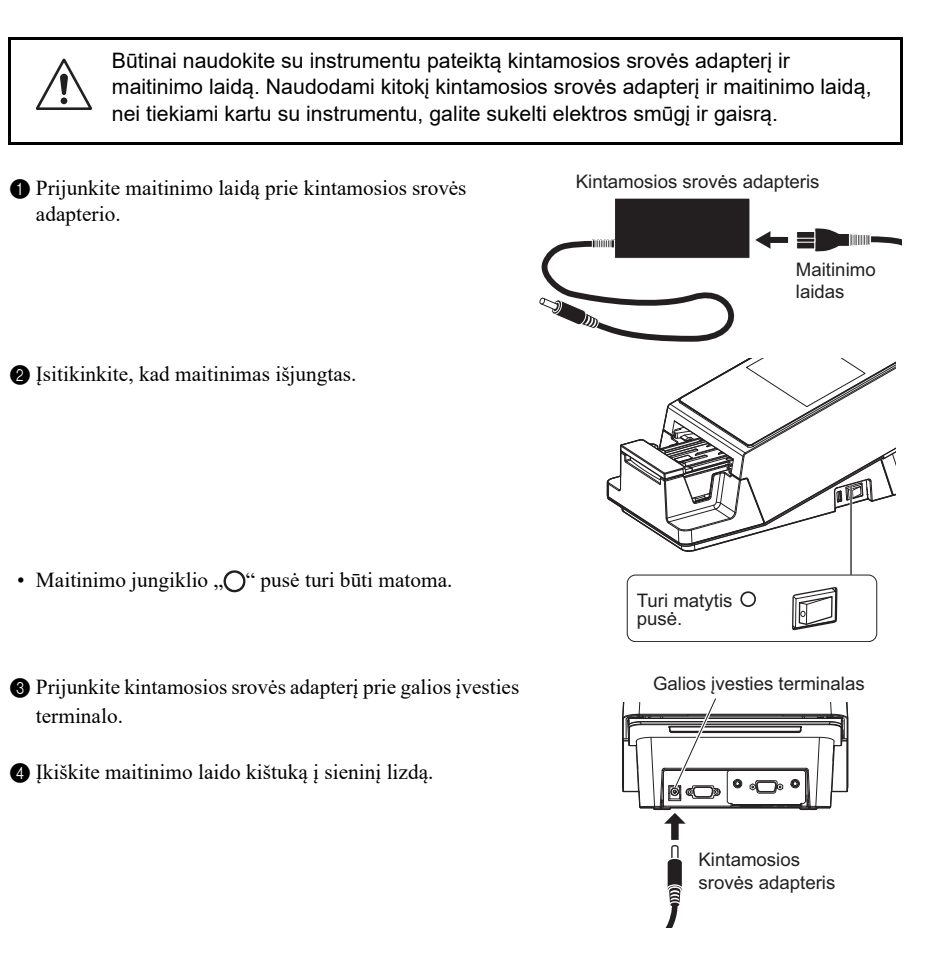

# 6 Prijunkite išorinį įrenginį (jei reikia).

- Prijunkite išorinio įrenginio kabelį prie RS-232C terminalo.
- Priveržkite stabdymo varžtus (2 vietose) kabelio jungties dalyje.

Taip užbaigsite instrumento diegimą.

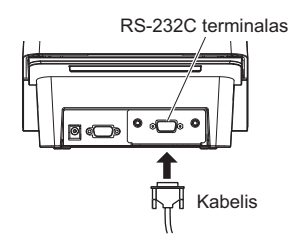

# 1.4.3 Maitinimo įjungimas / instrumento paruošimas

Baigę diegti, įdėkite terminį įrašymo popierių ir nustatykite datą bei laiką.

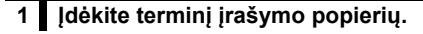

- Įdėkite terminį įrašymo popierių į integruotą spausdintuvą.
- Žr. veiksmus nuo 1-2 iki 3-1 skyriuje "4.3. Terminio įrašymo popieriaus keitimas", esančiame 4-12 puslapyje.

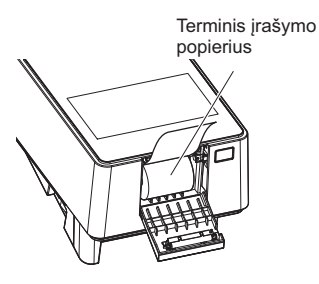

# 2 ljunkite instrumentą.

1 Įsitikinkite, kad ant tyrimo juostelių dėklo nieko nėra.

#### PASTABA:

Kai įjungiate maitinimą, nešimo rankena tyrimo juostelių dėkle juda pirmyn ir atgal. Neprisispauskite pirštų.

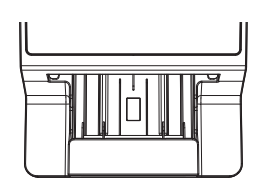

2 Paspauskite maitinimo jungiklį.

Instrumentas įsijungs, o nešimo rankena judės pirmyn ir atgal.

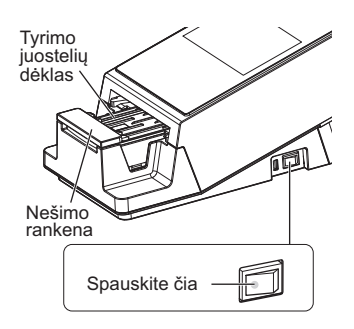

| Stand by                      | 2020/08/28 10:21 |
|-------------------------------|------------------|
| Menu                          |                  |
| Input Meas. Info.<br>No. 0001 | ID               |
| Select Meas. Mode             | MEAS.            |
| Select test strip             | 10EA START       |

• Pasirodys ekranas [Stand by].

÷

# 3 Įdėkite terminio įrašymo popierių.

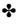

Bakstelėkite [TIEKTI].

· Prasidės terminio įrašymo popieriaus tiekimas.

#### PASTABA:

Jei terminio įrašymo popierius netiekiamas, matavimo rezultatas nebus spausdinamas.

| Stand by                      | 2020/08/28 10:21 |
|-------------------------------|------------------|
| Menu                          |                  |
| Input Meas. Info.<br>No. 0001 | ID               |
| Select Meas. Mode             | MEAS.            |
| Select test strip             | 10EA START       |

TIEKTI

# 4 Nustatykite datą ir laiką.

1 Nustatykite dabartinę datą ir laiką.

• Žr. "3.2.1. Datos ir laiko nustatymas" 3-3 puslapiai.

Dabar galite atlikti matavimą.

# 1.4.4 Maitinimo išjungimas

• [sitikinkite, kad rodomas ekranas [Stand by].

NUORODA:

 Kai rodomas kitas ekranas Bakstelėkite [BACK], kad grįžtumėte į ekraną [Stand by].

2 Paspauskite maitinimo jungiklį.

· Maitinimas išsijungs.

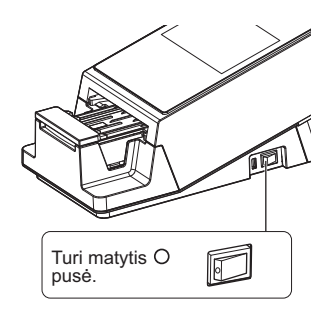

# 1.4.5 Instrumento perkėlimas

- Išjunkite maitinimo jungiklį.
- Žr. "1.4.4. Maitinimo išjungimas" 1-19 puslapiai.
- 2 Ištraukite maitinimo laidą iš lizdo.
- 3 Ištraukite kintamosios srovės adapterį iš instrumento.
- 4 Pašalinkite visus prie instrumento prijungtus objektus.
- · Su RS-232C suderinamas kryžminis kabelis
- LAN kabelis
- Rankinis brūkšninių kodų skaitytuvas (parinktis)

Uždarykite spausdintuvo dangtį.

6 Uždarykite atliekų dėžę.

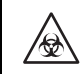

Perkeliant instrumentą su atidaryta atliekų dėže, gali patekti patogeninių mikroorganizmų.

Perkelkite instrumentą.

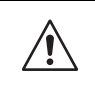

• Pakiškite abi rankas po instrumentu ir pakelkite.

 Saugokite instrumentą nuo stiprių smūgių ar vibracijos. Elgiantis neatsargiai, galima sugadinti instrumentą.

## Instrumento pristatymas į kitas vietas

#### PASTABA:

Instrumentas turi būti pritvirtintas ir supakuotas. Norėdami gauti daugiau informacijos, susisiekite su savo platintoju.

#### SVARBU:

Įsitikinkite, kad gabenant instrumentą galima palaikyti toliau nurodytą aplinką. Jei to nepadarysite, matavimo rezultatai gali būti netikslūs.

Temperatūra: -10-60 °C, drėgmė: 20-80% sant. drėgmė (be kondensacijos)

# 1.4.6 Instrumento šalinimas

## Prieš šalindami instrumentą

#### PASTABA:

1

Šiame instrumente saugomi duomenys, kuriuose yra asmeninė informacija, pvz., matavimo rezultatai ir operatoriaus ID. Prieš išmesdami instrumentą, susisiekite su savo platintoju.

## Išmetant instrumentą

- Instrumento dalis ir instrumentą išmeskite laikydamiesi vietos taisyklių dėl biologiškai pavojingų atliekų.
- Jei instrumentą reikia išardyti, mūvėkite apsaugines pirštines, kad išvengtumėte patogeninių mikroorganizmų poveikio.

# 1.5 Pagrindinės operacijos

Šiame skyriuje aprašomas pagrindinis jutiklinio skydelio veikimo būdas.

# 1.5.1 Jutiklinio skydelio naudojimas

#### PASTABA:

Nespauskite jutiklinio skydelio stipriai arba aštriu daiktu. Taip galite sugadinti instrumentą arba susižaloti.

## Bakstelėkite instrumentų skydelį

Jutiklinio skydelio vietos, kurias galima bakstelėti, pažymėtos šviesiai mėlyna spalva (sritis pažymėta punktyrine linija toliau esančiame paveikslėlyje).

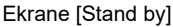

Pavyzdys) Norėdami pamatyti ekraną [Menu], bakstelėkite [Menu].

| Stand by                      | 2020/08/28 10:21 , 🔿 |
|-------------------------------|----------------------|
| Menu                          |                      |
| Input Meas. Info.<br>No. 0001 | ID                   |
| Select Meas. Mode             | MEAS.                |
| Select test strip             | 10EA                 |

÷

# 1.5.2 Budėjimo ekranas

ljungus maitinimą ir paleidus instrumentą, pasirodo ekranas [Stand by].

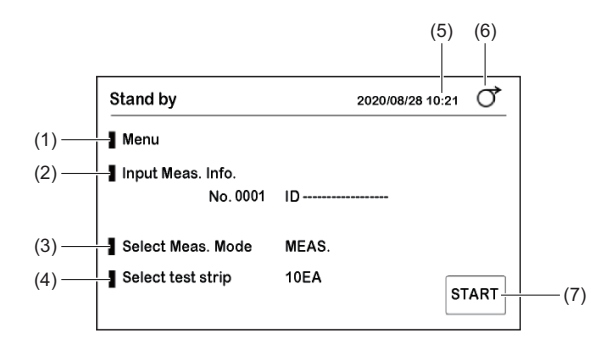

|   | Komponento Nr. | Pavadinimas       | Funkcija                                                                                                    |  |  |
|---|----------------|-------------------|----------------------------------------------------------------------------------------------------|--|--|
|   | (1)            | Menu              | → Žr. "3.1. Meniu ekranas" 3-1 puslapiai.                                                                                                    |  |  |
|   | (2)            | Input Meas. Info. | → Žr. "2.6. Matavimo informacijos nustatymas" 2-9 puslapiai.<br>Kito matuotino mėginio matavimo numeris ir paciento ID<br>rodomi apatinėje dešiniojoje dalyje.                                                        |  |  |
|   | (3)            | Select Meas. Mode | Naudojamas matavimo režimui pasirinkti.<br>Dabartinis matavimo režimas rodomas dešinėje pusėje.<br>MEAS.: Įprastas matavimas<br>STAT: STAT matavimas<br>CONT.: Kontrolinis matavimas<br>CHECK: Tikrinamasis matavimas |  |  |
|   | (4)            | Select test strip | → Žr. "2.4. Tyrimo juostelių pasirinkimas" 2-7 puslapiai.<br>Dabartiniu matavimo režimu pasirinkta tyrimo juostelė<br>rodoma dešinėje pusėje.<br>Prietaisų su 10 V specifikacijomis numatytasis rodinys<br>yra "10V". |  |  |
|   | (5)            | 2020/08/28 10:21  | Nurodoma esama data ir laikas.                                                                                                    |  |  |
|   | (6)            | [TIEKTI]          | Naudojamas popieriui į spausdintuvą tiekti.                                                                                                    |  |  |
| • | (7)            | Mygtukas [START]  | Naudojamas matavimui pradėti. Šis mygtukas<br>naudojamas Ciklo pradžios režimu.                                                                                                    |  |  |

\*

÷

# 1.5.3 Meniu ekranas

Norėdami pamatyti ekraną [Menu], ekrane [Stand by] bakstelėkite [Menu].

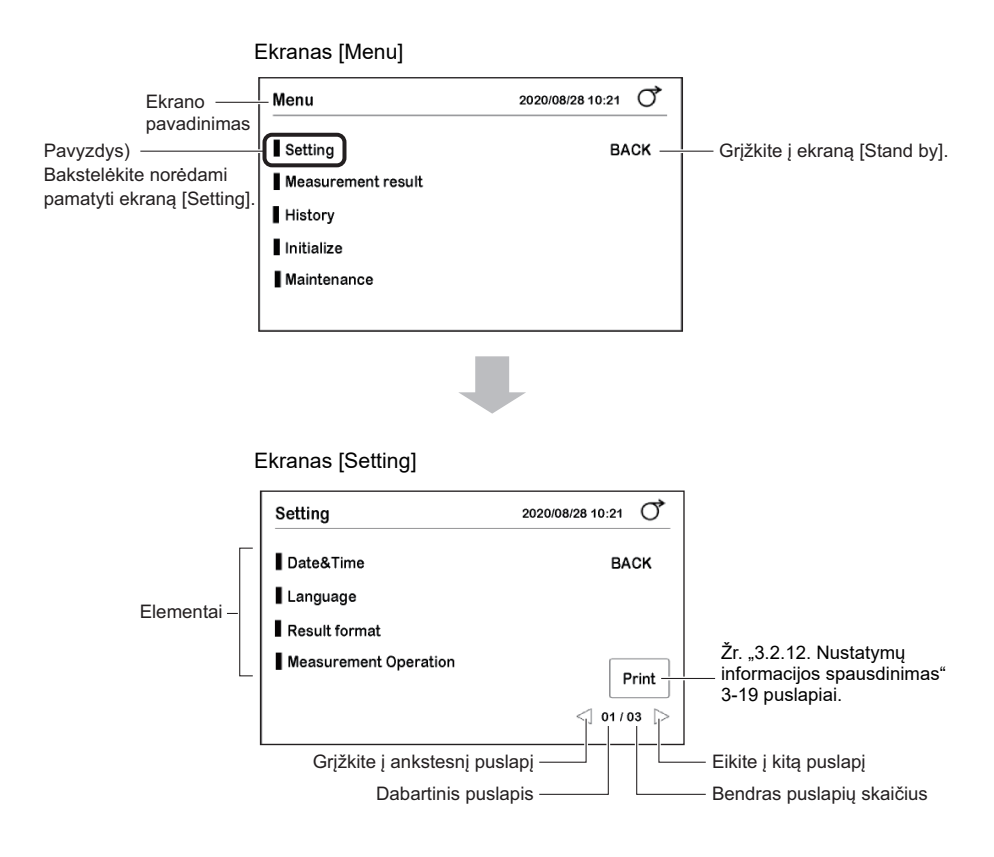

# 1.5.4 Sąrankos ekranas

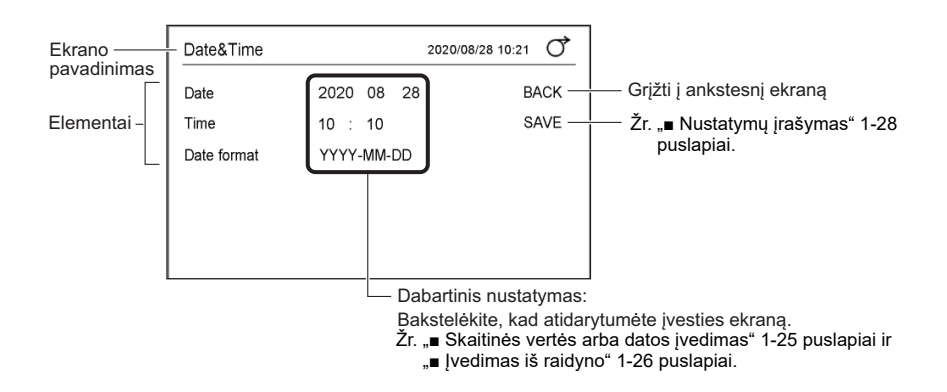

## Skaitinės vertės arba datos įvedimas

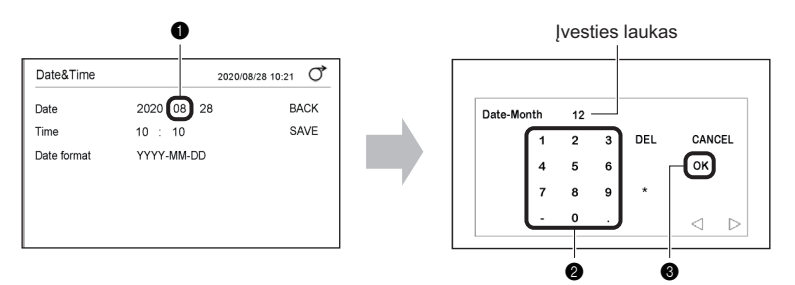

1 Norėdami pakeisti, bakstelėkite skaitinę vertę.

2 Norėdami įvesti naują skaitinę vertę, naudokite skaičių mygtukus.

· Skaitinė vertė bus rodoma įvesties lauke.

#### 8 Bakstelėkite [OK].

• Nauja skaitinė vertė bus nustatyta ankstesniame ekrane.

| Pavadinimas                      | Funkcija                                                                           |
|----------------------------------|------------------------------------------------------------------------------------|
| $\triangleleft$ $\triangleright$ | Žymekliui perkelti.                                                                |
| Mygtukas [CANCEL]                | Skaitinei vertei atšaukti ir ekranui uždaryti.                                     |
| Mygtukas [OK]                    | Skaitinei vertei patvirtinti.                                                      |
| Skaičių / simbolių<br>mygtukai   | Skaičiui arba simboliui įvesti. Simbolio tipas keičiasi priklausomai nuo elemento. |
| Mygtukas [DEL]                   | Vienam skaitmeniui ištrinti.                                                       |

NUORODA:

 Kai skaitinė vertė neįrašoma net bakstelėjus [OK] Gali būti, kad buvo įvesta skaitinė vertė už intervalo ribų. Patikrinkite tinkamą intervalą ir dar kartą įveskite skaitinę vertę.

## Įvedimas iš raidyno

Galite naudoti raidyną paciento ID ir operatoriaus ID įvesti.

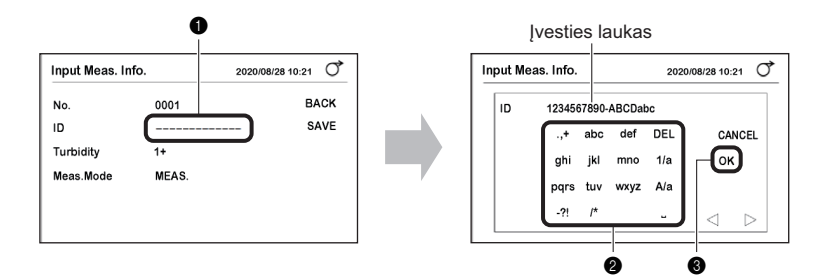

1 Bakstelėkite "-----" arba dabartinį ID.

2 Norėdami įvesti simbolius, naudokite raidyno mygtukus.

· Simboliai bus rodomi įvesties lauke.

3 Bakstelėkite [OK].

• ID bus nustatytas ankstesniame ekrane.

| Pavadinimas                      | Funkcija                                                                                               |  |
|----------------------------------|----------------------------------------------------------------------------------------------------|--|
| $\triangleleft$ $\triangleright$ | Žymekliui perkelti.<br>Naudokite ⊳ , kad iš eilės įvestumėte simbolius, atitinkančius tą patį mygtuką. |  |
| Mygtukas [CANCEL]                | ID atšaukti ir ekranui uždaryti.                                                                       |  |
| Mygtukas [OK]                    | ID patvirtinti.                                                                                        |  |
| Raidyno / simbolių<br>mygtukai   | Raidėms arba simboliams įvesti.                                                                        |  |
| Mygtukas [DEL]                   | Vienam simboliui ištrinti.                                                                             |  |
| Mygtukas [1/a]                   | Skaitmenų / abėcėlės mygtukų perjungimui.                                                              |  |
| Mygtukas [A/a]                   | Didžiosioms ir mažosioms raidėms perjungti.                                                            |  |
| Ц                                | Tarpui įvesti.                                                                                         |  |

| Mygtukas | 1 kartą | 2 kartus | 3 kartus     | 4 kartus     | 5 kartus     |
|----------|---------|----------|--------------|--------------|--------------|
| .,+      |         | ,        | +            | Grįžta į "." |              |
| abc      | а       | b        | с            | Grįžta į "a" |              |
| def      | d       | е        | f            | Grįžta į "d" |              |
| ghi      | g       | h        | i            | Grįžta į "g" |              |
| jkl      | j       | k        | I            | Grįžta į "j" |              |
| mno      | m       | n        | 0            | Grįžta į "m" |              |
| pqrs     | р       | q        | r            | S            | Grįžta į "p" |
| tuv      | t       | u        | v            | Grįžta į "t" |              |
| wxyz     | w       | x        | У            | z            | Grįžta į "w" |
| -?!      | -       | ?        | !            | Grįžta į "-" |              |
| ſ        | /       | *        | Grįžta į "/" |              |              |

1 pavyzdys) Norėdami įvesti "c"

Tris kartus bakstelėkite mygtuką [abc].

2 pavyzdys) Norėdami įvesti "abc" Bakstelėkite toliau nurodyta tvarka.

 $\frac{[abc]}{a} \xrightarrow{\triangleright} \frac{[abc] [abc]}{b} \xrightarrow{\triangleright} \frac{[abc] [abc] [abc]}{c}$ 

# Perjungimas

Nustatymas pakeičiamas kaskart, kai bakstelimas [ON] arba [OFF].

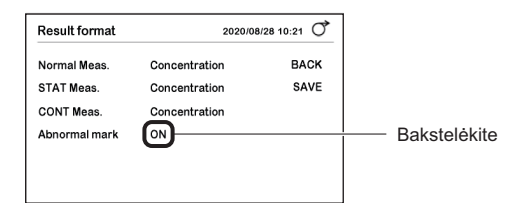

NUORODA:

Jei [ON] arba [OFF] bakstelimas kelis kartus iš eilės, perjungimas tarp "Įjungta" ir "Išjungta" gali neįvykti. Bakstelėkite lėtai.
### Nustatymų keitimas

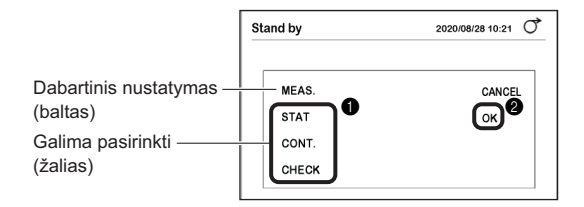

1 Bakstelėkite elementą, kad jį pasirinktumėte.

2 Bakstelėkite [OK].

• Nustatymas bus įrašytas, ekranas užsidarys.

### Nustatymų įrašymas

Pakeitę nustatymą jį įrašykite.

1 Bakstelėkite [SAVE].

**2** Bakstelėkite [OK].

NUORODA:

 Norėdami atšaukti nustatymą Bakstelėkite mygtuką [CANCEL].

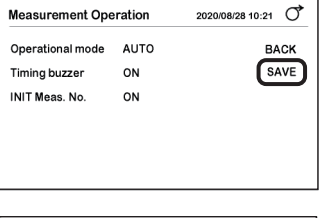

| Measurement Operation                    | 2020/08/28 10:21 |
|------------------------------------------|------------------|
| Operational mode CYCLE<br>T<br>IN SAVE ? | CANCEL           |
|                                          |                  |

# 2 skyrius

# **Matavimas**

Šiame skyriuje aprašomi įprastas, STAT, kontrolinis ir tikrinamasis matavimai. Skyriaus pabaigoje taip pat pateikiamas matavimo rezultatų spausdinimo pavyzdys.

# 2.1 Prieš matavimą

# 2.1.1 Matavimo procedūra

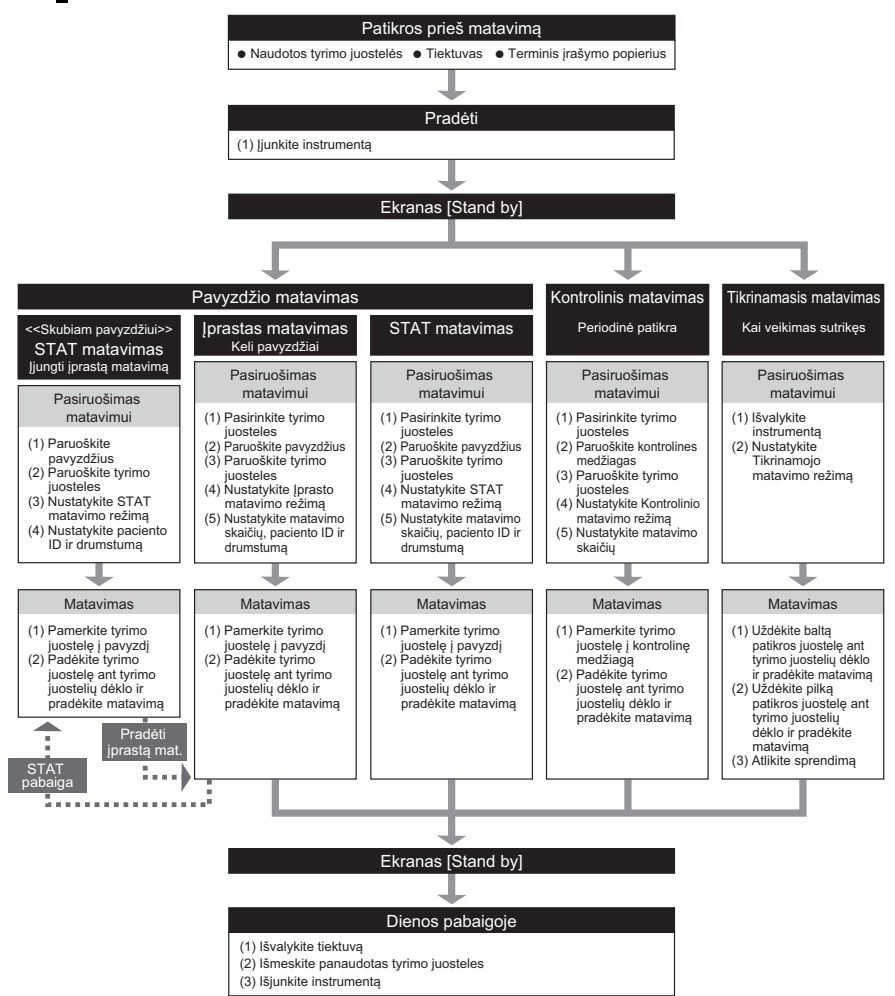

# 2.2 Matavimo atsargumo priemonės

# 2.2.1 Eksploatavimo atsargumo priemonės

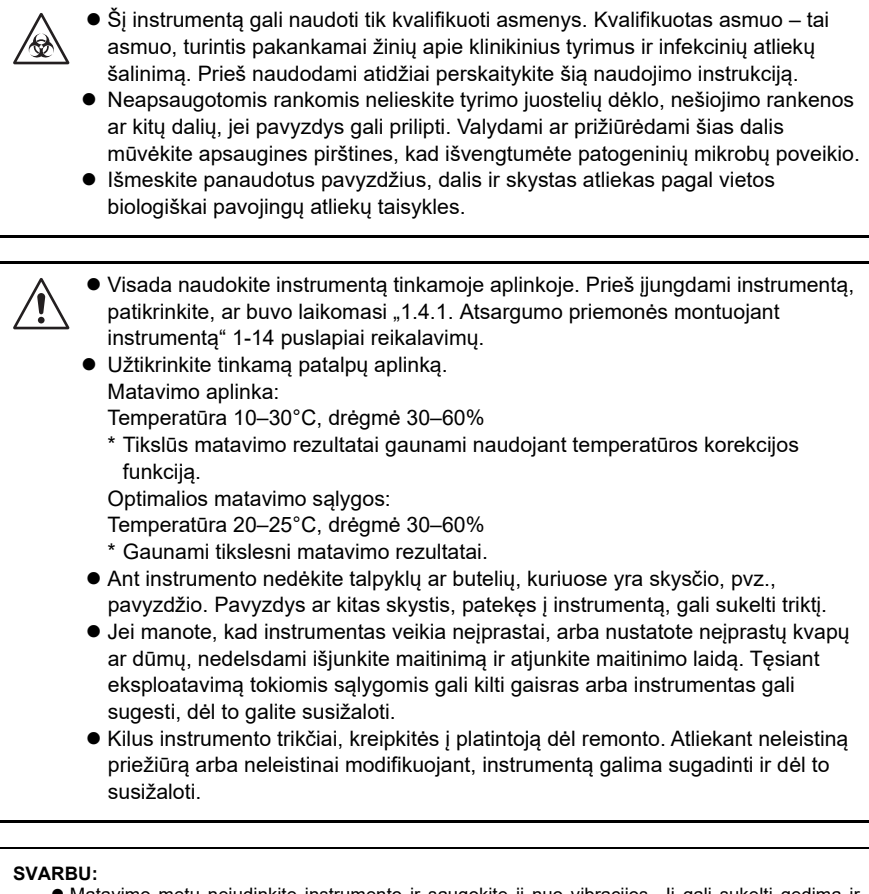

- Matavimo metu nejudinkite instrumento ir saugokite jį nuo vibracijos. Ji gali sukelti gedimą ir netikslius matavimo rezultatus. Tyrimo juostelės gali įstrigti instrumente.
- Pamerkite tyrimo juosteles į pavyzdžius tiksliai 2 sekundėms, vadovaudamiesi laiką nurodančiu garsiniu signalu. Nepakankamai ilgai pamerkus tyrimo juosteles, spalva gali nepakankamai pakisti, o pamerkus per ilgai, reagentas gali nutekėti nuo tyrimo juostelės, o tai neleis gauti tikslių matavimo rezultatų.
- Pamerkdami tyrimo juostelę į pavyzdį, iš karto pamerkite visą tyrimo juostelės reagentų sritį. Tačiau nemerkite tyrimo juostelės juodos žymės srities. Jei juodos žymės sritis šlapia, gali nepavykti gauti tikslių matavimo rezultatų.

# 2.2.2 Pavyzdžių tvarkymas

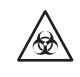

Šis instrumentas kaip pavyzdį ir kontrolinių tirpalų sudedamąją dalį naudoja šlapimą. Šlapimas gali būti užterštas patogeniniais mikroorganizmais, galinčiais sukelti infekcines ligas. BŪKITE YPAČ ATSARGŪS DIRBDAMI SU ŠLAPIMU. Netinkamai elgiantis su šlapimu naudotojas ar kiti asmenys gali užsikrėsti patogeniniais mikroorganizmais.

### SVARBU:

- Matuodami pavyzdžius, naudokite šviežią šlapimą per 1 valandą nuo paėmimo. Jei iš karto po paėmimo išmatuoti negalima, uždarykite mėginį į indą ir laikykite šaldytuve. Naudodami pavyzdžius, kurie buvo laikomi šaldytuve, prieš atlikdami matavimus leiskite jiems sušilti iki kambario temperatūros.
- Prieš matuodami pavyzdžius gerai išmaišykite. Tačiau venkite juos centrifuguoti. Išcentrinė jėga gali sukelti nepageidaujamą kraujo ląstelių ir (arba) kito pavyzdžio turinio nusėdimą bei neleisti gauti tikslių matavimo rezultatų.
- Paruoškite pakankamą kiekį pavyzdžių, kad visą tyrimo juostelės reagentų sritį būtų galima pamerkti vienu judesiu.
- Išmatuokite paimtus pavyzdžius iškart po paėmimo. Nepilkite antiseptinių, antimikrobinių medžiagų ar ploviklių.
- Nelaikykite pavyzdžių tiesioginiuose saulės spinduliuose. Tiesioginiai saulės spinduliai gali pakeisti jų savybes ir neleisti gauti tikslių matavimo rezultatų.
- Pavyzdžio, kurio sudėtyje yra askorbo rūgšties, GLU ir BLD matavimo vertės gali būti mažesnės, nei yra iš tikrųjų.
- Nematuokite šlapimo, kurio sudėtyje yra kraujo, nes dėl jo matavimo rezultatai gali būti netikslūs.

# 2.2.3 Tyrimo juostelių naudojimas

### SVARBU:

- Naudokite tik "AutionIDaten" skirtas tyrimo juosteles. Atidžiai perskaitykite tyrimo juostelių pakuotės lapelį ir sunaudokite tyrimo juosteles iki galiojimo pabaigos datos.
- Nenaudokite tyrimo juostelių, kurių galiojimo laikas pasibaigęs. Nenaudokite tyrimo juostelių, kurių reagentų srityje yra spalvos pakitimo požymių, net jei galiojimo laikas dar nepasibaigęs. Nesilaikant šio reikalavimo, matavimo rezultatai gali būti netikslūs.
- Iš buteliuko išimkite tik tiek tyrimo juostelių, kiek reikia matavimui. Nepanaudotos tyrimo juostelės, veikiamos oro, sugers drėgmę arba bus užterštos dulkėmis ar nešvarumais, todėl matavimo rezultatai bus netikslūs. Išėmę tyrimo juosteles, nedelsdami sandariai uždarykite buteliuko dangtelį.
- Liečiant tyrimo juostelės reagentų sritį plikomis rankomis, sebumas gali prilipti, todėl matavimo rezultatai bus netikslūs.
- Prieš matuodami, pasirinkite, kokio tipo tyrimo juostelę naudoti. Jei naudojate kitokio tipo tyrimo juosteles, nei nustatyta naudoti instrumente, matavimo rezultatai bus netikslūs.
- Neišmeskite buteliuke esančio sausiklio kol nesunaudojote visų viduje esančių tyrimo juostelių. Be sausiklio likusios tyrimo juostelės sugers oro drėgmę, dėl to pasikeis jų savybės, matavimo rezultatai gali būti netikslūs.

Norėdami tinkamai naudoti instrumentą, pasiruoškite matavimui, kaip nurodyta toliau.

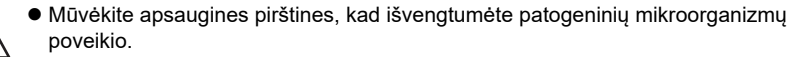

Išmeskite panaudotus pavyzdžius, tyrimo juosteles ir apsaugines pirštines pagal biologiškai pavojingų atliekų vietos taisykles.

NUORODA:

Specialios "AutionIDaten" tyrimo juostelės kartu su instrumentu neteikiamos. Prieš pradėdami matavimą, jsigykite pakankamai atsargu.

### 2.3.1 Atliekų ir vartojamųjų reikmenų tikrinimas [prieš jjungiant instrumenta]

Reikalingi elementai: Šluostė

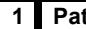

### 1 Patikrinkite, ar nėra panaudotų tyrimo juostelių.

1 Ištraukite ir išimkite atliekų dėžę.

- 2 Isitikinkite, kad atliekų dėžėje nėra panaudotų tyrimo juostelių.
- · Jei yra tyrimo juostelių, jas išmeskite.
- 3 Idekite atliekų dežę atgal į instrumentą.

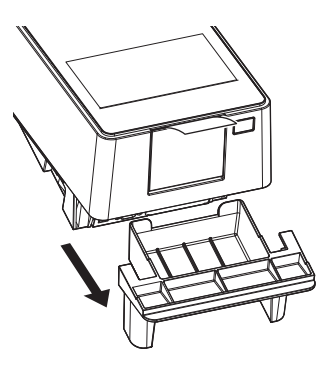

### 2 Patikrinkite tiektuvą.

- Rankomis laikydami už priežiūros dangčio šonų, patraukite priekinę priežiūros dangčio dalį.
- · Užraktas atsilaisvins, kai pasigirs spragtelėjimas.
- Lėtai atidarykite priežiūros dangtį, kol jis bus beveik vertikalioje padėtyje.

- Nuvalykite kristalizuoto šlapimo perteklių, prilipusį prie tyrimo juostelių dėklo.
- Nuvalykite sausa šluoste.

### PASTABA:

- Nevartokite alkoholio. Tyrimo juostelių dėklo įeinančių juostelių jutiklio langai gali būti drumsti ir tyrimo juostelės gali būti netinkamai nustatytos.
- Nesubraižykite tyrimo juostelių dėklo. Jei tyrimo juostelių dėklas subraižytas, tyrimo juostelių tiekimas gali sutrikti.

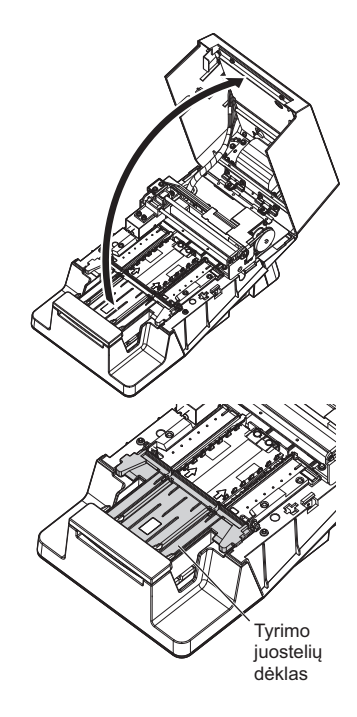

• Uždarykite priežiūros dangtį.

 Galiausiai paspauskite ir užfiksuokite priežiūros dangtelį, kol pasigirs spragtelėjimas.

### 3 Patikrinkite terminį įrašymo popierių.

- Jei raudona linija atsiranda abiejose terminio įrašymo popieriaus pusėse, įdėkite naują terminio įrašymo popieriaus ritinį.
- Žr. "4.3. Terminio įrašymo popieriaus keitimas" 4-12 puslapiai.

### NUORODA:

Jei instrumentas įjungiamas be terminio įrašymo popieriaus, įvyks klaida ir matavimas negalės būti atliktas.

# 2.3.2 Instrumento paleidimas

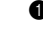

\*

 Įsitikinkite, kad ant tyrimo juostelių dėklo nieko nėra uždėta.

### PASTABA:

Kai įjungiate maitinimą, nešimo rankena tyrimo juostelių dėkle juda pirmyn ir atgal. Neprisispauskite pirštų.

- 2 Paspauskite maitinimo jungiklį.
- Instrumentas įsijungs, o nešimo rankena judės pirmyn ir atgal.
- Pasirodys ekranas [Stand by].

Dabar galite pradėti matavimą.

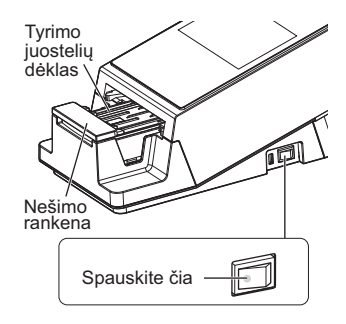

| Stand by          | 2020/08/28 10:21 |
|-------------------|------------------|
| Menu              |                  |
| Input Meas. Info. |                  |
| No. 0001          | ID               |
| Select Meas. Mode | MEAS.            |
| Select test strip | 10EA START       |

# Tyrimo juostelių pasirinkimas

Pasirinkite tyrimo juosteles, kurios bus naudojamos įprastam, STAT ir kontroliniam matavimams.

NUORODA:

2.4

÷

 Naudojant tyrimo juosteles su automatinio klasifikavimo ženklais Tyrimo juostelių tipas nustatomas automatiškai. Todėl toliau nurodyti nustatymai nebūtini.

• Ekrane [Stand by] bakstelekite [Select test strip].

| Stand by          | 2020/08/28 10:21 |
|-------------------|------------------|
| Menu              |                  |
| Input Meas. Info. |                  |
| No. 0001          | ID               |
| Select Meas. Mode | MEAS.            |
| Select test strip | 10EA START       |

Pasirinkite tyrimo juosteles, kurios bus naudojamos kiekvienu matavimo režimu.

- Bakstelėkite ┥ 🕨 norėdami pakeisti tyrimo juosteles.
- 3 Bakstelėkite [OK].
- Grįšite į ekraną [Stand by].

| Normal Meas. 10EA 		 	 	 	 CANCEL<br>STAT Meas. 10EA | Select test strip | )    | 2020 | /08/28 10:21 0 |
|------------------------------------------------------|-------------------|------|------|----------------|
| STAT Meas. 10EA                                      | Normal Meas.      | 10EA | ▲ ►  | CANCEL         |
| CONT Meas. 10EA 	 	 3                                | STAT Meas.        | 10EA | ◀ ►  | ОК             |
| ¥                                                    | CONT Meas.        | 10EA | ◀ ►  |                |
|                                                      | CONT Meas.        | 10EA |      | JØ             |
|                                                      |                   |      |      |                |

# 2.5 Pavyzdys Paruošimas

- Mūvėkite apsaugines pirštines, kad išvengtumėte patogeninių mikroorganizmų poveikio.
  - Išmeskite panaudotus pavyzdžius, surinkimo taureles ir apsaugines pirštines pagal biologiškai pavojingų atliekų vietos taisykles.
- Išsamesnę informaciją apie pavyzdžių tvarkymą žr. "2.2.2. Pavyzdžių tvarkymas" 2-3 puslapiai.

• Paruoškite pavyzdžius surinkimo taurelėse.

### SVARBU:

Paruoškite pakankamą pavyzdžio kiekį, kad visą tyrimo juostelės reagentų sritį būtų galima pamerkti vienu judesiu.

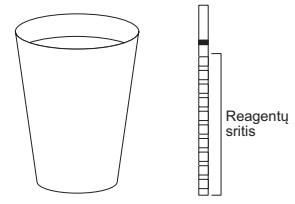

Paruoškite pakankamą kiekį, kad visą tyrimo juostelės reagentų sritį būtų galima pamerkti vienu judesiu

2 Pavyzdžius gerai išmaišykite.

### SVARBU:

Pavyzdžių necentrifuguokite. Išcentrinė jėga gali sukelti nepageidaujamą kraujo ląstelių ir (arba) kito pavyzdžio turinio nusėdimą bei neleisti gauti tikslių matavimo rezultatų.

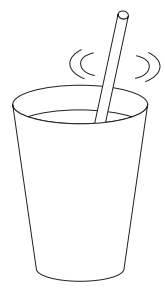

# 2.6 Matavimo informacijos nustatymas

Nustatykite matavimo skaičių, paciento ID ir matuojamo pavyzdžio drumstumą.

• Ekrane [Stand by] bakstelekite [Input Meas. Info.].

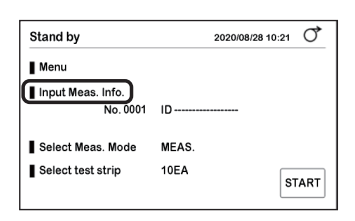

- 2 Nustatykite matavimo informaciją.
- Žiūrėkite toliau pateiktą lentelę.
- 3 Bakstelėkite [SAVE].

÷

• Nustatymai bus išsaugoti, grįšite į ekraną [Stand by].

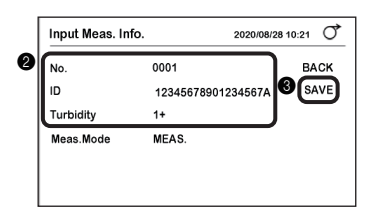

| Prekė     |                                                                                                    |                                                                                         | Aprašas                                                                         |                                                 |
|-----------|----------------------------------------------------------------------------------------------------|-----------------------------------------------------------------------------------------|---------------------------------------------------------------------------------|-------------------------------------------------|
| No.       | Nustatykite matavimo ska<br>Šis skaičius naudojamas<br>matavimo rezultato eilutėj                                                                                                    | ičių.<br>matavimo rezu<br>e.                                                            | ıltatui identifikuoti ir spau                                                   | sdinamas pirmoje                                |
|           | Matavimo režimas                                                                                                    | Spausdinti                                                                              | Intervalas                                                                      | Numatytasis nustatymas                          |
|           | Įprastas matavimas                                                                                                    | MEAS                                                                                    | Nr. nuo 0000 iki 9999                                                           | 0001                                            |
|           | STAT matavimas                                                                                                    | STAT                                                                                    | Nr. nuo 0000 iki 9999                                                           | 0001                                            |
|           | Kontrolinis matavimas                                                                                                    | CONTROL                                                                                 | Nr. nuo 0000 iki 9999                                                           | 0001                                            |
|           | <ul> <li>Skaičius, padidintas 1,</li> <li>Kiekvieną kartą, kai ins<sup>*</sup></li> <li>Tikrinamojo matavimo m</li> </ul>                                                                                   | automatiškai p<br>trumentas jjun<br>netu negalima                                       | riskiriamas kitam matavi<br>giamas, matavimo skaiči<br>nustatyti matavimo skaič | mo rezultatui.<br>us vėl tampa "0001".<br>iaus. |
|           | Nustatykite pavyzdžio pao<br>Paciento ID galima nustat<br>• Maksimalus skaitmenų<br>• Ijungti simboliai: nuo a i<br>• Paciento ID galima nus<br>skaitytuvą.                                                 | ciento ID.<br>tyti įprasto ir S<br>skaičius: 18<br>iki z, nuo A iki<br>kaityti iš brūkš | TAT matavimų metu.<br>Z, nuo 0 iki 9, simboliai (.<br>ninio kodo, naudojant rai | . , + - ? ! / *)<br>ıkinį brūkšninių kodų       |
| Turbidity | <ul> <li>Įveskite pavyzdžio drumsti</li> <li>Šis elementas rodomas</li> <li>→ Žr. "3.2.8. Drumstum</li> <li>Vizualiai patikrinkite pa</li> <li>Pasirinkite drumstumą</li> <li>Bakstelėkite [OK].</li> </ul> | tumą.<br>s, kai [Turbidity<br>io įvesties nus<br>ivyzdį.<br>iš [-] [1+] ir [2-          | input] nustatytas į [ON].<br>tatymo konfigūravimas" 3<br>+].                    | 3-10 puslapiai.                                 |

2.7

# Nuoseklus pavyzdžių matavimas [įprastas matavimas]

Įprasto matavimo režimu iš eilės matuojami keli pavyzdžiai.

- Mūvėkite apsaugines pirštines, kad išvengtumėte patogeninių mikroorganizmų poveikio.
  - Išmeskite panaudotus pavyzdžius, surinkimo taureles, tyrimo juosteles ir apsaugines pirštines pagal biologiškai pavojingų atliekų vietos taisykles.

NUORODA:

- Specialios "AutionIDaten" tyrimo juostelės kartu su instrumentu neteikiamos. Prieš pradėdami matavimą, įsigykite pakankamai atsargų.
- Perjungimas iš Automatinio paleidimo režimo į Ciklo pradžios režimą
  - $\rightarrow$  Žr. "3.2.4. Matavimo operacijos nustatymas" 3-6 puslapiai.

# 2.7.1 Matavimas Automatinio paleidimo režimu [pradinis nustatymas]

Matavimas pradedamas automatiškai, tiesiog uždedant tyrimo juosteles ant tyrimo juostelių dėklo.

Pirmas pavyzdys: Laiką nurodantis garsinis signalas neskamba.

Patys nustatykite tyrimo juostelių pamerkimo trukmę (2 sekundes) ir atlikite matavimą.

Antrasis ir paskesni pavyzdžiai: Skamba laiką nurodantis garsinis signalas.

Matavimai gali būti atliekami nustatant tyrimo juostelių pamerkimo laikotarpį pagal garsinį signalą.

NUORODA:

 Laiką nurodančio garsinio signalo nustatymas Pradinis nustatymas: ON
 → Žr. "3.2.4. Matavimo operacijos nustatymas" 3-6 puslapiai.

### 1 Pasirinkite tyrimo juosteles.

Žr. "2.4. Tyrimo juostelių pasirinkimas" 2-7 puslapiai.

### 2 Paruoškite pavyzdį.

Žr. "2.5. Pavyzdys Paruošimas" 2-8 puslapiai.

### Paruoškite tyrimo juosteles. 3

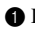

\*

\*

1 Iš buteliuko išimkite reikiamą tyrimo juostelių skaičių.

2 Nedelsdami uždarykite tyrimo juostelės buteliuko dangtelį.

### PASTABA:

Neuždarius dangtelio iš karto, buteliuke esančios tyrimo juostelės gali sugerti oro drėgmę ir (arba) dulkės gali prilipti prie tyrimo juostelių, todėl reagentai gali sugesti ir tyrimo juostelės taps nenaudingos.

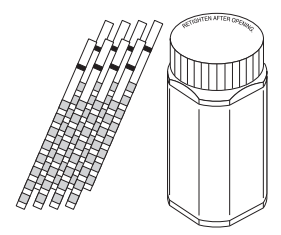

### Nustatykite Iprasto matavimo režima.

- 1 Isitikinkite, kad [Select Meas. Mode] ekrane [Stand by] nustatytas į [MEAS.].
  - Jei nustatyta [MEAS.]: pereikite prie 5 veiksmo.
  - Jei nustatytas ne [MEAS.] režimas: pereikite prie 4-2 veiksmo.
- 2 Bakstelėkite [Select Meas. Mode].

**3** Bakstelėkite [MEAS.].

- 4 Bakstelėkite [OK].
- · Matavimo režimas pasikeis į įprasto matavimo režimą.

| Stand by                               | 2020/08/28 10:21 | Q   |
|----------------------------------------|------------------|-----|
| Menu                                   |                  |     |
| Input Meas. Info.<br>No. 0001          | ID               |     |
| Select Meas. Mode<br>Select test strip | MEAS.<br>10EA    | ART |

| Stand by                      |      | 2020/08/28 10:21 |
|-------------------------------|------|------------------|
| Menu                          |      |                  |
| Input Meas. Info.<br>No. 0001 | ID   |                  |
| Select Meas. Mode             | STAT |                  |
| Select test strip             | 10EA | START            |
| Stand by                      |      | 2020/08/28 10:21 |
| MEAS.                         |      | CANCEL           |
| STAT                          |      | Фок              |
| CONT.                         |      |                  |
|                               |      |                  |

### 5 Nustatykite matavimo informaciją.

- 1 Nustatykite matavimo skaičių, paciento ID ir drumstumą.
- Žr. "2.6. Matavimo informacijos nustatymas" 2-9 puslapiai.

### NUORODA:

Isitikinkite, kad [MEAS.] rodomas srityje [Meas. Mode].

| Input Meas. I | nfo. 2020/08/2     | 8 10:21 0 |
|---------------|--------------------|-----------|
| No.           | 0001               | BACK      |
| ID            | 12345678901234567A | SAVE      |
| Turbidity     | 1+                 |           |
| Meas.Mode     | MEAS.              |           |

| Stand by                      | 2020/08/28 10:21    |
|-------------------------------|---------------------|
| Menu                          |                     |
| Input Meas. Info.<br>No. 0001 | ID                  |
| Select Meas. Mode             | MEAS.<br>10EA START |

### 6 [merkite tyrimo juostelę į pirmąjį pavyzdį [be laiką nurodančio garsinio signalo].

Patikrinkite tyrimo juostelės dalį, kurią norite pamerkti į pavyzdį (žr. dešinėje esantį paveikslėlį).

### SVARBU:

Nenardinkite juodos žymės srities į pavyzdį. Nesilaikant šio reikalavimo, matavimo rezultatai gali būti netikslūs.

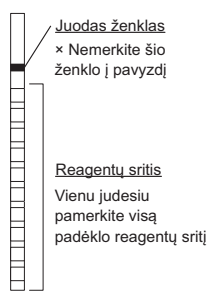

Imerkite tyrimo juostelę į pavyzdį <u>2 sekundes</u>, o tada ištraukite.

### SVARBU:

- Visada pamerkite tyrimo juostelę 2 sekundėms.
- Nepakankamai ilgai pamerkus tyrimo juosteles, spalva gali nepakankamai pakisti, o pamerkus per ilgai, reagentas gali nutekėti nuo tyrimo juostelės, o tai neleis gauti tikslių matavimo rezultatų.

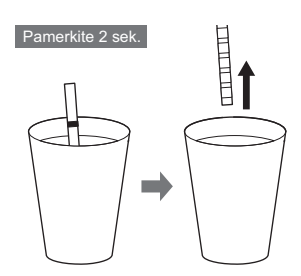

Pašalinkite šlapimo perteklių naudodami surinkimo taurelės kraštą.

### 7 Nustatykite tyrimo juostelę ir pradėkite matavimą.

### PASTABA:

Jei tyrimo juostelė uždedama ant tyrimo juostelių dėklo, nešimo rankena iš karto pajuda pirmyn ir atgal. Neprisispauskite pirštų.

 Laikykite tyrimo juostelę taip, kad reagentų sritis būtų nukreipta į viršų.

Padėkite tyrimo juostelę ant aptikimo lango (žr. paveikslėlį dešinėje) ir nedelsdami patraukite rankas.

 Aptikus tyrimo juostelę, instrumentas supypsės, o tyrimo juostelė bus gabenama.

### SVARBU:

Jei tyrimo juostelė nėra tinkamai įdėta, jos negalima gabenti ir ji gali įstrigti instrumente bei paskatinti netikslius matavimo rezultatus.

### NUORODA:

- Jei tyrimo juostelė nenustatoma
  - Patikrinkite toliau nurodytus punktus ir vėl įdėkite tyrimo juostelę.
  - · Padėkite tyrimo juostelę aptikimo lango viduryje.
  - · Įsitikinkite, kad tyrimo juostelė yra ant dviejų baltų bėgelių.
- Jei tyrimo juostelę laikote kaire ranka

Matavimą galima atlikti net jei tyrimo juostelė dedama taip, kad jos laikoma dalis nukreipta į kairę.

# 8 Išmatuokite kitą pavyzdį [kai matavimas atliekamas pagal laiką nurodantį garsinį signalą].

Kai prasidės matavimas, ims skambėti laiką nurodantis garsinis signalas.

NUORODA:

• Kai laiką nurodantis garsinis signalas išjungtas

Pamerkite tyrimo juostelę į pavyzdį ne ilgiau ir ne trumpiau nei 2 sekundėms bei atlikite matavimą (žr. 6 veiksmą).

 Lėtas pypsėjimas Paruoškite tyrimo juostelę.

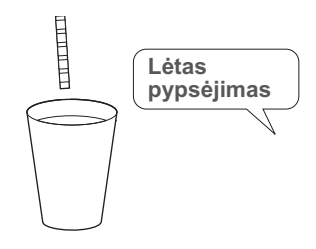

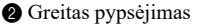

Pamerkite tyrimo juostelę į pavyzdį (2 sekundes).

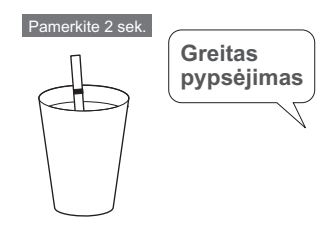

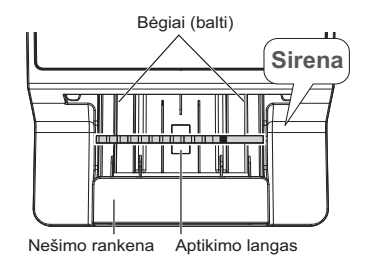

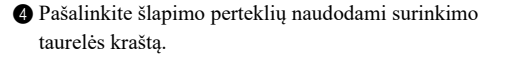

- 6 Uždėkite tyrimo juostelę ant tyrimo juostelių dėklo.
- · Po aptikimo tyrimo juostelė bus nedelsiant pradėta gabenti.

6 Išmatuokite kitą pavyzdį.

Grįžkite prie procedūros 8-1 veiksmo.

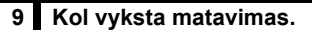

- · Kito nustatytino meginio matavimo numeris ir paciento ID rodomi ekrano apačioje.
- · Matavimo skaičius ir paciento ID rodomi tyrimo juostelių išdėstymo tvarka.
- · Matavimas prasidės, kai viršuje bus rodomas matavimo skaičius ir paciento ID.
- Matavimo metu mirksės 🔺

### NUORODA.

•

•

- Norėdami sustabdyti matavima Bakstelėkite [STOP]. Jei tyrimo juostelė gabenama, matavimas sustos, kai bus atliktas tyrimo juostelės matavimas.
- Norėdami koreguoti matavimo numerį, paciento ID ir drumstuma

Bakstelėkite [Edit].

Galite redaguoti kito pavyzdžio informacija.

```
→ Žr. "2.6. Matavimo informacijos nustatymas" 2-9
puslapiai.
```

### PASTABA:

- Jei pakaitomis rodomi "Waste box is full" ir "Measurement" → Žr. "E005 Waste box is full" 5-4 puslapiai.
- Jei pakaitomis rodomi "Surplus urin is full" ir "Measurement" → Žr. "E006 Surplus urine is full" 5-4 puslapiai.

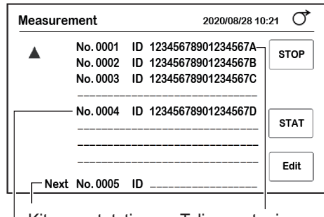

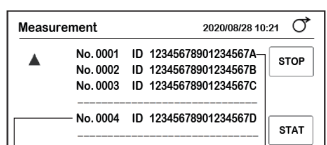

Sirena

Toliau matuojamas Kitas nustatytinas mėginys pavyzdys Paskutinis įdėtas pavyzdys

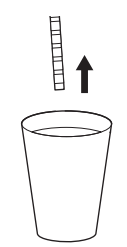

### 10 Kai matavimas baigtas.

Matavimo rezultatas bus atspausdintas.
 → Žr. ,,2.11. Kaip skaityti matavimo rezultatus" 2-28 puslapiai.

NUORODA:

- Kai prijungtas išorinis įrenginys
   Žr. "3.2.6. Ryšio nustatymo konfigūravimas" 3-8 puslapiai.
- Jei reikia, žirklėmis nukirpkite matavimo rezultato atspaudą.
- Baigus matuoti gale įdėtą tyrimo juostelę, grįšite į ekraną [Stand by].

| GLU | NORMAL | mg/dL    |
|-----|--------|----------|
| PRO | +-     | 20 mg/dL |
| BIL | _      | mg/dL    |
| URO | NORMAL | mg/dL    |
| PH  |        | 7.0      |

PASTABA:

 Atlikite toliau nurodytus veiksmus prieš užsipildant atliekų dėžei Išmeskite panaudotas tyrimo juosteles. Atliekų dėžė prisipildo po maždaug 100 matavimų. Perpildytos tyrimo juostelės gali sukelti problemų.

# 2.7.2 Matavimas Ciklo pradžios režimu

Uždėkite tyrimo juostelę ant tyrimo juostelių dėklo ir <u>bakstelėkite mygtuką [START]</u>, kad pradėtumėte matavimą.

### 1 Paruoškite tyrimo juostelę ir pavyzdį bei nustatykite matavimo informaciją.

Žr. veiksmus nuo 1 iki 5 skyriuje "2.7.1. Matavimas Automatinio paleidimo režimu [pradinis nustatymas]", esančiame 2-10 puslapyje.

### 2 Išmatuokite pavyzdį.

- Ekrane [Stand by] bakstelėkite [START].
- · Pradės skambėti laiką nurodantis garsinis signalas.

 Lėtas pypsėjimas Paruoškite tyrimo juostelę.

Lėtas pypsėjimas

Greitas pypsėjimas Pamerkite tyrimo juostelę į pavyzdį (2 sekundes).

 Ištraukite tyrimo juostelę, kai garsinis signalas nustoja skambėti.

6 Pašalinkite šlapimo perteklių naudodami surinkimo taurelės kraštą.

6 Uždėkite tyrimo juostelę ant tyrimo juostelių dėklo.

- Po aptikimo tyrimo juostelė bus nedelsiant pradėta gabenti.
- Išmatuokite kitą pavyzdį.
- Grįžkite prie procedūros veiksmo 2-22.

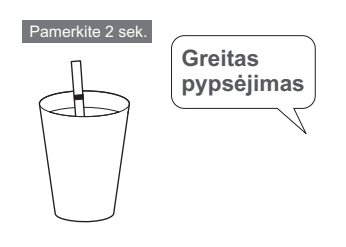

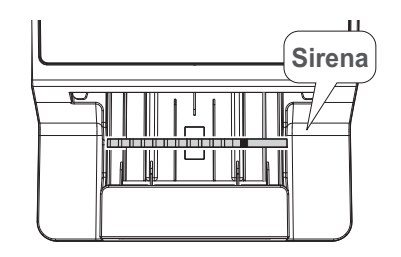

• Vėlesnės operacijos

Žr. veiksmus nuo 9 iki 10 skyriuje "2.7.1. Matavimas Automatinio paleidimo režimu [pradinis nustatymas]", esančiame 2-14 puslapyje.

STAT matavimo režimas naudojamas toliau nurodytais atvejais.

- Kai įprasto matavimo metu reikia skubiai išmatuoti pavyzdį.
- Kai matavimas turi būti atliekamas su tyrimo juostele, kuri skiriasi nuo naudojamos įprastam matavimui.
- Kai reikalingo matavimo rezultato <u>išvesties formatas</u> (koncentracijos vertė / atspindys) skiriasi nuo įprasto matavimo.

→ Žr. "3.2.3. Matavimo rezultato duomenų formato nustatymas" 3-5 puslapiai.

- Mūvėkite apsaugines pirštines, kad išvengtumėte patogeninių mikroorganizmų poveikio.
- Atskirkite panaudotus pavyzdžius, surinkimo taureles, tyrimo juosteles ir apsaugines pirštines nuo bendrųjų atliekų ir išmeskite pagal biologiškai pavojingų atliekų vietos taisykles.

NUORODA:

STAT matavimo atlikimas iš budėjimo būsenos
 Pasirinkite [STAT] skiltyje [Select Meas. Mode], esančioje ekrane [Stand by]. Kitos operacijos yra tokios pačios kaip ir įprasto matavimo operacijos.

 $\rightarrow$  Žr. "2.7. Nuoseklus pavyzdžių matavimas [įprastas matavimas]" 2-10 puslapiai.

### Skubus pavyzdžio matavimas atliekant įprastą matavimą

### SVARBU:

STAT matavimui naudokite iš anksto įdėtą tyrimo juostelę.

Žr. "2.4. Tyrimo juostelių pasirinkimas" 2-7 puslapiai.

### 1 Paruoškite skubų pavyzdį.

NUORODA:

Žr. "2.5. Pavyzdys Paruošimas" 2-8 puslapiai.

### 2 Paruoškite tyrimo juosteles.

NUORODA:

Žr. 3 veiksmą skyriuje "2.7.1. Matavimas Automatinio paleidimo režimu [pradinis nustatymas]", esančiame 2-11 puslapyje.

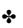

### 3 Perjunkite į STAT matavimo režimą.

1 Iprasto matavimo metu bakstelėkite mygtuką [STAT].

| Measure  | ment                             |                | 2020/08/28 10                                                  | :21 0 |
|----------|----------------------------------|----------------|----------------------------------------------------------------|-------|
| <b>A</b> | No. 0001<br>No. 0002<br>No. 0003 | ID<br>ID<br>ID | 12345678901234567A<br>12345678901234567B<br>12345678901234567C | STOP  |
|          | No. 0004                         | ID             | 12345678901234567D                                             | STAT  |
| Next     | No. 0005                         | ID             |                                                                | Edit  |

### 4 Nustatykite skubaus pavyzdžio matavimo informaciją.

- Bakstelėkite [Edit] ekrane [STAT measurement].
  - Laiką nurodantis garsinis signalas sustos.

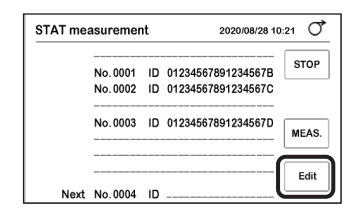

| Edit                                | 2020/08/20                                                                       | 3 10:21 🔿    |
|-------------------------------------|----------------------------------------------------------------------------------|--------------|
| No.<br>ID<br>Turbidity<br>Meas.Mode | <ul> <li>0001</li> <li>12345678901234567A</li> <li>1+</li> <li>(STAT)</li> </ul> | BACK<br>SAVE |

- 2 Isitikinkite, kad skiltyje [Meas.Mode] rodoma [STAT].
- 3 Įveskite matavimo numerį, paciento ID ir drumstumą.
- Žr. "2.6. Matavimo informacijos nustatymas" 2-9 puslapiai.
- 4 Bakstelėkite [SAVE].
- Vėl suskambės laiką nurodantis garsinis signalas.

### 5 Išmatuokite skubų pavyzdį.

NUORODA:

Žr. 8 veiksmą skyriuje "2.7.1. Matavimas Automatinio paleidimo režimu [pradinis nustatymas]", esančiame 2-13 puslapyje.

 Lėtas pypsėjimas Paruoškite tyrimo juostelę.

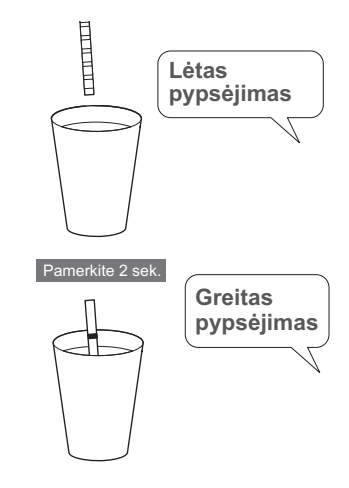

- Greitas pypsėjimas Pamerkite tyrimo juostelę į pavyzdį (2 sekundes).
- Ištraukite tyrimo juostelę, kai garsinis signalas nustoja skambėti.
- Pašalinkite šlapimo perteklių naudodami surinkimo taurelės kraštą.

\*

<sup>(5)</sup> Uždėkite tyrimo juostelę ant tyrimo juostelių dėklo.

• Prasidės matavimas.

### NUORODA:

 Kito skubaus pavyzdžio matavimas Grįžkite prie procedūros 4 veiksme.

### 6 Baigus skubaus pavyzdžio matavimą.

Bakstelėkite [MEAS.].

÷

÷

• Sistema grįš į Įprastą matavimo režimą.

| STAT me  | asuremer | nt | 2020/08/28 10      | :21 0 |
|----------|----------|----|--------------------|-------|
|          | No. 0001 | ID | 01234567891234567B | STOP  |
|          | No.0002  | ID | 01234567891234567C |       |
|          | No. 0003 | ID | 01234567891234567D | MEAS. |
| Next     | No. 0004 | ID |                    | Edit  |
| Measurer | nent     |    | 2020/08/28 10      | :21 0 |
|          | No.0001  | ID | 12345678901234567A | STOP  |
|          | No. 0002 | ID | 12345678901234567B | alor  |

|      | No. 0001 | ID 12345678901234567A | TOP  |
|------|----------|-----------------------|------|
|      | No. 0002 | ID 12345678901234567B | nor  |
|      | No. 0003 | ID 12345678901234567C |      |
|      | No. 0004 | ID 12345678901234567D |      |
|      |          | [ !                   | STAT |
|      |          |                       |      |
|      |          |                       | Edit |
| Next | No. 0005 | ID                    |      |

# 2.9 Kontrolinis matavimas

Kontrolinio matavimo režimu instrumento matavimo tikslumas kontroliuojamas periodiškai matuojant kontrolinį tirpalą.

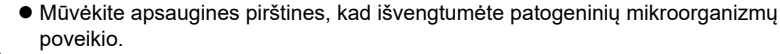

 Atskirkite panaudotą kontrolinį tirpalą, surinkimo taureles, tyrimo juosteles ir apsaugines pirštines nuo bendrųjų atliekų ir išmeskite pagal biologiškai pavojingų atliekų vietos taisykles.

### PASTABA:

Prieš naudodami kontrolinį tirpalą, atidžiai perskaitykite jo pakuotės įdėklą.

Reikalingi elementai: kontrolinis tirpalas (komercinis arba "Arkray" pažymėtas gaminys), tyrimo juostelės, apsauginės pirštinės

### 1 Pasirinkite tyrimo juosteles.

NUORODA:

Žr. "2.4. Tyrimo juostelių pasirinkimas" 2-7 puslapiai.

• Ekrane [Stand by] bakstelekite [Select test strip].

Pasirinkite tyrimo juosteles, kurios bus naudojamos kontroliniam matavimui.

• Bakstelėkite ┥ 🕨 norėdami pakeisti tyrimo juosteles.

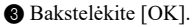

• Grįšite į ekraną [Stand by].

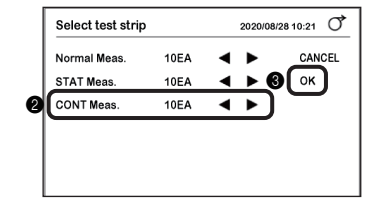

# Reagentų

# 2 Paruoškite kontrolinį tirpalą.

 Kontrolinį tirpalą sudėkite į talpyklą.
 Paruoškite pakankamą kiekį kontrolinio tirpalo, kad būtų galima pamerkti visą tyrimo juostelės reagentų sritį.

### 3 Paruoškite tyrimo juosteles.

### NUORODA:

Žr. 3 veiksmą skyriuje "2.7.1. Matavimas Automatinio paleidimo režimu [pradinis nustatymas]", esančiame 2-11 puslapyje.

### 4 Perjunkite į Kontrolinio matavimo režimą.

Ekrane [Stand by] bakstelėkite [Select Meas. Mode].

| Stand by                      | 2020/08/28 10:21 | Q   |
|-------------------------------|------------------|-----|
| Menu                          |                  |     |
| Input Meas. Info.<br>No. 0001 | ID               |     |
| Select Meas. Mode             | MEAS.            |     |
| Select test strip             | 10EA ST          | ART |

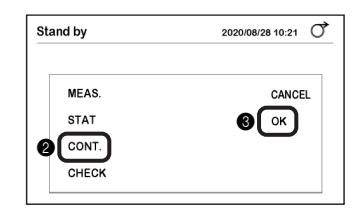

| Stand by                      | 2020/08/28 10:21 | Q    |
|-------------------------------|------------------|------|
| Menu                          |                  |      |
| Input Meas. Info.<br>No. 0001 | ID               |      |
| Select Meas. Mode             | CONT.<br>10EA    | TART |

2 Bakstelėkite [CONT.].

÷

÷

3 Bakstelėkite [OK].

 Matavimo režimas pasikeis į Kontrolinio matavimo režimą.

### 5 Nustatykite matavimo informaciją.

- Ekrane [Stand by] bakstelėkite [Input Meas. Info.].
- 2 [sitikinkite, kad skiltyje [Meas.Mode] rodoma [CONT.].
- 3 Nustatykite matavimo informaciją.
- Žr. veiksmus nuo 2 iki 3 skyriuje "2.6. Matavimo informacijos nustatymas", esančiame 2-9 puslapyje.

| Input Meas. | Info.         | 2020/08/28 | 10:21 0 |
|-------------|---------------|------------|---------|
| No.         | <b>3</b> 0001 |            | BACK    |
| Turbidity   | 8             |            | 0.112   |
| Meas.Mode   | 2 CONT.       |            |         |
|             |               |            |         |

### 6 Imerkite tyrimo juostelę į kontrolinį tirpalą [nenaudodami laiką nurodančio garsinio signalo].

NUORODA:

Žr. 6 veiksmą skyriuje "2.7.1. Matavimas Automatinio paleidimo režimu [pradinis nustatymas]", esančiame 2-12 puslapyje.

- Imerkite tyrimo juostelę į kontrolinį tirpalą 2 sekundes, o tada ištraukite.

2 Nuo tyrimo juostelės pašalinkite kontrolinio tirpalo perteklių nuvalydami talpyklos kraštą.

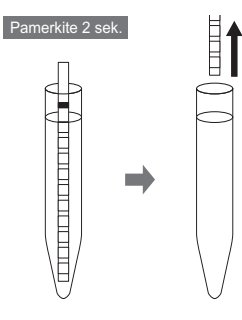

### 7 Nustatykite tyrimo juostelę ir pradėkite kontrolinį matavimą.

### NUORODA:

Žr. 7 veiksmą skyriuje "2.7.1. Matavimas Automatinio paleidimo režimu [pradinis nustatymas]", esančiame 2-12 puslapyje.

- 1 Uždėkite tyrimo juostelę ant tyrimo juostelių dėklo.
- Prasidės matavimas.

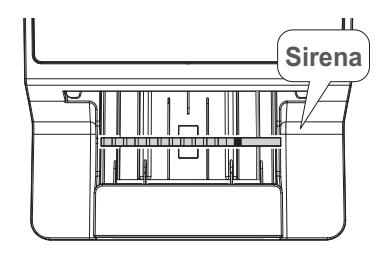

# 8 Išmatuokite kitą kontrolinį tirpalą [kai matavimas atliekamas pagal laiką nurodantį garsinį signalą].

### NUORODA:

Žr. 8 veiksmą skyriuje "2.7.1. Matavimas Automatinio paleidimo režimu [pradinis nustatymas]", esančiame 2-13 puslapyje.

 Lėtas pypsėjimas Paruoškite tyrimo juostelę.

Ø Greitas pypsėjimas Pamerkite tyrimo juostelę į kontrolinį tirpalą (2 sekundes).

3 Nuo tyrimo juostelės pašalinkite kontrolinio tirpalo perteklių nuvalydami talpyklos kraštą.

4 Uždėkite tyrimo juostelę ant tyrimo juostelių dėklo.

· Prasidės matavimas.

### 9 Kontrolinio matavimo metu.

· Ekrane rodomas užrašas "Control measurement".

| Control m | ieasurem | ent | 2020/08/28 10      | :21 0 |
|-----------|----------|-----|--------------------|-------|
|           | No.0001  | ID  | 01234567891234567A | STOP  |
|           | No.0002  | ID  | 01234567891234567B |       |
|           | No.0003  | ID  | 01234567891234567C |       |
| Next      | No.0004  | ID  |                    |       |

### 10 Kai kontrolinis matavimas baigtas.

- · Atspausdinamas matavimo rezultatas.
- · Baigus matuoti paskutinę įdėtą tyrimo juostelę, grįšite į ekraną [Stand by].

NUORODA:

• Jei kontrolinis matavimas atliekamas įvykus QC užrakinimui

Kai kontrolinis matavimas bus baigtas, QC užrakinimas bus atšauktas ir pavyzdį bus galima išmatuoti dar kartą.

# 2.10 Tikrinamasis matavimas

Jei manote, kad pavyzdžio matavimo rezultatai yra keisti arba abejotini, galite patikrinti instrumento būseną atlikdami tikrinamąjį matavimą.

Reikalingi elementai: Alkoholis, šluostė, patikros juostelės (viena pilka ir viena balta), apsauginės pirštinės

### 1 Išvalykite instrumentą.

### PASTABA:

Jei tikrinamasis matavimas atliekama nenuvalius instrumento, patikros juostelės gali būti suteptos ir sugadintos.

Išvalykite tiektuvą.

• Žr. "4.2.1. Tiektuvo valymas" 4-2 puslapiai.

2 Išvalykite atliekų dėžę.

Žr. "4.2.2. Atliekų dėžės valymas" 4-11 puslapiai.

### 2 Jjunkite instrumentą.

Įjunkite instrumentą.

• Žr. "2.3.2. Instrumento paleidimas" 2-6 puslapiai.

2 [sitikinkite, kad rodomas ekranas [Stand by].

### 3 Perjunkite į Tikrinamojo matavimo režimą.

Bakstelėkite [Select Meas. Mode].

| Stand by                      | 2020/08/28 10:21 | Ž  |
|-------------------------------|------------------|----|
| Menu                          |                  |    |
| Input Meas. Info.<br>No. 0001 | ID               |    |
| Select Meas. Mode             | MEAS.            |    |
| Select test strip             | 10EA STAR        | ۲T |

Stand by 2020/08/28 10:21 O MEAS: CANCEL STAT O OK CONT. COHECK

2 Bakstelėkite [CHECK].

3 Bakstelėkite [OK].

• Matavimo režimas pasikeis į Tikrinamojo matavimo režimą.

| Stand by          | 2020/08/28 10:21 |
|-------------------|------------------|
| Menu              |                  |
| Input Meas. Info. |                  |
| Select Meas. Mode | CHECK            |
| Select test strip | START            |

### 4 Paruoškite patikros juosteles.

### SVARBU:

Nelieskite patikros juostelių paviršių. Jei ant paviršiaus prilipo sebumo ir pan., matavimo rezultatai gali būti netikslūs.

1 Išimkite patikros juosteles iš patikros juostelių buteliuko.

• Balta: 1, pilka: 1

### PASTABA:

500 nm nenaudojamas kaip AutionIDaten AE-4070 matavimo bangos ilgis. Taigi tikrinamojo matavimo rezultatų spaudinyje nebus 500 nm rezultato. 500 nm aprašas atspindžio etiketėje ant patikros juostelės buteliuko yra skirtas kitų tipų įrenginiams.

| Patikr | os juostele | ė (balta) |
|--------|-------------|-----------|
|        |             |           |
| Patikr | os juostel  | ė (pilka) |
| $\neg$ |             |           |
| 目し     |             |           |
|        |             |           |
|        |             |           |

### 5 Išmatuokite baltą patikros juostelę.

### NUORODA:

Žr. 7 veiksmą skyriuje "2.7.1. Matavimas Automatinio paleidimo režimu [pradinis nustatymas]", esančiame 2-12 puslapyje.

1 Uždėkite baltą patikros juostelę ant tyrimo juostelių dėklo.

### PASTABA:

Padėkite patikros juostelę ant tyrimo juostelių dėklo juoda žyma į viršų.

- · Prasidės matavimas.
- Kai matavimas bus baigtas, bus išspausdintas matavimo rezultatas.

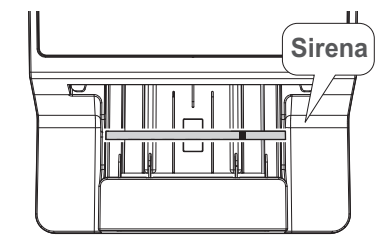

### 6 Išmatuokite pilką patikros juostelę.

- Uždėkite pilką patikros juostelę ant tyrimo juostelių dėklo.
- Žr. 5 veiksmą.
- Kai matavimas bus baigtas, bus išspausdintas matavimo rezultatas.

### Nuimkite patikros juosteles.

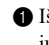

 Ištraukite atliekų dėžę, kad pašalintumėte patikros juosteles iš instrumento.

- 2 Padekite patikros juosteles ant popieriaus lapo ar ko nors panašaus.
- · Negrąžinkite patikros juostelių į patikros juostelių buteliuka.

### 8 Jvertinkite atspindj.

1 Isitikinkite, kad kiekvieno matavimo rezultato bangos ilgio atspindžio koeficientas yra etaloninių verčių intervale.

### PASTABA:

500 nm nenaudojamas kaip AutionIDaten AE-4070 matavimo bangos ilgis. Taigi tikrinamojo matavimo rezultaty spaudinyje nebus 500 nm rezultato. 500 nm aprašas atspindžio etiketėje ant patikros juostelės buteliuko yra skirtas kitų tipų įrenginiams.

### NUORODA:

 Pamatinių verčių intervalas Nurodytas ant patikros juostelių buteliuko etiketės.

# Patikros iuostelė

### Matavimo rezultatas

| CHECK<br>Serial No. | 12345678<br>2020-08-07 13:24 |
|---------------------|------------------------------|
| **                  | ~~~~~                        |
| 430 [nm]            | 47.2%                        |
| 565 [nm]            | 77.9%                        |
| 635 [nm]            | 82.1%                        |
| 760 [nm]            | 94.6%                        |
|                     |                              |

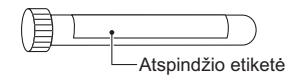

- Jei atspindžio koeficientas yra intervale
- Instrumentas veikia iprastai. Tai padarius, tikrinamasis matavimas baigiasi.
- Idėkite patikros juosteles atgal į patikros juostelių buteliuką ir uždarykite dangteli.
- Jei atspindžio koeficientas yra už intervalo ribų
- · Arba sugedusi patikros juostelė, arba instrumentas neveikia tinkamai.
- · Pakartokite tikrinamąjį matavimą naudodami kitas dvi patikros juostelių buteliuke likusias patikros juosteles.
- Grižkite prie procedūros 6 veiksme.

### SVARBU:

"COM: W001"

Nurodo, kad šviesa pateko į instrumentą, todėl matavimas atliktas netinkamai. Atlikę veiksmus, kad pašalintumėte šviesos šaltinį, pakartokite tikrinamąjį matavimą naudodami tas pačias patikros juosteles.

 "COM: W003" Nurodo, kad patikros juostelė buvo jdėta netinkamoje padėtyje. Pakartokite tikrinamąji matavimą naudodami tas pačias patikros juosteles.

### 9 Atlikite pakartotinį vertinimą.

1 Patikrinkite antrojo tikrinamojo matavimo atspindį.

- Jei atspindžio koeficientas yra intervale
- Instrumentas veikia įprastai.
- Pirmajam tikrinamajam matavimui naudotos patikros juostelės yra netinkamos. Daugiau šių patikros juostelių nenaudokite.
- Jei atspindys vėl už intervalo ribų
- · Instrumentas sugedęs.
- Atlikite optinį reguliavimą.
  - → Žr. "3.6.1. Optinio reguliavimo atlikimas" 3-27 puslapiai.

# 2.11 Kaip skaityti matavimo rezultatus

Atspindys

(4)

(5)

### Koncentracijos vertė

| MEAS No. O O O 1           | (1) | (7)                        |
|----------------------------|-----|----------------------------|
| 2020-05-29 21:41 10EA 28°C | (2) | 2003–05–29 21:41 10EA 28°C |
| ****                       |     | ******                     |
| GLU NORMAL mg/dL           | 1   | GLU NORMAL 83.0%           |
| PRO +- 20 mg/dL            |     | PR0 — 83.7%                |
| BIL — mg/dL                | (4) | (8)  + ∗BIL  - 100.3%      |
| URO NORMAL mg/dL           |     | URO NORMAL 97.9%           |
| PH 7.0                     |     | PH 94.2%                   |
| S.G. 1.000                 |     | S.G. 71.5%                 |
| BLD — mg/dL                |     | BLD — 91.4%                |
| KET — mg/dL                |     | KET — 90.8%                |
| NIT NEG.                   |     | NIT — 91.1%                |
| LEU — Leu/uL               |     | LEU — 91.5%                |
| TURB 1 +                   |     | TURB —                     |
| COLOR COLORLESS            | (5) | C/M -9.999 Y/M -9.999      |
|                            |     | TONE 99.99 DIP 100.0%      |
| Operator ID                | (6) |                            |
| 987654321                  |     | Operator ID                |
|                            |     | 987654321                  |
|                            |     | 1                          |

(1) Matavimo režimas / matavimo skaičius Iprastas matavimas: MEAS Nr. nuo 0000 iki 9999

STAT matavimas: STAT Nr. nuo 0000 iki 9999 Kontrolinis matavimas: CONTROL Nr. nuo 0000 iki 9999

### (2) Paciento ID

(3) Matavimo data ir laikas / tyrimo juostelė / instrumento vidaus aplinkos temperatūra Išspausdinta su pradiniu nustatymu.

→ Žr. "3.2.5. Spausdinimo nustatymų konfigūravimas" 3-7 puslapiai.

(4) Matavimo objekto pavadinimas / kokybinė vertė / pusiau kiekybinė vertė / matavimo vienetas Nurodo matavimo objektus ir išmatuotas tyrimo juostelių vertes.

 $\rightarrow$  Žr. "1.1.5. Gradavimo lentelės" 1-6 puslapiai.

→ Žr. "3.2.3. Matavimo rezultato duomenų formato nustatymas" 3-5 puslapiai.

(5) Spalvų tonų vertinimo rezultatas

→ Žr. "■ Spalvų tonų korekcija" skyriuje "1.1.4. Matavimo principas", esančiame 1-6 puslapyje.

(6) Operatoriaus ID

Spausdinama, kai naudojama operatoriaus ID funkcija.

→ Žr. "3.2.9. Operatoriaus ID funkcijos naudojimas" 3-11 puslapiai.

### (7) Klaidos ženklas

Spausdinamas kairėje matavimo režimo pusėje.

| * | Matavimo rezultatas yra neįprastas. |
|---|-------------------------------------|
| ? | Instrumentas sugedęs.               |

### (8) Neįprasto pavyzdžio ženklas

Spausdinamas kairėje išmatuotos vertės pusėje.

| * | Neįprasta išmatuota vertė  |
|---|----------------------------|
| ! | Neįprastos spalvos ženklas |

### NUORODA:

- Klaidos ženklo arba neįprasto pavyzdžio ženklo spausdinimas matavimo rezultate → Žr. "3.2.3. Matavimo rezultato duomenų formato nustatymas" 3-5 puslapiai.
- Kai išspausdinamas įspėjimas "W001–W009"
  - $\rightarrow$  Žr. "5.1. Priemonės atsiradus įspėjimui" 5-1 puslapiai.

# 3 skyrius

# Pagalbinės operacijos

Šiame skyriuje aprašomos pagalbinės operacijos, tokios kaip instrumento nustatymų parinkimas, matavimo rezultatų spausdinimas ir siuntimas bei kitos operacijos.

# 3.1 Meniu ekranas

Norėdami peržiūrėti [Menu] ekraną, bakstelėkite [Menu] ekrane [Stand by].

### Ekranas [Menu]

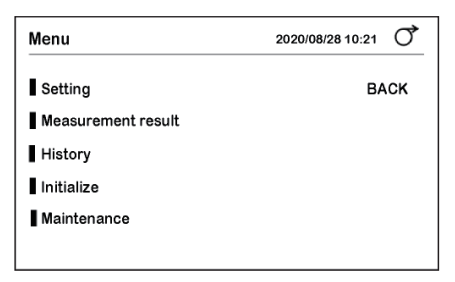

### Setting

| Puslapis | Prekė                    | Aprašas                                                                                                    | Puslapis |
|----------|--------------------------|----------------------------------------------------------------------------------------------------|----------|
| 01       | Date&Time                | Nustatykite dabartinę datą ir laiką, taip pat datos formatą.                                                | 3-3      |
|          | Language                 | Nustatykite ekrano rodymo kalbą.                                                                            | 3-4      |
|          | Result format            | Nustatykite matavimo rezultato duomenų formatą ir<br>neįprasto pavyzdžio ženklą.                            | 3-5      |
|          | Measurement<br>Operation | Nustatykite matavimo pradžios metodą, laiką nurodantį<br>garsinį signalą ir matavimo skaičiaus inicijavimą. | 3-6      |
| 02       | Print                    | Konfigūruokite nustatymus, susijusius su spausdintuvu ir<br>spausdinimu.                                    | 3-7      |
|          | External output          | Konfigūruokite nustatymus, susijusius su ryšiu su išoriniu<br>įrenginiu.                                    | 3-8      |
|          | Barcode                  | Nuskaitydami paciento ID iš brūkšninio kodo, nustatykite skaitmenų skaičių.                                 | 3-9      |
|          | Turbidity input          | Konfigūruokite nustatymus, susijusius su drumstumo<br>įvestimi.                                             | 3-10     |
| 03       | OperatorID               | Konfigūruokite nustatymus, susijusius su operatoriaus ID.                                                   | 3-11     |
|          | QC lock-out              | Konfigūruokite nustatymus, susijusius su QC užrakinimo<br>funkcija.                                         | 3-16     |
|          | Backlight brightness     | Nustatykite foninio apšvietimo ryškumą.                                                                     | 3-18     |

### • Measurement result

Ieškokite matavimo rezultato. Jei reikia, iš naujo atspausdinkite matavimo rezultatą arba nusiųskite jį į išorinį įrenginį.

### History

| Prekė              | Aprašas                                                                                                    | Puslapis |
|--------------------|----------------------------------------------------------------------------------------------------|----------|
| History search     | leškokite matavimo rezultato, kuriame yra neįprasta vertė, arba matavimo rezultato, kuriame įvyko nukrypimas nuo normos. | 3-23     |
| Print trouble list | Atspausdinkite iki tol kilusių trikčių numerį ir datą bei laiką.                                                         | 3-24     |

### Initialize

| Prekė     | Aprašas                                          | Puslapis |
|-----------|--------------------------------------------------|----------|
| Parameter | Inicijuokite instrumento informacijos nustatymą. | 3-25     |

### • Maintenance

| Prekė        | Aprašas                                                                                      | Puslapis |
|--------------|----------------------------------------------------------------------------------------------|----------|
| Optical unit | Atlikite optinį reguliavimą.                                                                 | 3-27     |
| Color & W004 | Pakartotinai sureguliuokite spalvų toną ir atlikite korekcijas, jei dažnai kartojasi "W004". | 3-29     |

# 3.2 Įvairūs nustatymai

# 3.2.1 Datos ir laiko nustatymas

Nustatykite dabartinę datą ir laiką, taip pat datos formatą.

BAKSTELĖKITE [Menu] → [Setting] → [Date&Time]

| Date&Time   |           | 2020 | /08/28 10:21 |
|-------------|-----------|------|--------------|
| Date        | 2020 08   | 28   | BACK         |
| Time        | 10 : 10   |      | SAVE         |
| Date format | YYYY-MM-D | D    |              |
|             |           |      |              |
|             |           |      |              |
|             |           |      |              |

| Prekė       | Aprašas ( <b>paryškintas</b> : pradinis nustatymas)                                                                                   |
|-------------|----------------------------------------------------------------------------------------------------|
| Date        | Nustatykite einamuosius metus, mėnesį ir dieną.                                                                                       |
| Time        | Nustatykite einamąją valandą ir minutes.                                                                                              |
| Date format | Pasirinkite datos formatą.<br><b>YYYY-MM-DD</b> : metai-mėnuo-diena<br>MM-DD-YYYY: mėnuo-diena-metai<br>DD-MM-YYYY: diena-mėnuo-metai |

• Jei nustatymai pakeičiami

Norėdami išsaugoti nustatymus, bakstelėkite  $[SAVE] \rightarrow [OK]$ .

# 3.2.2 Kalbos nustatymas

Nustatykite ekrano rodymo kalbą.

**BAKSTELĖKITE** [Menu]  $\rightarrow$  [Setting]  $\rightarrow$  [Language]

|         | 2020/08/28 10:21 |
|---------|------------------|
| English | BACK             |
|         | SAVE             |
|         |                  |
|         |                  |
|         |                  |
|         |                  |
|         | English          |

| Prekė    | Aprašas ( <b>paryškintas</b> : pradinis nustatymas)                                            |
|----------|------------------------------------------------------------------------------------------------|
| Language | 日本語, <b>English</b> , Deutsch, Italiano, Français, Español, Nederlands, Português,<br>Еλληνικά |

 Jei nustatymas pakeičiamas Norėdami išsaugoti nustatymą, bakstelėkite [SAVE] → [OK].

# 3.2.3 Matavimo rezultato duomenų formato nustatymas

Pasirinkite matavimo rezultato duomenų formatą iš koncentracijos ir atspindžio. Taip pat pasirinkite, ar prie neįprastos išmatuotos vertės pridėti neįprasto pavyzdžio ženklą (\*, ?).

**BAKSTELĖKITE** [Menu]  $\rightarrow$  [Setting]  $\rightarrow$  [Result format]

| Result format 2020/08/28 10:21 C |               |      |
|----------------------------------|---------------|------|
| Normal Meas.                     | Concentration | BACK |
| STAT Meas.                       | Concentration | SAVE |
| CONT Meas.                       | Concentration |      |
| Abnormal mark                    | ON            |      |

| Prekė         | Aprašas ( <b>paryškintas</b> : pradinis nustatymas)                                                                                                    |
|---------------|----------------------------------------------------------------------------------------------------|
| Normal Meas.  | Pasirinkite, ar spausdinti/siųsti matavimo rezultatą kaip koncentraciją ar atspindį.                                                                                                    |
| STAT Meas.    | Concentration, Reflectance                                                                                                    |
| CONT Meas.    |                                                                                                    |
| Abnormal mark | Nustatykite, ar su matavimo rezultatu spausdinti neįprasto pavyzdžio ženklą (*, ?).<br>ON: išspausdinta.<br>OFF: neišspausdinta.<br>→ Žr. "2.11. Kaip skaityti matavimo rezultatus" 2-28 puslapiai. |

 Jei nustatymai pakeičiami Norėdami išsaugoti nustatymus, bakstelėkite [SAVE] → [OK].

# 3.2.4 Matavimo operacijos nustatymas

Nustatykite matavimo pradžios metodą, laiką nurodantį garsinį signalą ir matavimo skaičiaus inicijavimą.

BAKSTELĖKITE

 $[Menu] \rightarrow [Setting] \rightarrow [Measurement \ Operation]$ 

| Measurement Operation |      | 2020/08/28 10:21 |
|-----------------------|------|------------------|
| Operational mode      | AUTO | BACK             |
| Timing buzzer         | ON   | SAVE             |
| INIT Meas. No.        | ON   |                  |
|                       |      |                  |
|                       |      |                  |
|                       |      |                  |
|                       |      |                  |

| Prekė            | Aprašas ( <b>paryškintas</b> : pradinis nustatymas)                                                                                                    |
|------------------|----------------------------------------------------------------------------------------------------|
| Operational mode | <ul> <li>AUTO: nustatomas Automatinio paleidimo režimas. Jei ant tyrimo juostelių dėklo uždedama tyrimo juostelė, matavimas prasidės automatiškai.</li> <li>CYCLE: nustatomas Ciklo pradžios režimas. Jei ant tyrimo juostelių dėklo uždedama tyrimo juostelė ir paspaudžiamas mygtukas [START], prasidės matavimo veiksmas.</li> </ul>                                                                                              |
| Timing buzzer    | Jei naudojamas laiką nurodantis garsinis signalas, galima tiksliai išmatuoti<br>tyrimo juostelių pamerkimo į pavyzdį trukmę (2 sekundes). Taip gaunami<br>tikslesni matavimo rezultatai.<br><b>ON</b> : pradėjus matavimą, pasigirsta laiką nurodantis garsinis signalas.<br>OFF: neskleidžia garso.<br>→ Žr. 8 veiksmą skyriuje "2.7.1. Matavimas Automatinio paleidimo režimu<br>[pradinis nustatymas]", esančiame 2-13 puslapyje. |
| INIT Meas. No.   | <ul> <li>ON: kiekvieną kartą, kai instrumentas jjungiamas, matavimo skaičius vėl<br/>tampa lygus pradiniam nustatymui "0001".</li> <li>OFF: net jei instrumentas vėl jjungiamas, bus priskirtas matavimo skaičius,<br/>einantis po ankstesnio.</li> </ul>                                                                                                    |

Jei nustatymai pakeičiami

Norėdami išsaugoti nustatymus, bakstelėkite  $[SAVE] \rightarrow [OK]$ .
# 3.2.5 Spausdinimo nustatymų konfigūravimas

Konfigūruokite nustatymus, susijusius su spausdintuvu ir spausdinimu.

**BAKSTELĖKITE** [Menu] 
$$\rightarrow$$
 [Setting]  $\rightarrow$   $\rightarrow$  [Print]

| 2020/0             | 8/28 10:21                                              |
|--------------------|---------------------------------------------------------|
| ON                 | BACK                                                    |
| English            | SAVE                                                    |
| 1                  |                                                         |
| 2                  |                                                         |
| Meas.No. + Status1 |                                                         |
|                    |                                                         |
|                    | 2020/0<br>ON<br>English<br>1<br>2<br>Meas.No. + Status1 |

| Prekė              | Aprašas ( <b>paryškintas</b> : pradinis nustatymas)                                                                                                    |  |  |
|--------------------|----------------------------------------------------------------------------------------------------|--|--|
| Print ON/OFF       | Nustatykite, ar automatiškai spausdinti matavimo rezultatą iškart po matavimo.<br><b>ON</b> : iš karto atspausdinamas.<br>OFF: neišspausdinta.<br>Išsaugotą matavimo rezultatą galima atspausdinti.<br>→ Žr. "3.3. Matavimo rezultatas" 3-20 puslapiai.                                                                                                    |  |  |
| Print language     | English, Deutsch, Italiano, Français, Español, Nederlands, Português, Ελληνικά                                                                                                    |  |  |
| No. of sheet       | Nustatykite matavimo rezultato lapų, kurie bus spausdinami po matavimo, skaičių.<br>Nuo 1 iki 3 lapų                                                                                                    |  |  |
| No. of line breaks | Nustatykite eilučių lūžių skaičių automatiniam popieriaus tiekimui pasibaigus<br>matavimo rezultato spausdinimui. Galima reguliuoti popieriaus pjovimo padėtį.<br>Nuo 0 iki 9 (pradinis nustatymas: <b>2</b> )                                                                                                    |  |  |
| Additional data    | Matavimo rezultato pradžioje nustatykite spausdintiną informaciją.         Meas.No.:       Tik matavimo skaičius         Meas.No. + Status1: Matavimo skaičius, matavimo data ir laikas, tyrimo juostelės tipas, instrumento vidaus aplinkos temperatūra         Meas.No. + Status2:       Matavimo skaičius, matavimo data ir laikas, tyrimo juostelės tipas, instrumento vidaus aplinkos temperatūra |  |  |

• Jei nustatymai pakeičiami

Norėdami išsaugoti nustatymus, bakstelėkite  $[SAVE] \rightarrow [OK]$ .

# 3.2.6 Ryšio nustatymo konfigūravimas

Konfigūruokite nustatymus, susijusius su ryšiu su išoriniu įrenginiu.

**BAKSTELĖKITE** [Menu]  $\rightarrow$  [Setting]  $\rightarrow$   $\rightarrow$  [External output]

| External outp    | out | 2020/08/28 10:21 |  |
|------------------|-----|------------------|--|
| Set type Not Use |     | BACK             |  |
|                  |     | SAVE             |  |
|                  |     |                  |  |
|                  |     |                  |  |
|                  |     |                  |  |
|                  |     |                  |  |

| Prekė    | Aprašas ( <b>paryškintas</b> : pradinis nustatymas)                                                                                                    |
|----------|----------------------------------------------------------------------------------------------------|
| Set type | Nustatykite ryšio sistemą, skirtą bendrauti su išoriniu įrenginiu.<br>Not Use: ryšys su išoriniu įrenginiu neužmegztas.<br>RS-232C: išorinis įrenginys prijungtas prie RS-232C terminalo.<br>ETHERNET: ryšys su LAN užmezgamas per Ethernet kabelį. |

Jei nustatymas pakeičiamas

Norėdami išsaugoti nustatymą, bakstelėkite [SAVE]  $\rightarrow$  [OK].

# 3.2.7 Brūkšninio kodo nustatymų konfigūravimas

Nuskaitydami paciento ID iš brūkšninio kodo, nustatykite skaitmenų skaičių.

NUORODA:

Konfigūruokite nustatymus, kai prijungtas pasirenkamas rankinis brūkšninių kodų skaitytuvas.

**BAKSTELĖKITE** [Menu]  $\rightarrow$  [Setting]  $\rightarrow$   $\rightarrow$  [Barcode]

| Barcode      |    | 2020/08/28 10:21 |  |
|--------------|----|------------------|--|
| First digit  | 1  | BACK             |  |
| No. of digit | 18 | SAVE             |  |
|              |    |                  |  |
|              |    |                  |  |
|              |    |                  |  |
|              |    |                  |  |

| Prekė        | Aprašas ( <b>paryškintas</b> : pradinis nustatymas) |  |
|--------------|-----------------------------------------------------|--|
| First digit  | Nuo <b>1-ojo</b> iki 32-ojo skaitmens               |  |
| No. of digit | Nuo 1 iki <b>18</b> skaitmenų                       |  |

#### NUORODA:

- Nustatymo pavyzdys [First digit]: 3 skaitmuo [No. of digit]: 15 skaitmenų Tokiu atveju bus nuskaityti ir rodomi keli skaitmenys (nuo 3 iki 17).
- Jei nustatymai pakeičiami

Norėdami išsaugoti nustatymus, bakstelėkite  $[SAVE] \rightarrow [OK]$ .

# 3.2.8 Drumstumo įvesties nustatymo konfigūravimas

Konfigūruokite nustatymus, susijusius su drumstumo įvestimi.

```
BAKSTELĖKITE [Menu] \rightarrow [Setting] \rightarrow \rightarrow [Turbidity input]
```

| Turbidity input 2020/08/28 10:21 |  |      |  |
|----------------------------------|--|------|--|
| Turbidity input OFF              |  | BACK |  |
|                                  |  | SAVE |  |
|                                  |  |      |  |
|                                  |  |      |  |
|                                  |  |      |  |
|                                  |  |      |  |

| Prekė           | Aprašas ( <b>paryškintas</b> : pradinis nustatymas)                                                                                                    |
|-----------------|----------------------------------------------------------------------------------------------------|
| Turbidity input | Nustatykite, ar prieš matavimą įvesti pavyzdžio drumstumą.<br>Drumstumas spausdinamas matavimo rezultate.<br>ON: įvedamas drumstumas.<br><b>OFF</b> : drumstumas neįvedamas. |

#### • Jei nustatymas pakeičiamas

Norėdami išsaugoti nustatymą, bakstelėkite [SAVE] → [OK].

# 3.2.9 Operatoriaus ID funkcijos naudojimas

Jei operatoriaus ID yra užregistruotas, naudotojo ID gali būti atspausdintas matavimo rezultato pabaigoje.

Naudojamos funkcijos gali būti apribotos kiekvienam naudotojui.

### Kai operatoriaus ID funkcija naudojama pirmą kartą

● Pirmiausia užregistruokite bent vieną operatoriaus ID. → Žr. "■ Operatoriaus ID registravimas" 3-13 puslapiai.

❷ Ijunkite operatoriaus ID funkciją.
 → Žr. "■ Operatoriaus ID funkcijos nustatymas" 3-15 puslapiai.

#### Prisijungimas

Jei operatoriaus ID funkcija įjungta, paleidę instrumentą turite prie jo prisijungti. Jei nuo paskutinės operacijos praėjo laiko, turite prisijungti dar kartą. Kai prisijungiate, jums bus leista naudoti instrumentą.

Bakstelėkite "----".

2 Iveskite operatoriaus ID.

• Žr. "■ Įvedimas iš raidyno" 1-26 puslapiai.

3 Bakstelėkite [OK].

4 Bakstelėkite [LogIn].

| OperatorID Log in | 2020/08/28 10:21 |
|-------------------|------------------|
| ID                | Login            |
|                   |                  |
|                   |                  |
|                   |                  |
|                   |                  |

| OperatorID Log in |         | 2020/08/28 10:21 |  |
|-------------------|---------|------------------|--|
| ID                | ABCD123 | Login            |  |
|                   |         |                  |  |
|                   |         |                  |  |
|                   |         |                  |  |

| <ul> <li>Pasirodys ekranas [Stand by].</li> </ul> |  |
|---------------------------------------------------|--|
|---------------------------------------------------|--|

Dabar galite naudoti instrumentą.

#### NUORODA:

Jei nenaudosite instrumento iš anksto nustatytą laikotarpį, būsite automatiškai atjungti. Norėdami tęsti operaciją, prisijunkite dar kartą.

| OperatorID    | ABCD123  | 2020/08/03 10 | 21 0   |
|---------------|----------|---------------|--------|
| Menu          |          |               | LogOut |
| Input Meas.   | Info.    |               |        |
|               | No. 0001 | ID            |        |
| Select Meas   | . Mode   | MEAS.         |        |
| Select test s | trip     | 10EA          | START  |

÷

## Atsijungimas

÷

- 1 Bakstelėkite [LogOut].
- Pasirodys pranešimas "Log out?".
- 2 Bakstelėkite [OK].
- Pasirodys ekranas [OperatorID log in].

| OperatorID    | ABCD123  | 2020/08/03 1 | 0:21 0 |
|---------------|----------|--------------|--------|
| Menu          |          |              | LogOut |
| Input Meas.   | Info.    | ,            |        |
|               | No. 0001 | ID           |        |
| Select Meas   | . Mode   | MEAS.        |        |
| Select test s | trip     | 10EA         | START  |

## Slaptažodžio įvedimas

Norėdami nustatyti operatoriaus ID funkciją, turite įvesti slaptažodį.

 $\textbf{BAKSTELĖKITE} \quad [Menu] \rightarrow [Setting] \rightarrow \bigcirc \rightarrow \bigcirc \rightarrow [OperatorID]$ 

Įveskite slaptažodį.

2 Bakstelėkite [OK].

• Pasirodys ekranas [OperatorID].

| Se | etting   |   | -0 |      | 2020 | 0/08/28 10:21 |
|----|----------|---|----|------|------|---------------|
| I. | Password |   | Č  | **** |      |               |
| I  |          | 1 | 2  | 3    | DEL  | CANCEL        |
| I  |          | 4 | 5  | 6    |      | ОК            |
|    |          | 7 | 8  | 9    |      | _             |
|    |          |   | 0  |      |      |               |
|    |          |   |    |      |      |               |

| OperatorID        | 2020/08/28 10:21 |
|-------------------|------------------|
| Registration      | BACK             |
| Delete            |                  |
| Operator ID Print |                  |
| ID Setting        |                  |
|                   |                  |
|                   |                  |

# Operatoriaus ID registravimas

Galite užregistruoti iki 150 operatorių ID.

# BAKSTELĖKITE

[Menu] → [Setting] → [> → [> → [OperatorID] → Slaptažodis\* → [Registration] \* Žr. ,∎ Slaptažodžio įvedimas" 3-12 puslapiai.

1 Bakstelėkite [-----].

- 2 Iveskite naują operatoriaus ID.
- Iki 18 skaitmenų
- Žr. "
  Įvedimas iš raidyno" 1-26 puslapiai.

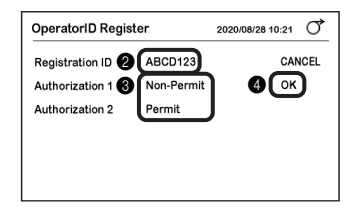

#### Nustatykite įgaliojimą.

| Prekė           | Aprašas ( <b>paryškintas</b> : pradinis nustatymas)                                                                        |
|-----------------|----------------------------------------------------------------------------------------------------|
| Authorization 1 | <b>Permit</b> : nustatytas įgaliojimas inicijuoti operatoriaus ID.<br>Non-Permit: nenustatyta.                             |
| Authorization 2 | Permit: įgaliojimas įgalinti pavyzdžio matavimą nustatomas, net jei įvyksta<br>QC užrakinimas.<br>Non-Permit: nenustatyta. |

#### 4 Bakstelėkite [OK].

· Pasirodys pranešimas "Register new ID?".

**5** Bakstelėkite [OK].

• Operatoriaus ID bus užregistruotas.

## Operatoriaus ID ištrynimas

# BAKSTELĖKITE [Menu] → [Setting] → [> → [> → [OperatorID] → Slaptažodis\* → [Delete] \* Žr. ,, ■ Slaptažodžio įvedimas" 3-12 puslapiai.

Bakstelėkite [-----].

2 Įveskite norimą ištrinti operatoriaus ID.

• Žr. "
Įvedimas iš raidyno" 1-26 puslapiai.

| OperatorID delete | 2020/08/28 10:21 |
|-------------------|------------------|
| Delete ID         | CANCEL           |
| _                 | ок               |
|                   |                  |
|                   |                  |
|                   |                  |
|                   |                  |

Bakstelėkite [OK].

• Pasirodys pranešimas "Delete ID?".

#### 4 Bakstelėkite [OK].

• Operatoriaus ID bus ištrintas.

| elete   | 2020/08/28 10:21 |
|---------|------------------|
| ABCD123 | OK               |
|         | ABCD123          |

### Operatorių ID sąrašo spausdinimas

#### BAKSTELĖKITE

[Menu] → [Setting] → [> → [> → [OperatorID] → Slaptažodis\* → [Operator ID Print] \* Žr. ,,■ Slaptažodžio įvedimas" 3-12 puslapiai.

• Sąrašas bus atspausdintas.

# Operatoriaus ID funkcijos nustatymas

## BAKSTELĖKITE

 $[Menu] \rightarrow [Setting] \rightarrow [ \rightarrow ] \rightarrow \rightarrow [OperatorID] \rightarrow Slaptažodis^* \rightarrow [ID Setting]$ 

\* Žr. "■ Slaptažodžio įvedimas" 3-12 puslapiai.

| OperatorID |     | 2020/08/28 10:21 |
|------------|-----|------------------|
| Function   | OFF | BACK             |
| Print      | OFF | SAVE             |
| Time out   | 90  |                  |
|            |     |                  |
|            |     |                  |
|            |     |                  |
|            |     |                  |

| Prekė    | Aprašas ( <b>paryškintas</b> : pradinis nustatymas)                                                                                                    |
|----------|----------------------------------------------------------------------------------------------------|
| Function | ON: operatoriaus ID funkcija ijungta.<br><b>OFF</b> : išjungta.                                                                                                    |
| Print    | ON: operatoriaus ID spausdinamas ant matavimo rezultato.<br><b>OFF</b> : neišspausdinta.                                                                                                 |
| Time out | Nustatykite laiką nuo paskutinės operacijos iki automatinio atsijungimo.<br>Intervalas: nuo 0 iki <b>9999</b> sek. (pradinis nustatymas: <b>90</b> , be pasibaigusios skirtojo laiko: 0) |

# • Jei nustatymai pakeičiami

Norėdami išsaugoti nustatymus, bakstelėkite  $[SAVE] \rightarrow [OK]$ .

# 3.2.10 QC užrakinimo funkcijos nustatymas

### Kai naudojama QC užrakinimo funkcija

Jei kontrolinis matavimas neatliekamas iki nustatyto termino, įvyksta QC užrakinimas ir pavyzdžio matavimas uždraudžiamas. Jei atliekamas kontrolinis matavimas, pavyzdžio matavimą galima atlikti dar kartą. Tokiu atveju visada galima gauti tikslius matavimo rezultatus.

#### NUORODA:

Jei QC užrakinimo funkcija nenaudojama (pradinis nustatymas), pavyzdžio matavimas neribojamas.

### Kai įvyksta QC užrakinimas

Bus rodoma "E011".

1 Bakstelėkite [OK].

|--|

E011

| <ul> <li>Instrumentas persijungs į Kontrolinio matavimo režimą</li> </ul> |
|---------------------------------------------------------------------------|
| ir pavyzdžio matavimas nebegalės būti atliekamas.                         |

#### NUORODA:

•

 Naudotojai, kurių operatoriaus ID įgaliojimas yra 2 Net jei įvyksta QC užrakinimas, pavyzdį vis tiek galima išmatuoti. Tokiu atveju ant matavimo rezultato atspausdinamas pranešimas "COM: W008".
 Žr. "3.2.9. Operatoriaus ID funkcijos naudojimas" 3-11 puslapiai.

#### Atlikite kontrolinį matavimą.

- Žr. "2.9. Kontrolinis matavimas" 2-20 puslapiai.
- QC užrakinimas bus atšauktas ir bus galima atlikti pavyzdžio matavimą.

## Kai matavimo metu įvyksta QC užrakinimas

"COM: W008" bus atspausdintas ant matavimo rezultato.

| Stand by                      |               | 2020/08/28 10:21 | Q    |
|-------------------------------|---------------|------------------|------|
| Menu                          |               |                  |      |
| Input Meas. Info.<br>No. 0001 | ID            |                  |      |
| Select Meas. Mode             | CONT.<br>10EA | ST               | TART |

Kontrolinio matavimo režimas

# QC užrakinimo funkcijos nustatymas

BAKSTELĖKITE

1 Įveskite slaptažodį.

2 Bakstelėkite [OK].

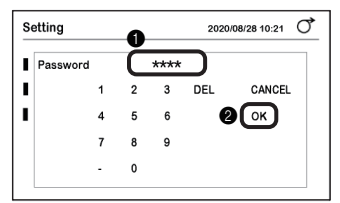

- 3 Nustatykite elementus.
- Žiūrėkite toliau pateiktą lentelę.
- 4 Bakstelėkite [SAVE].
- **5** Bakstelėkite [OK].
- Nustatymas bus išsaugotas.

| QC lock-out | t |        |    | 2020/08/28 10:21 |
|-------------|---|--------|----|------------------|
| Function    | 0 | OFF    |    | BACK             |
| Exp. date1  |   | Evrydy | 00 | 4 SAVE           |
| Exp. date2  |   | None   | 00 |                  |

| Prekė      | Aprašas ( <b>paryškintas</b> : pradinis nustatymas)                                                                                                    |
|------------|----------------------------------------------------------------------------------------------------|
| Function   | <ul> <li>Naudojama QC užrakinimo funkcija.</li> <li>Jei kontrolinis matavimas neatliekamas per nurodytą laikotarpį,<br/>pavyzdžio matavimas draudžiamas.</li> </ul>                                                                                                    |
|            | <ul> <li>PROMPT: Naudojama QC užrakinimo funkcija.</li> <li>Instrumentas po kiekvieno nustatyto laikotarpio automatiškai persijungia į Kontrolinio matavimo režimą ir praneša atlikti kontrolinį matavimą.</li> <li>Net jei kontrolinis matavimas neatliekamas, pavyzdžio matavimas vėl gali būti atliekamas perjungiant į Įprastą matavimo režimą.</li> <li>Tokiu atveju ant matavimo rezultato atspausdinamas pranešimas "COM: W008" bus atspausdintas ant matavimo rezultato.</li> <li>OFF: Nenaudojamas.</li> </ul> |
| Exp. date1 | Nustatykite dieną ir laiką, kada turi būti atliktas QC užrakinimas.<br>Day: <b>Evrydy</b> , Mon., Tue., Wed., Thu., Fri., Sat., Sun.<br>Time: nuo <b>00:00</b> iki 23:00 val.                                                                                                    |
| Exp. date2 | Nustatykite dieną ir laiką, kada turi būti atliktas QC užrakinimas.<br>Jei nebūtina nustatyti QC užrakinimą, nurodykite "None".<br>Day: <b>None</b> , Evrydy, Mon., Tue., Wed., Thu., Fri., Sat., Sun.<br>Time: nuo <b>00:00</b> iki 23:00 val.                                                                                                    |

# 3.2.11 Foninio apšvietimo ryškumo nustatymas

Nustatykite foninio apšvietimo ryškumą.

 $[\mathsf{Menu}] \rightarrow [\mathsf{Setting}] \rightarrow [ \rightarrow ] \rightarrow \rightarrow [\mathsf{Backlight\ brightness}]$ BAKSTELĖKITE

| Backlight brightn | Backlight brightness |            | /28 10:21 |
|-------------------|----------------------|------------|-----------|
| Brightness Lev.   | 5                    | <b>∢</b> ► | BACK      |
|                   |                      |            | SAVE      |
|                   |                      |            |           |
|                   |                      |            |           |
|                   |                      |            |           |
|                   |                      |            |           |

| Prekė           | Aprašas ( <b>paryškintas</b> : pradinis nustatymas)                                                                                                    |
|-----------------|----------------------------------------------------------------------------------------------------|
| Brightness Lev. | Nustatykite foninio apšvietimo ryškumą.<br>Faktinis foninio apšvietimo ryškumas skiriasi priklausomai nuo nustatymo.<br>Intervalas: nuo 0 iki 9 ( <b>5</b> : pradinis nustatymas) |

#### • Jei nustatymas pakeičiamas

Norėdami išsaugoti nustatymą, bakstelėkite [SAVE]  $\rightarrow$  [OK].

# 3.2.12 Nustatymų informacijos spausdinimas

Spausdinkite esamus instrumento nustatymus.

**BAKSTELĖKITE** [Menu]  $\rightarrow$  [Setting]  $\rightarrow$  [Print]

Spaudinio pavyzdys AF-4070 V01 00 2020-05-30 13:45 User Information Strip Type Tyrimo juostelės tipas MEAS Γ 10EA] Iprastas matavimas STAT 10EA] STAT matavimas Γ CONTROL 10EA] Kontrolinis matavimas Г Data Type Išvesties duomenų formatas (Conc: koncentracija, Reflex: atspindys) MEAS Conc] Iprastas matavimas STAT Conc] STAT matavimas CONTROL Γ Conc] Kontrolinis matavimas [YYYY-MM-DD] Date Type Datos formatas Language [English] Kalba Introduce Mode [Auto] Eksploatavimo režimas Buzzer [ ON] Laiką nurodantis garsinis signalas [ ON] Abnormal Marking Neiprasto pavyzdžio žymėjimas Meas No. Reset [OFF] Matavimo skaičiaus inicijavimas Printer [ ON] Spausdintuvo naudojimas Copies (1)Spausdinamų matavimo rezultato lapų skaičius Line Feed (1)Eilučių lūžių skaičius pasibaigus spausdinimui Header [+Condition] Papildomi duomenys COM Use Setting [ Not use] Ryšio naudojimas Barcode Brūkšninio kodo nustatymai Starting Digit [1] Pirmasis skaitmuo, skirtas nuskaityti brūkšninį kodą Reading Digit [18] Brūkšninio kodo skaitmenų skaičius Print language [English] -Spausdinimo kalba Touch panel Brightness [5] Foninio apšvietimo ryškumas Operatoriaus ID funkcijos naudojimas \*1 Operator ID [ ON] Operatoriaus ID skirtasis laikas \*1 Operator ID Time-out F 901 Operator ID Result [0FF] -Operatoriaus ID spausdinimas \*1 QC lock-out intervals QC užrakinimo gal. data1 \*2 Date [0] Hour [0] [8] QC užrakinimo gal. data2 \*2 Date [0] Hour QC užrakinimo naudoiimas \*2 QC lock-out 0N1 Drumstumo įvesties naudojimas Turbidity input [ 0FF]

\*1: Spausdinama, kai operatoriaus ID funkcija jjungta.

\*2: Spausdinama, kai QC užrakinimo funkcija jjungta arba nustatyta į PROMPT.

# 3.3 Matavimo rezultatas

Galima išsaugoti iki 520 matavimo rezultatų (bendras įprastų, STAT, kontrolinių ir tikrinamųjų matavimų skaičius). Galima ieškoti konkretaus matavimo rezultato ir jį atspausdinti iš spausdintuvo arba siųsti į išorinį įrenginį.

NUORODA:

Jei atmintis prisipildo, seniausias matavimo rezultatas ištrinamas, kad būtų išsaugotas naujas matavimo rezultatas.

#### Matavimo rezultato paieška

BAKSTELĖKITE

 $[Menu] \rightarrow [Measurement result]$ 

- Nustatykite ieškos sąlygas.
- Žiūrėkite toliau pateiktą lentelę.

| Search measure | ement res | ult | 2020/ | 08/28 10:21 0 |
|----------------|-----------|-----|-------|---------------|
| Start date     | 2020      | 08  | 27    | BACK          |
| End date       | 2020      | 08  | 27    | SEARCH        |
| Meas.Mode      | ALL       |     |       |               |
| Sample type    | ALL       |     |       |               |
|                |           |     |       |               |
| Meas. Result   | ALL       |     |       |               |

| Prekė                  | Aprašas ( <b>paryškintas</b> : prad                                                                                                    | linis nustatymas)                                                                                                    |
|------------------------|----------------------------------------------------------------------------------------------------|----------------------------------------------------------------------------------------------------|
| Start date<br>End date | Nustatykite matavimo datos apimtį.<br>Nustatykite tą pačią [Start date] ir [End date] a<br>Pradinis nustatymas yra dabartinė data.                                                                                                    | rba nustatykite vėlesnę [End date].                                                                                                    |
| Meas.Mode              | Nustatykite matavimo režimą.<br>ALL: Visi matavimai<br>MEAS.: Įprastas matavimas<br>STAT: STAT matavimas<br>CONT.: Kontrolinis matavimas                                                                                                    |                                                                                                    |
| Sample type            | Nustatykite ieškos sąlygas.<br>Šis elementas ijungtas, kai [Meas.Mode] yra [f<br>ALL: visi matavimo rezultatai<br>Meas.No.: matavimo rezultatas nurodytas mat<br>Jei pasirinktas [Meas.No.], nustatyk<br>[Start] ir [End].<br>Patient ID: matavimo rezultatas, nurodytas pac<br>Jei pasirinktas [Patient ID], įveskite<br>Paciento ID galima įvesti nuskaitant bu<br>rankinį brūkšninių kodų skaitytuvą. | MEAS.] arba [STAT].<br>tavimo skaičiumi<br>kite matavimo skaičiaus apimtį į<br><sup>Sample</sup> type Meas.No.<br>Start 0001 End 0001<br>ciento ID<br>paciento ID.<br>rūkšninį kodą naudojant pasirenkamą<br>Sample type Patient ID<br>ID 12345678901234567A |
| Meas. Result           | ALL: visi matavimo rezultatai<br>Normal: įprasti matavimo rezultatai<br>Abnormal: matavimo rezultatai su neįprasto pa<br>rezultatai su neįprastos spalvos žer                                                                                                    | avyzdžio ženklu arba matavimo<br>nklu                                                                                                    |

AE-4070 3-21

· Bus rodomas paieškos rezultatas.

#### NUORODA:

•

÷

 "E007 Data not found" Salygas atitinkančio matavimo rezultato nėra. Bakstelėkite [OK].

# Matavimo rezultato spausdinimas

- 1 Pasirinkite matavimo rezultata. • Šviesiai mėlynas: pasirinktas
  - Balta: pasirinkimas panaikintas
- · Iš pradžiu parenkami visi matavimo rezultatai. Po kiekvieno matavimo rezultato bakstelėjimo, matavimo rezultatas yra pasirenkamas arba jo pasirinkimas panaikinamas.
- Bakstelėkite langelį [All], kad pažymėtumėte visus arba atšauktumėte visų pažymėjimą. Pažymėjus langelį [All]: visų rezultatų pažymėjimas atšaukiamas

Nepažymėjus langelio [All]: pažymimi visi rezultatai

#### NUORODA:

• Langelis [All] nepažymimas, jei nepažymėtas bent vienas rezultatas

### 2 Bakstelėkite [Print].

· Matavimo rezultatas bus atspausdintas.

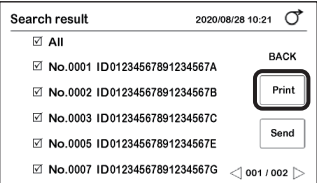

| Search measure        | ment res | sult  | 2020   | /08/28 10:21  |
|-----------------------|----------|-------|--------|---------------|
| Start date            | 2020     | 06    | 28     | BACK          |
| End date              | 2020     | 08    | 27     | SEARCH        |
| Meas.Mode             | Norm     | al Me | as.    |               |
| Sample type           | ALL      |       |        |               |
| Meas. Result          | ALL      |       |        |               |
| 0                     |          |       |        | ~             |
| Search result         |          |       | 2020   | //08/28 10:21 |
| ≌ All<br>⊠ No.0001 II | 00123456 | 78912 | 34567A | BACK          |

No.0002 ID01234567891234567B

☑ No.0003 ID01234567891234567C

VI No.0005 ID01234567891234567E

☑ No.0007 ID01234567891234567G <1001 / 002 □

Print

Send

| Search result | 2020/0             | 08/28 10:21 0 |
|---------------|--------------------|---------------|
| II 🗹          |                    |               |
| ☑ No.0001 ID0 | 1234567891234567A  | ВАСК          |
| ☑ No.0002 ID0 | 01234567891234567B | Print         |
| ☑ No.0003 ID0 | )1234567891234567C |               |
| ☑ No.0005 ID0 | )1234567891234567E | Send          |
| ☑ No.0007 ID0 | 1234567891234567G  | < 001 / 002 > |

## Matavimo rezultato siuntimas į išorinį įrenginį

- 1 Pasirinkite matavimo rezultatą.
- Šviesiai mėlynas: pasirinktas Balta: pasirinkimas panaikintas
- Iš pradžių parenkami visi matavimo rezultatai. Po kiekvieno matavimo rezultato bakstelėjimo, matavimo rezultatas yra pasirenkamas arba jo pasirinkimas panaikinamas.
- Bakstelėkite langelį [All], kad pažymėtumėte visus arba atšauktumėte visu pažymėjimą.
   Pažymėjus langelį [All]: visų rezultatų pažymėjimas atšaukiamas
   Nepažymėjus langelio [All]: pažymimi visi rezultatai

#### NUORODA:

- Langelis [All] nepažymimas, jei nepažymėtas bent vienas rezultatas.
- 2 Bakstelėkite [Send].
- Matavimo rezultatas bus išsiųstas.

| Search result 2020             | 0/08/28 10:21 0 |
|--------------------------------|-----------------|
| ⊠ All                          |                 |
| ☑ No.0001 ID01234567891234567A | BACK            |
| ☑ No.0002 ID012345678912345678 | Print           |
| ☑ No.0003 ID012345678912345670 |                 |
| ☑ No.0005 ID01234567891234567E | Send            |
| ☑ No.0007 ID012345678912345676 | G <001 / 002 >  |

# 3.4 Istorija

# 3.4.1 Istorijos paieška

Ieškokite matavimo rezultato, įvykusio per tam tikrą laikotarpį.

- Matavimo rezultate yra neįprasta vertė (išmatuota vertė su "\*")
- Matavimo rezultatas, gautas, kai matavimo metu įvyko nukrypimas nuo normos (matavimo rezultatas su "?")

Surastą matavimo rezultatą galima atspausdinti.

#### Istorijos paieška

#### **BAKSTELĖKITE** [Menu] $\rightarrow$ [History] $\rightarrow$ [History search]

- 1 Nustatykite matavimo datos apimtį.
- Nustatykite tą pačią [Start date] ir [End date] arba nustatykite vėlesnę [End date].
- 2 Bakstelėkite [SEARCH].
- · Bus rodomas paieškos rezultatas.

#### NUORODA:

 "E007 Data not found" Sąlygas atitinkančio matavimo rezultato nėra. Bakstelėkite [OK].

| History search |      |    | 202 | 0/08/28 10:21 | Q     |
|----------------|------|----|-----|---------------|-------|
| Start date     | 2020 | 06 | 28  | B/            | АСК   |
| End date       | 2020 | 08 | 27  |               |       |
|                |      |    |     |               |       |
|                |      |    |     |               |       |
|                |      |    |     | <b>2</b> [s   | EARCH |

| Search result        | 2020/08     | /28 10:21 0    |
|----------------------|-------------|----------------|
| 🗹 All                |             |                |
| ☑ No.0001 ID01234567 | /891234567A | BACK           |
| ☑ No.0002 ID01234567 | /891234567B |                |
| ☑ No.0003 ID01234567 | /891234567C |                |
| ☑ No.0006 ID01234567 | 7891234567F | Print          |
| ☑ No.0008 ID01234567 | /891234567H | <) 001 / 002 ⊳ |
|                      |             |                |

### Istorijos spausdinimas

- \*
- Pasirinkite matavimo rezultatą.
- Šviesiai mėlynas: pasirinktas Balta: pasirinkimas panaikintas
- Iš pradžių parenkami visi matavimo rezultatai. Po kiekvieno matavimo rezultato bakstelėjimo, matavimo rezultatas yra pasirenkamas arba jo pasirinkimas panaikinamas.
- Bakstelėkite langelį [All], kad pažymėtumėte visus arba atšauktumėte visu pažymėjimą. Pažymėjus langelį [All]: visų rezultatų pažymėjimas atšaukiamas Nepažymėjus langelio [All]: pažymimi visi rezultatai

#### NUORODA:

- Langelis [All] nepažymimas, jei nepažymėtas bent vienas rezultatas.
- 2 Bakstelėkite [Print].
- · Bus pradėtas spausdinimas.

# 3.4.2 Trikčių sąrašo spausdinimas

Atsispausdinkite instrumente atsiradusių trikčių skaičių ir datą bei laiką. Išspausdinama iki 20 trikčių.

**BAKSTELĖKITE** [Menu]  $\rightarrow$  [History]  $\rightarrow$  [Print trouble list]

· Bus pradėtas spausdinimas.

Spaudinio pavyzdys

```
2020-07-10 13:05
2020-06-29 10:45
T 1 O 2
2020-06-29 10:45
T 1 7 1
2020-06-29 10:45
T 1 2 3
```

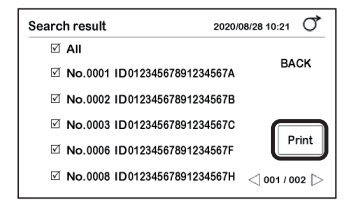

# 3.5 Inicijavimas

Inicijuokite instrumento informacijos nustatymą.

BAKSTELĖKITE [Menu] → [Initialize]

1 Įveskite slaptažodį.

2 Bakstelėkite [OK].

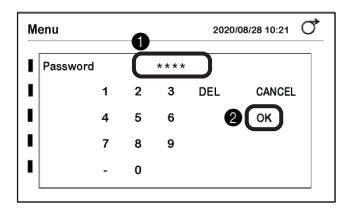

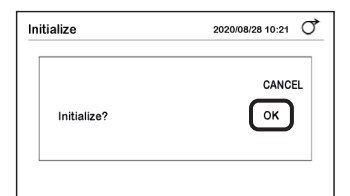

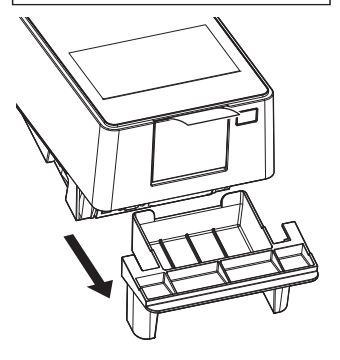

3 Bakstelekite [Parameter].

• Pasirodys pranešimas "Initialize?".

4 Bakstelėkite [OK].

· Prasidės inicijavimas.

**5** Ištraukite ir išimkite atliekų dėžę.

6 Įsitikinkite, kad nėra naudotų tyrimo juostelių.

• Jei yra tyrimo juostelių, jas išmeskite.

Idėkite atliekų dėžę atgal į instrumentą.

# 1 Patikrinkite tiektuvą.

- Rankomis laikydami už priežiūros dangčio šonų, patraukite priekinę priežiūros dangčio dalį.
- Užraktas atsilaisvins, kai pasigirs spragtelėjimas.

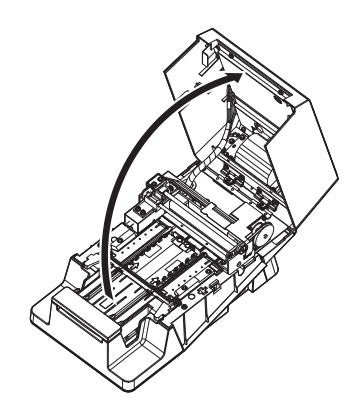

Jei reikia, sureguliuokite instrumentą.

| Situacija                                                                                                    | Veiksmas                                                                           |
|----------------------------------------------------------------------------------------------------|------------------------------------------------------------------------------------|
| <ul> <li>Jei tikrinamojo matavimo rezultatai yra tokie:<br/>nustatoma, kad atspindys nepatenka į<br/>etaloninių verčių intervalą ir manoma, kad<br/>instrumente įvyko sutrikimas</li> </ul> | → Žr. "3.6.1. Optinio reguliavimo atlikimas" 3-27<br>puslapiai.                    |
| <ul> <li>Jei matavimo metu dažnai rodoma "W004"</li> </ul>                                                                                                    | → Žr. "3.6.2. Spalvos ir W004 pranešimo atsiradimo<br>koregavimas" 3-29 puslapiai. |

NUORODA:

 Periodinė priežiūra (kiekvienos dalies valymas arba terminio įrašymo popieriaus keitimas) → Žr. "4 skyrius. Priežiūra" 4-1 puslapiai.

# 3.6.1 Optinio reguliavimo atlikimas

Jei tikrinamojo matavimo rezultatai rodo, kad atspindys nepatenka į etaloninių verčių intervalą ir manoma, kad instrumente įvyko sutrikimas, atlikite optinį reguliavimą.

BAKSTELĖKITE [Menu] → [Maintenance]

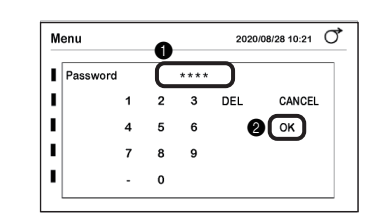

# 2 Atlikite optinį reguliavimą.

1 Jveskite slaptažodj.

Iveskite slaptažodi.

2 Bakstelėkite [OK].

1 [sitikinkite, kad [Adjust item] nustatytas į [Optical unit].

NUORODA: Jei rodoma [Color & W004], bakstelėkite, kad perjungtumėte į [Optical unit].

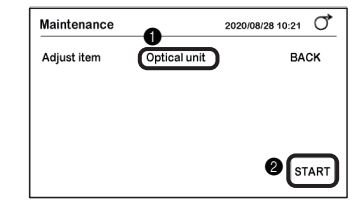

2 Bakstelėkite [START].

#### Bakstelėkite [OK].

• Bus pradėtas optinis reguliavimas ir bus rodomas pranešimas "Adjusting...".

| Start adjustment? | Adia | stitem     | Optical unit | CANCEL |
|-------------------|------|------------|--------------|--------|
|                   |      | Start adju | stment?      | 8 OK   |

- Pasibaigus reguliavimui
- Sureguliuota vertė bus išsaugota, o ekranas grįš į 2-0 veiksmą.
- Bus išspausdintas reguliavimo įrašas "Optical adjust OK".

#### PASTABA:

Jei rodoma "T180"

Žr. "T180" skyriuje "Trikčių priežastys ir sprendimai", esančiame 5-10 puslapyje.

## 3 Patikrinkite instrumento veikimą.

- Atlikite tikrinamąjį matavimą.
- Žr. "2.10. Tikrinamasis matavimas" 2-24 puslapiai.

Įsitikinkite, kad kiekvieno matavimo rezultato bangos ilgio atspindžio koeficientas yra etaloninių verčių intervale.

- Jei atspindžio koeficientas yra intervale
- Instrumentas veikia įprastai.
- Jei atspindžio koeficientas yra už intervalo ribų
- Jei atspindys yra už 9 veiksmo, esančio 2-27 puslapyje, intervalo ribų, instrumento veikimas yra sutrikęs. Susisiekite su savo platintoju.

# 3.6.2 Spalvos ir W004 pranešimo atsiradimo koregavimas

Jei dažnai rodomas pranešimas "W004", net jei tyrimo juostelės tinkamai pamerktos į pavyzdį, penkis kartus nepertraukiamai išmatuokite išvalytą (arba jonų mainų) vandenį, kad instrumentą būtų galima sureguliuoti taip, kad neatsirastų pranešimas "W004".

#### SVARBU:

- Veiksmai prieš pradedant reguliuoti instrumentą Jei atliekate koregavimus W004 išvengti, tuo pačiu metu koreguojamas ir spalvų tonas. Prieš atlikdami operacija, būtinai susisiekite su savo platintoju.
- Tyrimo juostelės tipas Naudokite tyrimo juostelę, nurodytą [Normal Meas.] skiltyje, esančioje ekrane [Select test strip].
   → Žr. "2.4. Tyrimo juostelių pasirinkimas" 2-7 puslapiai.

Reikalingi elementai: išvalytas vanduo (arba jonų mainų vanduo), tyrimo juostelės (5, žr. [SVARBU]), apsauginės pirštinės

### 1 Paruoškite išvalytą (arba jonų mainų) vandenį.

- 1 Į butelį supilkite išvalytą (arba jonų mainų) vandenį.
- Paruoškite pakankamą kiekį, kad būtų galima pamerkti visą tyrimo juostelės reagentų sritį.

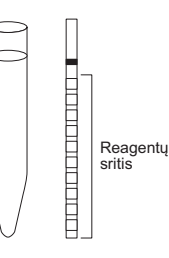

# 2 Paruoškite tyrimo juosteles.

NUORODA:

Žr. 3 veiksmą skyriuje "2.7.1. Matavimas Automatinio paleidimo režimu [pradinis nustatymas]", esančiame 2-11 puslapyje.

# 3 Įveskite slaptažodį.

#### BAKSTELĖKITE [Menu] → [Maintenance]

1 Įveskite slaptažodį.

2 Bakstelėkite [OK].

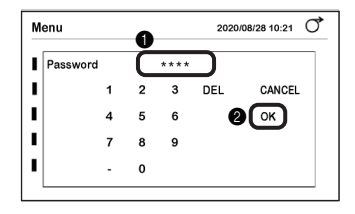

### 4 Pradėkite koregavimą.

- Bakstelėkite [Optical unit], kad pasirinktumėte [Adjust item].
- Bus rodoma [Color & W004].

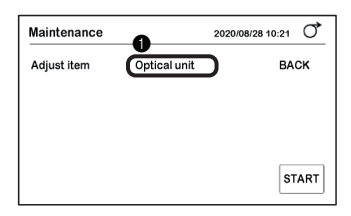

Įsitikinkite, kad [Test strip] skiltyje rodoma tyrimo juostelė yra to paties tipo kaip ir turima tyrimo juostelė.

#### NUORODA:

Tyrimo juostelė, nurodyta [Normal Meas.] skiltyje, esančioje ekrane [Select test strip], nustatyta kaip [Test strip].

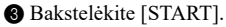

- 4 Bakstelėkite [OK].
- · Pradės skambėti laiką nurodantis garsinis signalas.

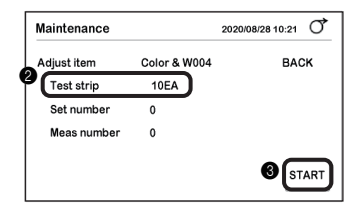

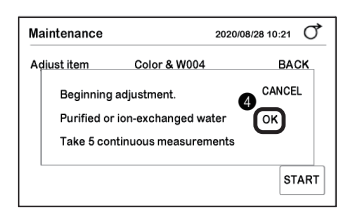

# 5 Pamerkite tyrimo juosteles į išvalytą (arba jonų mainų) vandenį.

NUORODA:

Žr. veiksmus nuo 6 iki 8 skyriuje "2.7.1. Matavimas Automatinio paleidimo režimu [pradinis nustatymas]", esančiame 2-12 puslapyje.

- Lėtas pypsėjimas Paruoškite tyrimo juostelę.
- 2 Greitas pypsėjimas

Pamerkite tyrimo juostelę į išvalytą (arba jonų mainų) vandenį (2 sekundes).

- Ištraukite tyrimo juostelę, kai garsinis signalas nustoja skambėti.
- Nuo tyrimo juostelės pašalinkite drėgmės perteklių nuvalydami talpyklos kraštą.
- **5** Uždėkite tyrimo juostelę ant tyrimo juostelių dėklo.
- Po aptikimo tyrimo juostelė bus nedelsiant pradėta tiekti.
- Tuo pačiu metodu išmatuokite likusias keturias tyrimo juosteles.
- Grįžkite prie procedūros 5-1 veiksmo.

#### NUORODA:

Reguliuojant pasirodo ekranas, parodytas dešinėje esančiame paveikslėlyje.

| Prekė              | Aprašas                                  |
|--------------------|------------------------------------------|
| Set number         | Rodomas įdėtų tyrimo juostelių skaičius. |
| Meas number        | Rodomas baigtų matavimų skaičius.        |
| Mygtukas<br>[STOP] | Sustabdo reguliavimą.                    |

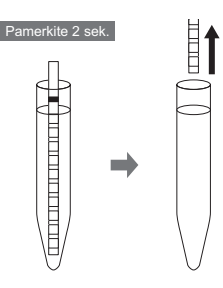

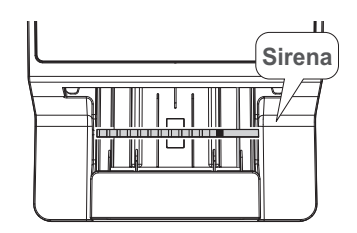

| Maintenance |              | 2020/08/28 10:21 |      |
|-------------|--------------|------------------|------|
| Adjust item | Color & W004 |                  | STOP |
| Test strip  | 10EA         |                  |      |
| Set number  | 3            |                  |      |
| Meas number | 1            |                  |      |

# 6 Patikrinkite reguliavimo įrašą.

Reguliavimas baigiasi, kai baigiasi visų tyrimo juostelių matavimas.

- Jei išspausdinamas koregavimo įrašas "Color & W004 OK"
- Koregavimas baigiamas įprastai. Sureguliuota vertė išsaugoma, o ekranas grąžinamas į 4-20 veiksmą.
- Jei rodomas pranešimas "Please readjust"
- Bakstelėkite [OK], kad grįžtumėte į 4-3 veiksmo procedūrą.
- Jei vėl pasirodys tas pats pranešimas, susisiekite su savo platintoju.

#### NUORODA:

Jei rodomas pranešimas "Different test strip is used"

Tinkama tyrimo juostelė nenaudojama. Naudokite tyrimo juostelę, nurodytą [Normal Meas.] skiltyje, esančioje ekrane [Select test strip], ir atlikite veiksmą dar kartą. Įsitikinkite, kad visa tyrimo juostelės reagentų sritis pamerkta į išvalytą (arba jonų mainų) vandenį.

# 4 skyrius

1

# Priežiūra

Šiame skyriuje aprašoma, kaip išvalyti kiekvieną instrumento dalį ir kaip pakeisti terminį įrašymo popierių.

# 4.1 Priežiūros dažnis

Toliau esančioje lentelėje parodytos vietos, kurioms reikia priežiūros, ir nurodytas priežiūros laikas. Remkitės šia lentele atlikdami periodinę priežiūrą.

Mūvėkite apsaugines pirštines, kad išvengtumėte patogeninių mikroorganizmų poveikio.

 Atskirkite panaudotas tyrimo juosteles ir valymo įrangą nuo bendrųjų atliekų ir išmeskite pagal biologiškai pavojingų atliekų vietos taisykles.

| Įspėjimas | Priežiūra                            | Dažnis                      | Puslapis |
|-----------|--------------------------------------|-----------------------------|----------|
|           | Tiektuvo valymas                     | Po matavimo kiekvieną dieną | 4-2      |
|           | Atliekų dėžės valymas                | Po maždaug 100 matavimų     | 4-11     |
|           | Terminio įrašymo popieriaus keitimas | Po maždaug 450 matavimų     | 4-12     |

# 4.2.1 Tiektuvo valymas

Baigę dienos matavimus, išvalykite tiektuvą.

- Mūvėkite apsaugines pirštines, kad išvengtumėte patogeninių mikroorganizmų poveikio.
  - Atskirkite panaudotas apsaugines pirštines nuo bendrųjų atliekų ir išmeskite pagal biologiškai pavojingų atliekų vietos taisykles.

#### PASTABA:

Nevalykite tyrimo juostelių dėklo organiniais tirpikliais, tokiais kaip alkoholis ar skiedikliai. Valymui nenaudokite ultragarsinio. Dėl to tyrimo juostelių dėklas gali deformuotis arba išblukti ir tapti netinkamas naudoti.

Reikalingi elementai: alkoholis (nešimo rankenai sterilizuoti), šluostė ir apsauginės pirštinės

#### Tiektuvo dalių atjungimas

# 1 Išjunkite maitinimą.

• Isitikinkite, kad rodomas ekranas [Stand by].

2 Išjunkite maitinimo jungiklį.

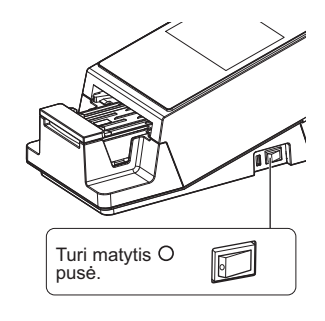

#### 2 Atjunkite nešimo rankeną.

 Laikykite už keturių nešimo rankenos kampų ir šiek tiek pakreipkite į priekį.

Lėtai pakelkite.

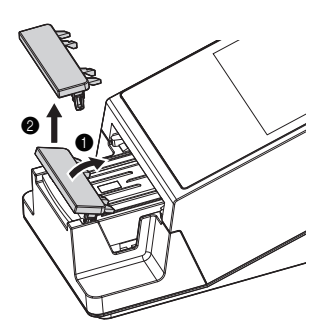

# 3 Atidarykite priežiūros dangtį.

- Rankomis laikydami už priežiūros dangčio šonų, patraukite priekinę priežiūros dangčio dalį.
- Užraktas atsilaisvins, kai pasigirs spragtelėjimas.
- Lėtai atidarykite priežiūros dangtį, kol jis bus beveik vertikalioje padėtyje.

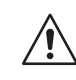

Nelieskite variklio, kuris gali būti karštas.

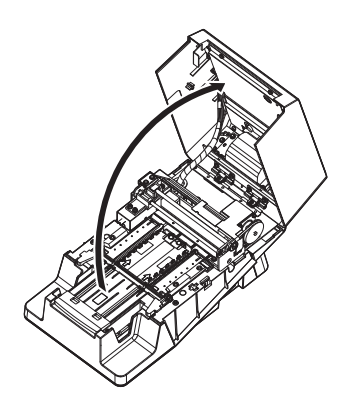

## 4 Nuimkite tyrimo juostelių dėklą.

- Įsitikinkite, kad tyrimo juostelių dėkle neliko tyrimo juostelių.
- 2 Pastumkite tyrimo juostelių dėklą į priekį.
- Užraktas atsilaisvins, kai pasigirs spragtelėjimas.
- 3 Lėtai pakelkite tyrimo juostelių dėklą.

#### PASTABA:

Būkite atsargūs, kad neišsisklaidytumėte ant tyrimo juostelių dėklo susikaupusio šlapimo pertekliaus.

# 5 Atjunkite siurbimo angas.

 Iš tyrimo juostelių dėklo patraukite siurbimo angas tiesiai į viršų, kad jas atjungtumėte.

#### PASTABA:

Būkite atsargūs, kad neišsklaidytumėte šlapimo pertekliaus, kuris kaupiasi siurbimo angose.

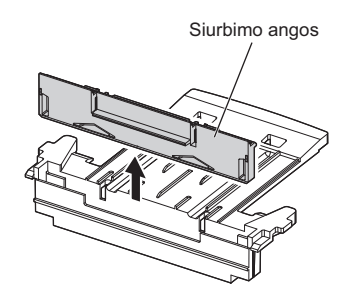

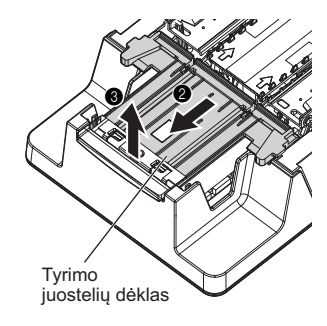

# 6 Nuimkite tyrimo juostelių tiekimo dėklą.

1 Šiek tiek paslinkite tyrimo juostelių tiekimo dėklą į priekį (a) ir pakelkite jį aukštyn (b).

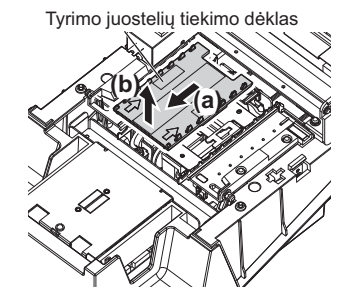

# 7 Atjunkite tiekimo svirtį.

1 Pastumkite užrakto jungiklį į priekį.

#### PASTABA:

Nespauskite užrakto jungiklio ir nenaudokite jo per daug jėgos. Galite sukelti deformaciją ir trukdyti sklandžiai tiekti tyrimo juosteles.

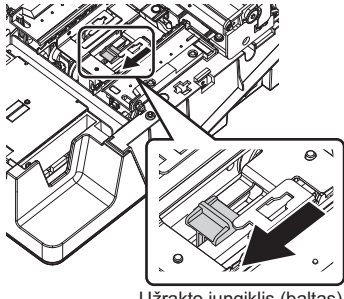

Užrakto jungiklis (baltas)

2 Šiek tiek pakelkite tiekimo svirties priekį ir ištraukite (į priekį), vengdami aplinkinių dalių.

#### PASTABA:

Atsargiai nuimkite tiekimo svirtį, nes ji lengvai išsikraipo.

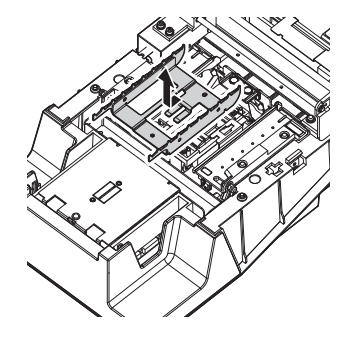

### Dalių ir stalo valymas

# 1 Sterilizuokite ir nuvalykite nešimo rankeną.

1 Sterilizuokite nešimo rankeną alkoholiu.

2 Nuplaukite vandeniu.

#### PASTABA:

Atsargiai nuvalykite bet kokius nešvarumus nuo liežuvėlių. Bet kokia likutinė tarša gali trukdyti sklandžiai tiekti tyrimo juosteles.

3 Nuvalykite drėgmę šluoste ir leiskite išdžiūti.

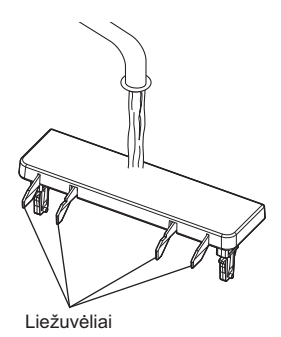

# 2 Likusias dalis nuplaukite vandeniu.

#### PASTABA:

- Nevartokite alkoholio. Tyrimo juostelių dėklo gaunamų juostelių jutiklio langas gali būti drumstas ir tyrimo juostelės gali būti netinkamai nustatytos.
- Nebraižykite dalių. Jei dalys subraižytos, tyrimo juostelių tiekimas gali sutrikti.

Vandeniu nuplaukite tyrimo juostelių dėklą, siurbimo angas, tyrimo juostelių tiekimo dėklą ir tiekimo svirtį.

2 Nuvalykite drėgmę šluoste ir leiskite išdžiūti.

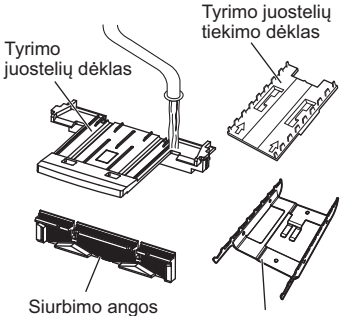

Tiekimo svirtis

# 3 Nuvalykite stalą.

8

Nuvalykite nešvarumus nuo kiekvienos stalo dalies švaria šluoste.

1 Nuvalykite tyrimo juostelių išlygiavimo svirtis ir tyrimo juostelių kreipiklius ant fotometrinės lentelės.

Tyrimo juostelių išlygiavimo svirtis

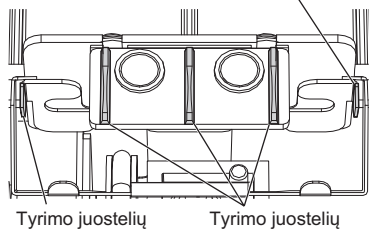

išlygiavimo svirtis

Tyrimo juostelių kreiptuvai

Tesztcsíkvezető (bal)

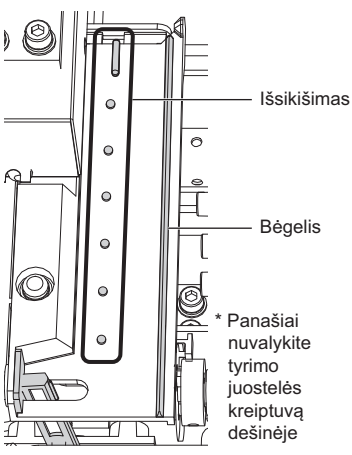

2 Nuvalykite bėgelį ir iškyšas ant dešiniojo ir kairiojo tyrimo juostelių kreiptuvų.

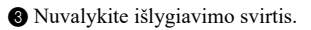

• Išlygiavimo svirtis (kairėje)

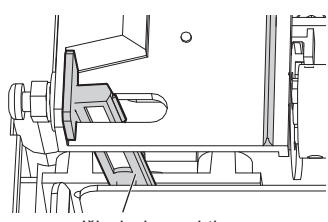

lšlygiavimo svirtis

 \* Panašiu būdu nuvalykite dešinėje esančią išlygiavimo svirtį

4 Išvalykite įeinančių juostelių jutiklio langą.

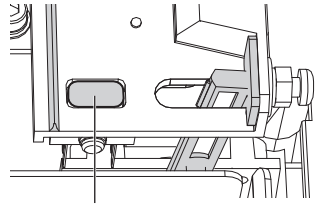

Įeinančių juostelių jutiklio langas

Nuvalykite baltą plokštelę.

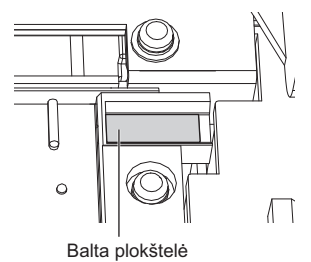

## Tiektuvo dalių tvirtinimas

# 1 Pritvirtinkite tiekimo svirtį.

 Patikrinkite tiekimo svirties padėtį (žr. paveikslėlį dešinėje).

Sulygiuokite 2 tiekimo svirties skylutes su padėties nustatymo kaiščiais instrumente ir jas užfiksuokite.

3 Isitikinkite, kad tiekimo svirtis nustatyta horizontaliai.

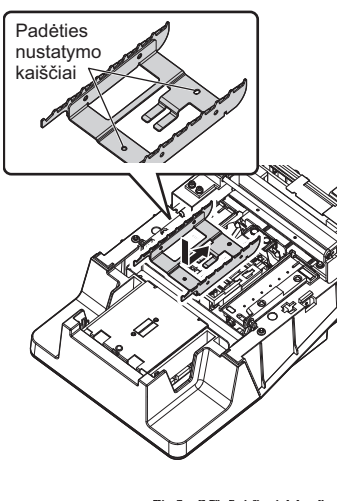

 Stumkite užrakto jungiklį į galą, kol pasigirs spragtelėjimas.

#### PASTABA:

Nespauskite užrakto jungiklio ir nenaudokite jo per daug jėgos. Galite sukelti deformaciją ir trukdyti sklandžiai tiekti tyrimo juosteles.

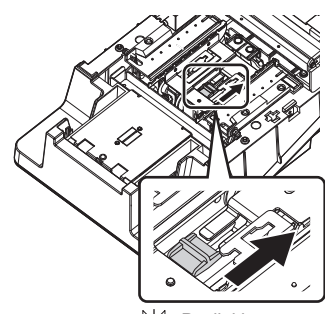

C Paslinkite rodyklės kryptimi

## 2 Pritvirtinkite tyrimo juostelių tiekimo dėklą.

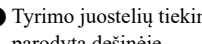

1 Tyrimo juostelių tiekimo dėklą laikykite taip, kaip parodyta dešinėje.

#### PASTABA:

Patikrinkite, ar du ženklai ant tyrimo juostelių tiekimo dėklo yra:

- viršutinėje pusėje;
- nukreipti i instrumento galinę dalį.

2 Ikiškite tyrimo juostelių tiekimo dėklo apačioje esančius liežuvėlius į instrumento angas (a) ir tvirtai pastumkite į gala (b).

#### PASTABA:

Sulygiuodami tyrimo juostelių tiekimo dėklo liežuvėlius su irenginio angomis, ne tik nuleiskite dėklą tiesiai iš viršaus, bet ir stumkite dėklą į galą.

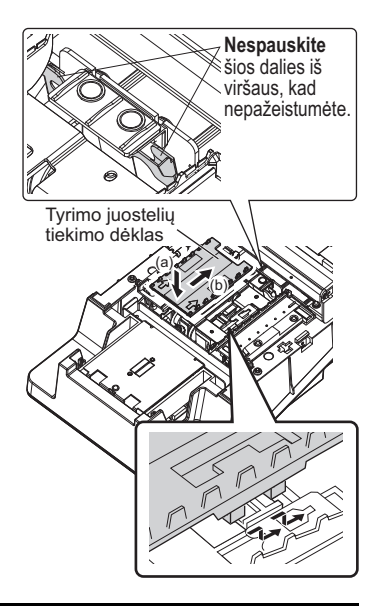

# 3 Pritvirtinkite siurbimo angas prie tyrimo juostelių dėklo.

- **1** Ikiškite siurbimo angas i tyrimo juostelių dėklą.
- Stumkite tol, kol dėklas statmenai palies pagrindą.

2 Isitikinkite, kad kairysis ir dešinysis siurbimo angų grioveliai yra visiškai uždengti.

#### PASTABA:

Jei siurbimo angos yra pakeltos virš tyrimo juosteliu dėklo, tyrimo juostelės nebus tinkamai tiekiamos ir gali užstrigti arba sukelti kitų problemų.

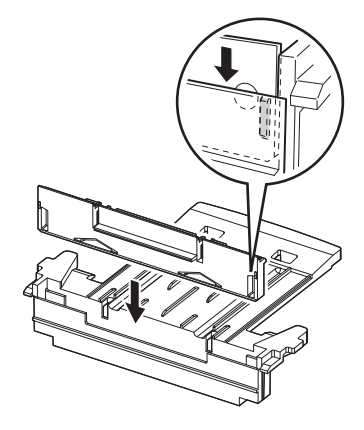

# 4 Pritvirtinkite tyrimo juostelių dėklą.

 Įsitikinkite, kad 2 liežuvėliai yra tyrimo juostelių dėklo apačioje.

Sulygiuokite tyrimo juostelių dėkle esančius liežuvėlius su instrumento angomis ir įkiškite jas į instrumentą.

3 Stumkite į galą, kol pasigirs spragtelėjimas.

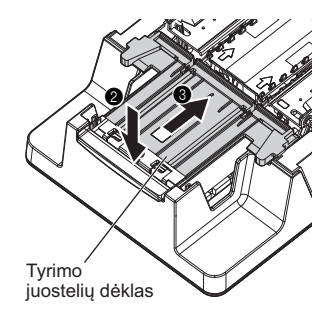

## 5 Uždarykite priežiūros dangtį.

1 Lėtai uždarykite priežiūros dangtį.

 Galiausiai paspauskite ir užfiksuokite priežiūros dangtelį, kol pasigirs spragtelėjimas.

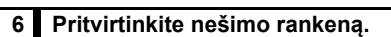

- Įkiškite 2 juodus nešimo rankenos liežuvėlius į instrumento angas.
- 2 Stumkite, kol pasigirs spragtelėjimas.

#### PASTABA:

Įsitikinkite, kad nešimo rankena nėra pakreipta.

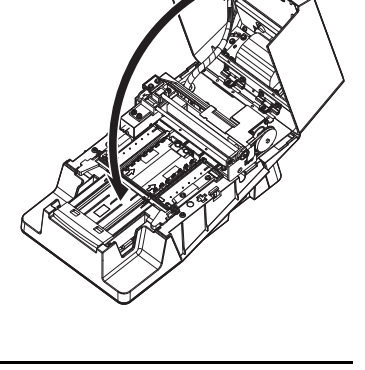

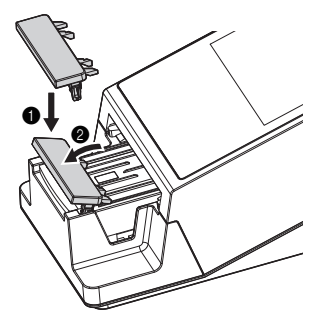
### 4.2.2 Atliekų dėžės valymas

Pasibaigus dienos matavimui, panaudotas tyrimo juosteles išmeskite ir sterilizuokite bei išvalykite atliekų dėžę.

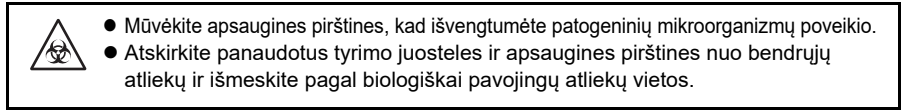

#### PASTABA:

Nesterilizuokite ir nevalykite atliekų dėžės organiniais tirpikliais, pvz., skiedikliais. Valymui nenaudokite ultragarsinio. Dėl to atliekų dėžė gali deformuotis arba išblukti ir tapti netinkama naudoti.

NUORODA:

Atliekų dėžė prisipildo po maždaug 100 matavimų.

Reikalingi elementai: alkoholis, šluostė ir apsauginės pirštinės

#### 1 Išmeskite panaudotas tyrimo juosteles.

 Įsitikinkite, kad rodomas ekranas [Stand by]. Arba įsitikinkite, kad maitinimas išjungtas.

2 Ištraukite atliekų dėžę horizontaliai ir atjunkite.

3 Išmeskite panaudotas tyrimo juosteles.

#### 2 Sterilizuokite ir išvalykite atliekų dėžę.

Sterilizuokite atliekų dėžę alkoholiu.

2 Nuplaukite vandeniu.

3 Nuvalykite drėgmę šluoste ir leiskite išdžiūti.

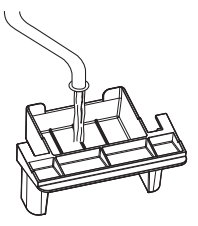

#### 3 Pritvirtinkite atliekų dėžę.

Įdėkite atliekų dėžę atgal į instrumentą.

#### PASTABA:

- Įsitikinkite, kad atliekų dėžė sumontuota tinkamai, be jokių tarpų.
- Ant atliekų dėžės dugno nedėkite servetėlės. Dėl to gali kilti problemų.

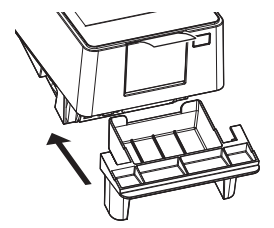

### 4.3 Terminio įrašymo popieriaus keitimas

Raudonos linijos atsiranda abiejuose terminio įrašymo popieriaus kraštuose, kai popierius yra arti ritinio galo. Kuo greičiau pakeiskite popieriaus ritinį. Vienas naujo terminio įrašymo popieriaus ritinys gali atspausdinti apie 450 matavimų.

Reikalingi elementai: Terminis įrašymo popierius

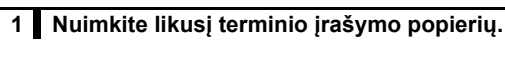

- Įsitikinkite, kad rodomas ekranas [Stand by].
- 2 Paspauskite spausdintuvo mygtuką.
- · Atsidarys spausdintuvo dangtis.
- Iš spausdintuvo išimkite likusį terminį įrašymo popierių ir seną ritinį.

#### 2 Įdėkite naują terminio įrašymo popieriaus ritinį.

- Nuimkite lipduką nuo naujo terminio įrašymo popieriaus.
- Ištraukite išorinę terminio įrašymo popieriaus apviją maždaug 10 cm.
- Į popieriaus skyrių įdėkite naują terminį įrašymo popierių taip, kad popierius išsivyniotų iš viršaus.

### 3 Uždarykite spausdintuvo dangtį.

- 1 Uždarykite spausdintuvo dangtį.
- Stumkite dangtį, kol pasigirs spragtelėjimas.

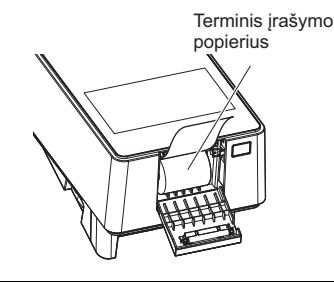

Spausdintuvo mygtukas

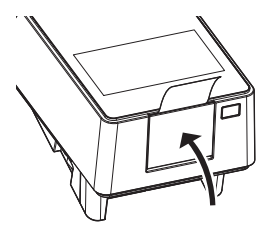

### 4 Tiekite popierių.

1 Bakstelėkite [TIEKTI].

• Prasidės terminio įrašymo popieriaus tiekimas.

#### PASTABA:

Jei terminio įrašymo popierius netiekiamas, matavimo rezultatas nebus spausdinamas.

| Stand by          | 2020/08/28 10:21 |
|-------------------|------------------|
| Menu              |                  |
| Input Meas. Info. |                  |
| No. 0001          | ID               |
| Select Meas. Mode | MEAS.            |
| Select test strip | 10EA START       |

# 4.4 Priežiūra, jei instrumentas nebus naudojamas ilgą laiką

Jei instrumentas nebus naudojamas ilgiau nei savaitę, atlikite toliau nurodytas procedūras, kad jį išvalytumėte.

- Mūvėkite apsaugines pirštines, kad išvengtumėte patogeninių mikroorganizmų poveikio.
  - Atskirkite panaudotus tyrimo juosteles ir apsaugines pirštines nuo bendrųjų atliekų pagal biologiškai pavojingų atliekų vietos taisykles.

Reikalingi elementai: alkoholis, šluostė ir apsauginės pirštinės

### 1 Išjunkite maitinimą.

- Isitikinkite, kad rodomas ekranas [Stand by].
- 2 Išjunkite maitinimo jungiklį.

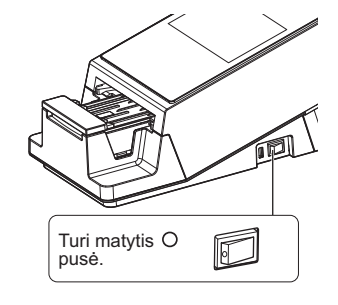

#### 2 Išvalykite tiektuvą.

Išvalykite tiektuvą.

• Žr. "4.2.1. Tiektuvo valymas" 4-2 puslapiai.

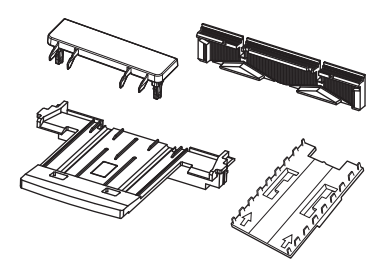

### 3 Išvalykite atliekų dėžę.

Išvalykite atliekų dėžę.

• Žr. "4.2.2. Atliekų dėžės valymas" 4-11 puslapiai.

### 4 Atjunkite maitinimo laidą.

1 Ištraukite maitinimo laidą iš lizdo.

### 5 skyrius

### Trikčių šalinimas

Šiame skyriuje aprašomi veiksmai, kurių reikia imtis, jei atsiranda įspėjimas, klaida ar triktis. Taip pat pateikiama kontaktinė informacija, jei trikties nepavyktų išspręsti.

### 5.1 Priemonės atsiradus įspėjimui

### 5.1.1 Jei atsiranda įspėjimas

Jei nebuvo gautas įprastas matavimo rezultatas, pateikiamas įspėjimas. Jei įspėjimas atsiranda matuojant, instrumentas tęsia matavimą ir matavimo rezultate išspausdina įspėjimo numerį.

#### Spaudinio pavyzdys

### 5.1.2 [spėjimų priežastys ir sprendimai

 Imdamiesi priemonių, dėl kurių gali reikėti liesti pavyzdį, dėvėkite apsaugines pirštines, kad išvengtumėte patogeninių mikroorganizmų poveikio.

 Atskirkite panaudotus pavyzdžius, tyrimo juosteles ir apsaugines pirštines nuo bendrujų atliekų ir išmeskite pagal biologiškai pavojingų atliekų vietos taisykles.

| W001       | Dreifas                                                                                                    |
|------------|----------------------------------------------------------------------------------------------------|
| Priežastis | Aplinkos šviesos intensyvumas staiga pasikeitė dėl aplinkos apšvietimo arba fotoaparato<br>blykstės.                                                                         |
| Priemonės  | <ul> <li>Matuokite aplink instrumentą esant pastoviam šviesos intensyvumui.</li> <li>Teisingai sumontuokite atliekų dėžę.</li> <li>Pakeiskite instrumento kryptį.</li> </ul> |

| W002       | Nepaprastai didelis atspindys                                                                                                    |
|------------|----------------------------------------------------------------------------------------------------|
| Priežastis | Buvo išmatuotas neįprastas pavyzdys (pvz., pavyzdys, kuriame yra vaistų).                                                                                              |
| Priemonės  | <ul> <li>Patikrinkite, ar naudojama skiltyje [Select test strip] nurodyta tyrimo juostelė.</li> <li>Patikrinkite, ar ištirtas pavyzdys yra įprastas, ar ne.</li> </ul> |

| W003       | Netinkama tyrimo juostelės padėtis                                                                                 |
|------------|----------------------------------------------------------------------------------------------------|
| Priežastis | <ul> <li>Dėl vibracijos tyrimo juostelė buvo išstumta iš tinkamos padėties.</li> </ul>                             |
|            | <ul> <li>Tyrimo juostelė buvo netinkamai uždėta.</li> </ul>                                                        |
| Priemonės  | <ul> <li>Matavimo metu instrumento nejudinkite ir saugokite nuo vibracijos.</li> </ul>                             |
|            | <ul> <li>Tinkamai uždėkite tyrimo juostelę.</li> </ul>                                                             |
|            |                                                                                                    |
| W004       | Nesėkmingas pamerkimas                                                                                             |
| Priežastis | <ul> <li>Prieš matavimą visa tyrimo juostelės reagentų sritis arba jos dalis nebuvo pamerkta į pavyzdį.</li> </ul> |
|            | • Balta plokštelė nešvari.                                                                                         |
| Priemonės  | <ul> <li>Pilnai imerkite visa naujos tyrimo juostelės reagentų sriti ir pakartokite matavimą.</li> </ul>           |

|                                   |                   | , ,          | 0            |        |               |                          |
|-----------------------------------|-------------------|--------------|--------------|--------|---------------|--------------------------|
| <ul> <li>Nuvalykite ba</li> </ul> | altą plokštelę (ż | źr. 4-2 pusl | apį).        |        |               |                          |
| <ul> <li>Jei dažnai ro</li> </ul> | domas W004 k      | odas, susi   | siekite su s | avo j  | platintoju, k | ad šis atliktų veiksmus, |
| mažinančius                       | W004 kodo at      | siradimą (ż  | źr. 3-29 pus | lapį). |               |                          |

| W005       | Netinkamo tipo tyrimo juostelės                                                                                                    |
|------------|----------------------------------------------------------------------------------------------------|
| Priežastis | <ul> <li>Buvo naudojama kitokia nei nurodyta tyrimo juostelė.</li> <li>Tyrimo juostelė nebuvo tinkamai perkelta į fotometrinio matavimo padėtį.</li> </ul>                                                                                    |
| Priemonės  | <ul> <li>Naudokite nurodyto tipo tyrimo juostelę.</li> <li>Naudokite naują tyrimo juostelę ir pamerkite į pavyzdį. Merkdami tyrimo juostelę, nesušlapinkite žymeklio.</li> <li>Matavimo metu saugokite instrumentą nuo vibracijos.</li> </ul> |

| W006       | Transportavimo klaida                                                                                                    |
|------------|----------------------------------------------------------------------------------------------------|
| Priežastis | Tyrimo juostelė buvo gabenama netinkamai.                                                                                                    |
| Priemonės  | <ul> <li>Išvalykite tyrimo juostelių dėklą ir įsiurbimo angas (žr. 4-2 puslapį).</li> <li>Tinkamai pritvirtinkite siurbimo angas ant tyrimo juostelių dėklo (žr. 4-2 puslapį).</li> <li>Išvalykite įeinančių juostelių jutiklio langą.</li> </ul> |

| W007       | Užregistruota 151 ar daugiau operatorių ID                 |
|------------|------------------------------------------------------------|
| Priežastis | Jau užregistruota 150 operatorių ID.                       |
| Priemonės  | Ištrinkite nereikalingus operatorių ID (žr. 3-14 puslapį). |

| W008       | QC termino pabaiga                               |
|------------|--------------------------------------------------|
| Priežastis | Įvyko QC užrakinimas.                            |
| Priemonės  | Atlikite kontrolinį matavimą (žr. 2-20 puslapį). |

| W009       | Neįprasta temperatūra instrumente                                                                                   |
|------------|----------------------------------------------------------------------------------------------------|
| Priežastis | Matavimai atlikti už aplinkos temperatūros ribų.                                                                    |
| Priemonės  | Sureguliuokite kambario temperatūrą taip, kad ji atitiktų aplinkos temperatūros intervalą, ir pakartokite matavimą. |

### 5.2 Priemonės atsiradus klaidai

### 5.2.1 Kai įvyksta klaida

Klaida įvyksta, kai instrumentas naudojamas arba eksploatuojamas netinkamai. Apie klaidą pranešama įspėjamuoju tonu, klaidos numeriu ir klaidos pranešimu. Įspėjamasis tonas – tai trumpas pyptelėjimas, kuris tęsiasi apie 1 minutę.

- Bakstelėkite [OK].
   Ispėjamasis tonas nutrūksta.
- 2 Imkitės atitinkamų priemonių.
- Žr. "5.2.2. Klaidų priežastys ir sprendimai" 5-3 puslapiai.
- Sie klaida išlieka, išjunkite instrumentą ir susisiekite su savo platintoju.

| E009                         |    |
|------------------------------|----|
| Not test strip on the feeder | ок |

Klaidos numeris ir pranešimas

### 5.2.2 Klaidų priežastys ir sprendimai

- Imdamiesi priemonių, dėl kurių gali reikėti liesti pavyzdį, dėvėkite apsaugines pirštines, kad išvengtumėte patogeninių mikroorganizmų poveikio.
  - Atskirkite panaudotus pavyzdžius, tyrimo juosteles ir apsaugines pirštines nuo bendrųjų atliekų ir išmeskite pagal biologiškai pavojingų atliekų vietos taisykles.

| E001       | Power down                                   |
|------------|----------------------------------------------|
| Priežastis | Matavimo metu instrumentas staiga išsijungė. |
| Priemonės  | Norėdami atšaukti klaidą, bakstelėkite [OK]. |

| E002       | Backup memory error                                                                                                    |
|------------|----------------------------------------------------------------------------------------------------|
| Priežastis | Atsarginė baterija staiga išsikrovė, nes instrumentas nebuvo įjungtas ilgiau nei 3 mėnesius.                                                                                                    |
| Priemonės  | <ol> <li>Norėdami atšaukti klaidą, bakstelėkite [OK].</li> <li>Laikykite instrumentą įjungtą mažiausiai 11 valandų, kad įkrautumėte bateriją.</li> <li>Įkrovę bateriją, bakstelėkite [OK], kad paleistumėte atsarginę atmintį.</li> <li>Tinkamai nustatykite datą ir laiką (žr. 3-3 puslapį).</li> </ol> |

| E004       | No paper in the printer                                                                                                    |
|------------|----------------------------------------------------------------------------------------------------|
| Priežastis | <ul> <li>Baigėsi terminis įrašymo popierius.</li> <li>Terminis įrašymo popierius netinkamai įdėtas.</li> <li>Įdėjus terminį įrašymo popierių, jis nebuvo tiekiamas.</li> </ul>                                                                                                    |
| Priemonės  | <ul> <li>(1) Jei rodoma [OK], bakstelėkite [OK], kad atšauktumėte klaidą.</li> <li>(2) Pakeiskite nauju terminiu įrašymo popieriumi (žr. 4-12 puslapį). Jei liko šiek tiek terminio įrašymo popieriaus, tinkamai jį įdėkite.</li> <li>(3)Norėdami tiekti popierių, bakstelėkite [TIEKTI].</li> </ul> |

| E005       | Waste box is full                                                                                                    |
|------------|----------------------------------------------------------------------------------------------------|
| Priežastis | Atliekų dėžė pilna tyrimo juostelių (išmatuota daugiau nei 90 pavyzdžių).                                                                                                    |
| Priemonės  | <ol> <li>Norėdami atšaukti klaidą, bakstelėkite [OK].</li> <li>Išmeskite tyrimo juosteles į atliekų dėžę (žr. 4-11 puslapį).</li> <li>Norėdami inicijuoti skaitiklį, bakstelėkite [OK].</li> </ol> |

| E006       | Surplus urine is full                                                              |
|------------|------------------------------------------------------------------------------------|
| Priežastis | Pasiekta maksimali šlapimo pertekliaus riba (išmatuota daugiau nei 190 pavyzdžių). |
| Priemonės  | (1) Norėdami atšaukti klaidą, bakstelėkite [OK].                                   |
| À          | <ul><li>(3) Tinkamai sutvarkykite šlapimo perteklių (žr. 4-2 puslapį).</li></ul>   |

| E007       | Data not found                                                                                        |
|------------|----------------------------------------------------------------------------------------------------|
| Priežastis | Nerasta jokių matavimo rezultatų, atitinkančių paieškos kriterijus.                                   |
| Priemonės  | (1) Norėdami atšaukti klaidą, bakstelėkite [OK].<br>(2) Patikrinkite, ar nurodyti tinkami kriterijai. |

| E008       | Auto start sensor error                                                                                                    |
|------------|----------------------------------------------------------------------------------------------------|
| Priežastis | <ul> <li>Tyrimo juostelė uždėta, kai nešimo rankena judėjo į siurbimo angas.</li> <li>Aptikimo langas nešvarus.</li> <li>Sugedęs automatinio paleidimo jutiklis.</li> </ul>                     |
| Priemonės  | <ol> <li>Norėdami atšaukti klaidą, bakstelėkite [OK].</li> <li>Nuimkite tyrimo juostelę arba nuvalykite aptikimo langą.</li> <li>Jei klaida išlieka, susisiekite su savo platintoju.</li> </ol> |

| E009       | Not test strip on the feeder                                          |
|------------|-----------------------------------------------------------------------|
| Priežastis | Tiekimo svirtis nepritvirtinta.                                       |
|            | <ul> <li>Aptikimo langas nešvarus.</li> </ul>                         |
|            | <ul> <li>Sugedęs įeinančių juostelių jutiklis.</li> </ul>             |
|            | <ul> <li>Iškilo aptikimo lygio reguliavimo problema.</li> </ul>       |
| Priemonės  | <ol> <li>Norėdami atšaukti klaidą, bakstelėkite [OK].</li> </ol>      |
| ^          | (2) Išjunkite maitinimą ir atidarykite priežiūros dangtį.             |
|            | (3) Prijunkite tiekimo rankeną, jei ji neprijungta (žr. 4-2 puslapį). |
|            | (4) Išvalykite aptikimo langą, jei jis nešvarus (žr. 4-2 puslapį).    |
|            | (5) Jei klaida išlieka, susisiekite su savo platintoju.               |

| E011       | Elapse of QC deadline                                                                                                    |
|------------|----------------------------------------------------------------------------------------------------|
| Priežastis | Įvyko QC užrakinimas, nes per tam tikrą laikotarpį arba per tam tikrą matavimų skaičių<br>nebuvo atliktas kontrolinis matavimas. |
| Priemonės  | <ol> <li>Norėdami atšaukti klaidą, bakstelėkite [OK].</li> <li>Atlikite kontrolinį matavimą (žr. 2-20 puslapį).</li> </ol>       |

### 5.3 Priemonės atsiradus trikčiai

### 5.3.1 Kai atsiranda triktis

Triktis atsiranda, kai kyla problemų su instrumentu, dėl kurių sustabdomas instrumento veikimas. Apie triktį pranešama įspėjamuoju tonu, klaidos numeriu ir klaidos pranešimu. Įspėjamasis tonas – tai ilgas pyptelėjimas, kuris tęsiasi apie 1 minutę.

1 Norėdami atšaukti įspėjamąjį toną, bakstelėkite [OK].

2 Imkitės atitinkamų priemonių.

• "5.3.2. Trikčių priežastys ir sprendimai" 5-6 puslapiai.

S Jei triktis išlieka, išjunkite instrumentą ir susisiekite su savo platintoju.

| Feeder trouble | ок |
|----------------|----|

Trikties numeris ir pranešimas

NUORODA:

Jei matavimo metu kyla problemų

Dar kartą atlikite matavimą. Patikrinkite pavyzdžių matavimo rezultatus prieš įvykstant trikčiai ir po to. Pakartokite matavimą, jei atrodo, kad kažkas ne taip.

### 5.3.2 Trikčių priežastys ir sprendimai

| $\wedge$ | <ul> <li>Imdamiesi priemonių, dėl kurių gali reikėti liesti pavyzdį, dėvėkite apsaugines</li> </ul> |
|----------|----------------------------------------------------------------------------------------------------|
|          | pirštines, kad išvengtumėte patogeninių mikroorganizmų poveikio.                                    |
|          | • Atskirkite panaudotus pavyzdžius, tyrimo juosteles ir apsaugines pirštines nuo                    |
|          | bendruju atlieku ir išmeskite pagal biologiškai pavojingų atliekų vietos taisykles.                 |

| T101       | EEPROM trouble                                                                                                    |
|------------|----------------------------------------------------------------------------------------------------|
| Priežastis | • EEPROM sugedęs.                                                                                                    |
| Priemonės  | <ol> <li>Norėdami atšaukti triktį, bakstelėkite [OK].</li> <li>Išjunkite instrumentą ir susisiekite su savo platintoju.</li> </ol> |

| T102       | Changed version                                                                                                    |
|------------|----------------------------------------------------------------------------------------------------|
| Priežastis | <ul> <li>Programa buvo atnaujinta.</li> <li>Įvyko atsarginės atminties klaida.</li> </ul>                                                                                                    |
| Priemonės  | <ol> <li>Norėdami atšaukti triktį, bakstelėkite [OK].</li> <li>Bakstelėkite [OK], kad inicijuotumėte atsarginę atmintį.</li> <li>Jei triktis išlieka, išjunkite instrumentą ir susisiekite su savo platintoju.</li> </ol> |

| T110       | No calibration curve                                                              |
|------------|-----------------------------------------------------------------------------------|
| Priežastis | Nebuvo įvesta kalibravimo kreivė arba informacija yra netinkama.                  |
| Priemonės  | <ol> <li>Norėdami atšaukti triktį, bakstelėkite [OK].</li> </ol>                  |
|            | (2) Bakstelėkite [OK], kad inicijuotumėte mechanizmą.                             |
|            | (3) Jei triktis išlieka, išjunkite instrumentą ir susisiekite su savo platintoju. |

| T120       | Inlet error                                                                                                    |
|------------|----------------------------------------------------------------------------------------------------|
| Priežastis | <ul> <li>Nešiojamoji rankena į kažką atsitrenkė, todėl baigėsi skirtasis laikas.</li> <li>Tiekimo variklis nesuveikė.</li> </ul> |
| Priemonės  | (1) Norėdami atšaukti triktį, bakstelėkite [OK].                                                                                 |
| ^          | (2) Atidarykite priežiūros dangtį.                                                                                               |
|            | (3) Pašalinkite visas išsklaidytas instrumento arba tyrimo juostelių kliūtis.                                                    |
|            | (4) Patikrinkite, ar nepažeista nešimo rankena, tyrimo juostelių dėklas, siurbimo angos ir<br>tiektuvas.                         |
|            | (5) Uždarykite priežiūros dangtį.                                                                                                |
|            | (6) Bakstelėkite [OK], kad inicijuotumėte mechanizmą.                                                                            |
|            | (7) Jei yra pažeidimų arba triktis išlieka, susisiekite su savo platintoju.                                                      |

| T121       | Feeder trouble                                                                                                    |
|------------|----------------------------------------------------------------------------------------------------|
| Priežastis | <ul> <li>Tiekimo svirtis į kažką atsitrenkė, todėl baigėsi skirtasis laikas.</li> <li>Tiekimo variklis nesuveikė.</li> </ul> |
| Priemonės  | <ol> <li>Norėdami atšaukti triktį, bakstelėkite [OK].</li> </ol>                                                             |
| ^          | (2) Atidarykite priežiūros dangtį.                                                                                           |
|            | (3) Pašalinkite visas išsklaidytas instrumento arba tyrimo juostelių kliūtis.                                                |
|            | (4) Patikrinkite, ar nepažeista nešimo rankena, tyrimo juostelių dėklas, siurbimo angos ir                                   |
|            | tiektuvas.                                                                                                    |
|            | (5) Uždarykite priežiūros dangtį.                                                                                            |
|            | (6) Bakstelėkite [OK], kad inicijuotumėte mechanizmą.                                                                        |
|            | (7) Jei yra pažeidimų arba triktis išlieka, susisiekite su savo platintoju.                                                  |

| T123       | Incoming strip sensor trouble                                                                                                    |
|------------|----------------------------------------------------------------------------------------------------|
| Priežastis | <ul> <li>Įeinančių juostelių jutiklio langas nešvarus.</li> <li>Įeinančių juostelių jutiklio langas uždengtas tyrimo juostele.</li> </ul> |
|            | <ul> <li>Sugedęs įeinančių juostelių jutiklis.</li> </ul>                                                                                 |
| Priemonės  | <ol> <li>Norėdami atšaukti triktį, bakstelėkite [OK].</li> </ol>                                                                          |
| ^          | (2) Atidarykite priežiūros dangtį.                                                                                                    |
|            | (3) Išimkite visas tiektuve išsibarsčiusias tyrimo juosteles.                                                                             |
|            | (4) Išvalykite tiektuvą, įskaitant įeinančių juostelių jutiklio langą, jei jis nešvarus (žr. 4-2<br>puslapį).                             |
|            | (5) Patikrinkite, ar tiektuve nepažeistos dalys.                                                                                          |
|            | (6) Uždarykite priežiūros dangtį.                                                                                                    |
|            | (7) Bakstelėkite [OK], kad inicijuotumėte mechanizmą.                                                                                     |
|            | (8) Išmeskite visas tyrimo juosteles, kurios netelpa į atliekų dėžę.                                                                      |
|            | (9) Jei yra pažeidimų arba triktis išlieka, susisiekite su savo platintoju.                                                               |

| T130       | Photometric section initialization trouble                                                                                                    |
|------------|----------------------------------------------------------------------------------------------------|
| T131       | Photometric section driving trouble                                                                                                    |
| Priežastis | <ul> <li>Fotometrinės dalies pavaros mechanizme arba padėties nustatymo jutiklyje įvyko klaida.</li> <li>Į atliekų dėžę netelpančios tyrimo juostelės trukdo fotometrinės dalies pavarai.</li> </ul> |
| Priemonės  | <ol> <li>Norėdami atšaukti triktį, bakstelėkite [OK].</li> </ol>                                                                                                    |
| ^          | (2) Atidarykite priežiūros dangtį.                                                                                                    |
|            | (3) Išimkite visas tiektuve išsibarsčiusias tyrimo juosteles.                                                                                                    |
|            | (4) Patikrinkite, ar nepažeista fotometrinė dalis.                                                                                                    |
|            | (5) Uždarykite priežiūros dangtį.                                                                                                    |
|            | (6) Bakstelėkite [OK], kad inicijuotumėte mechanizmą.                                                                                                    |
|            | (7) Išmeskite visas tyrimo juosteles, kurios netelpa į atliekų dėžę.                                                                                                    |
|            | (8) Jei yra pažeidimų arba triktis išlieka, susisiekite su savo platintoju.                                                                                                    |

| T132       | A/D overflow                                                                               |
|------------|--------------------------------------------------------------------------------------------|
| T133       | A/D range over                                                                             |
| T134       | A/D range under                                                                            |
| T135       | A/D range dark over                                                                        |
| Priežastis | • Į instrumentą pateko aplinkos šviesa.                                                    |
|            | • Balta plokštelė nešvari.                                                                 |
|            | <ul> <li>Elektros grandinėse įvyko klaida.</li> </ul>                                      |
|            | <ul> <li>Fotometrinėje dalyje įvyko klaida.</li> </ul>                                     |
| Priemonės  | <ol> <li>Norėdami atšaukti triktį, bakstelėkite [OK].</li> </ol>                           |
| ^          | (2) Atidarykite priežiūros dangtį.                                                         |
|            | (3) Išimkite visas tiektuve išsibarsčiusias tyrimo juosteles.                              |
|            | (4) Nuvalykite baltą plokštelę, jei ji nešvari (žr. 4-2 puslapį).                          |
|            | (5) Uždarykite priežiūros dangtį.                                                          |
|            | (6) Patikrinkite, ar atliekų dėžė tinkamai sumontuota. Išmeskite visas netelpančias tyrimo |
|            | juosteles.                                                                                 |
|            | (7) Sureguliuokite instrumento padėtį taip, kad nepatektų tiesioginė šviesa.               |
|            | (8) Bakstelėkite [OK], kad inicijuotumėte mechanizmą.                                      |
|            | (9) Jei triktis išlieka, susisiekite su savo platintoju.                                   |

| T137       | Black mark not found                                                                                          |
|------------|----------------------------------------------------------------------------------------------------|
| Priežastis | <ul> <li>Tyrimo juostelių tiektuve įvyko klaida.</li> <li>Tyrimo juostelės netelpa į atliekų dėžę.</li> </ul> |
|            | • Elektros grandinėse įvyko klaida.                                                                           |
|            | <ul> <li>Netinkamas tyrimo juostelių montavimo padėties nustatymas</li> </ul>                                 |
| Priemonės  | (1) Norėdami atšaukti triktį, bakstelėkite [OK].                                                              |
| ^          | (2) Atidarykite priežiūros dangtį.                                                                            |
|            | (3) Išimkite visas tiektuve išsibarsčiusias tyrimo juosteles.                                                 |
|            | (4) Uždarykite priežiūros dangtį.                                                                             |
|            | (5) Patikrinkite, ar atliekų dėžė tinkamai sumontuota. Išmeskite visas netelpančias tyrimo                    |
|            | juosteles.                                                                                                    |
|            | (6) Bakstelėkite [OK], kad inicijuotumėte mechanizmą.                                                         |
|            | (7) Jei triktis išlieka, susisiekite su savo platintoju.                                                      |

| T138       | Test strip feeding trouble                                                                                    |
|------------|----------------------------------------------------------------------------------------------------|
| Priežastis | <ul> <li>Tyrimo juostelė buvo gabenama netinkamai.</li> </ul>                                                 |
|            | <ul> <li>Tyrimo juostelės netelpa į atliekų dėžę.</li> </ul>                                                  |
|            | <ul> <li>Elektros grandinėse įvyko klaida.</li> </ul>                                                         |
| Priemonės  | <ol> <li>Norėdami atšaukti triktį, bakstelėkite [OK].</li> </ol>                                              |
| ^          | (2) Atidarykite priežiūros dangtį.                                                                            |
|            | <ol><li>(3) Išimkite visas tiektuve išsibarsčiusias tyrimo juosteles.</li></ol>                               |
|            | (4) Išvalykite tiektuvą, įskaitant įeinančių juostelių jutiklio langą, jei jis nešvarus (žr. 4-2<br>puslapį). |
|            | (5) Patikrinkite, ar nepažeistos įsiurbimo angos.                                                             |
|            | (6) Uždarykite priežiūros dangtį.                                                                             |
|            | (7) Išmeskite visas tyrimo juosteles, kurios netelpa į atliekų dėžę.                                          |
|            | (8) Bakstelėkite [OK], kad inicijuotumėte mechanizmą.                                                         |
|            | (9) Jei yra pažeidimų arba triktis išlieka, susisiekite su savo platintoju.                                   |

| T160       | Unable to initialize                                                                                                    |
|------------|----------------------------------------------------------------------------------------------------|
| Priežastis | <ul> <li>Pavaros sistemoje įvyko klaida.</li> <li>Padėties nustatymo jutiklyje įvyko elektros klaida.</li> </ul>                                                                                                   |
| Priemonė   | <ol> <li>Norėdami atšaukti triktį, bakstelėkite [OK].</li> <li>Bakstelėkite [OK], kad inicijuotumėte mechanizmą.</li> <li>Jei triktis išlieka, išjunkite instrumentą ir susisiekite su savo platintoju.</li> </ol> |

| T161       | Temperature sensor error                                                                                                    |
|------------|----------------------------------------------------------------------------------------------------|
| Priežastis | <ul> <li>Temperatūros jutiklio klaida.</li> <li>Elektros grandinėse įvyko klaida.</li> </ul>                                                                                                    |
| Priemonės  | <ol> <li>Norėdami atšaukti triktį, bakstelėkite [OK].</li> <li>Bakstelėkite [OK], kad inicijuotumėte mechanizmą.</li> <li>Jei triktis išlieka, išjunkite instrumentą ir susisiekite su savo platintoju.</li> </ol> |

| T170       | External output initialization trouble                                                                                                    |
|------------|----------------------------------------------------------------------------------------------------|
| Priežastis | Plokštéje įvyko elektros klaida.                                                                                                    |
| Priemonė   | <ol> <li>Norėdami atšaukti triktį, bakstelėkite [OK].</li> <li>Dar kartą bakstelėkite [OK].</li> <li>Išjunkite instrumentą.</li> <li>Susisiekite su savo platintoju.</li> </ol> |

| T171       | Two-way communication trouble                                                                                                    |
|------------|----------------------------------------------------------------------------------------------------|
| Priežastis | <ul><li>Kabelis atjungtas.</li><li>Netinkami ryšio nustatymai.</li></ul>                                                                                                    |
| Priemonė   | <ol> <li>Norėdami atšaukti triktį, bakstelėkite [OK].</li> <li>Patikrinkite, ar atjungtas išorinio ryšio kabelis.</li> <li>Bakstelėkite [OK], kad inicijuotumėte mechanizmą.</li> <li>Jei triktis išlieka, susisiekite su savo platintoju.</li> </ol> |

| T180       | Automatic adjustment error                                                              |
|------------|-----------------------------------------------------------------------------------------|
| Priežastis | Jutikliuose, fotometrinės dalies šviesos dioduose arba plokštėje įvyko elektros klaida. |
| Priemonės  | Jei klaida įvyksta optinio reguliavimo metu                                             |
|            | <ol> <li>Norėdami atšaukti triktį, bakstelėkite [OK].</li> </ol>                        |
|            | (2) Nuvalykite baltą plokštelę (žr. 4-2 puslapį).                                       |
|            | (3) Dar kartą atlikite optinį reguliavimą.                                              |
|            | (4) Jei triktis išlieka, susisiekite su savo platintoju.                                |
|            | ∎ Kitais atvejais                                                                       |
|            | <ol> <li>Norėdami atšaukti triktį, bakstelėkite [OK].</li> </ol>                        |
|            | (2) Išjunkite instrumentą.                                                              |
|            | (3) Susisiekite su savo platintoju.                                                     |

| Т999       | Unknown trouble                                                                                      |
|------------|----------------------------------------------------------------------------------------------------|
| Priežastis | Įvyko nežinoma triktis.                                                                              |
| Priemonės  | Išsaugokite ant terminio įrašymo popieriaus išspausdintą spaudinį ir susisiekite su savo platintoju. |

### 6.1 Charakteristikos

### 6.1.1 Analitinis veiksmingumas

| Prekė        | Specifikacijos (gaminio specifikacijos)                                         |
|--------------|---------------------------------------------------------------------------------|
| Tikslumas    | Per 2 pusiau kiekybinio ženklo eiles                                            |
| Atkuriamumas | Sistema: visų elementų SD turi būti 2,5% arba mažesnis<br>(atspindys apie 50%). |

Informacijos apie jautrumą, specifiškumą ir trukdžius rasite reagentų pakuotės įdėkluose.

### 6.1.2 Klinikinis veiksmingumas

Sistemoje AutionIDaten AE-4070 pH, kreatinino ir savitojo sunkio matavimo rezultatai yra naudojami siekiant padėti įvertinti kitus matavimo objektus. ALB matavimo rezultatas naudojamas kliniškai, naudojant skaičiavimo rezultato A/C santykį su CRE. Todėl teigiamas procentinis susitarimas, neigiamas procentinis susitarimas, bendras procentinis susitarimas dėl pH, kreatinino, savitojo sunkio ir albumino nėra aprašyti.

| Analitė        | Teigiamas procentinis<br>susitarimas | Neigiamas procentinis<br>susitarimas | Bendras procentinis<br>susitarimas |
|----------------|--------------------------------------|--------------------------------------|------------------------------------|
| Gliukozė       | 100                                  | 99                                   | 99                                 |
| Baltymas       | 94                                   | 100                                  | 98                                 |
| Bilirubinas    | 100                                  | 100                                  | 100                                |
| Urobilinogenas | 99                                   | 100                                  | 100                                |
| Kraujas        | 100                                  | 99                                   | 99                                 |
| Ketonai        | 100                                  | 100                                  | 100                                |
| Nitritas       | 100                                  | 100                                  | 100                                |
| Leukocitai     | 91                                   | 97                                   | 96                                 |
| P/C santykis   | 74                                   | 97                                   | 85                                 |
| A/C santykis   | 89                                   | 100                                  | 93                                 |

[P/C santykis, A/C santykis] palyginti su AUTION ELEVEN AE-4021 [Išskyrus P/C santyki, A/C santyki] palyginti su AUTION MAX AX-4280

## 6.2 Indeksas

### Α

| Abnormal mark                  | 3-5  |
|--------------------------------|------|
| Additional data                | 3-7  |
| Atliekų dėžė                   | 1-13 |
| Valymas                        | 4-11 |
| Atsijungti                     |      |
| Authorization 1                | 3-13 |
| Authorization 2                | 3-13 |
| Automatinio paleidimo jutiklis | 1-12 |
| Automatinis paleidimo režimas  | 2-10 |
|                                |      |

### в

| B.C.R. terminalas          | 1-13 |
|----------------------------|------|
| Brightness Lev.            | 3-18 |
| Brūkšninio kodo nustatymai | 3-9  |
| Budėjimo ekranas           | 1-23 |

### С

| Ciklo pradžios režimas | 2-15 |
|------------------------|------|
| Color & W004           | 3-29 |

### D

| Data                          |      |
|-------------------------------|------|
| Įvedimas                      | 1-25 |
| Nustatymai                    | 3-3  |
| Date format                   | 3-3  |
| Drumstumo įvesties nustatymas | 3-10 |

### Е

| Eksploatavimas                    | 2-2  |
|-----------------------------------|------|
| Eksploatavimo atsargumo priemonės | 2-2  |
| End date                          | 3-20 |
| Exp. date1                        | 3-17 |
| Exp. date2                        | 3-17 |
|                                   |      |

#### F

| First digit                           | 3-9  |
|---------------------------------------|------|
| Foninio apšvietimo ryškumo nustatymas | 3-18 |
| Funkcija                              |      |
| Operatoriaus ID funkcija              | 3-15 |
| QC užrakinimo funkcija                | 3-17 |

| Funkcijos   | 1-2 |
|-------------|-----|
| 1 uniter 05 | 1 2 |

### G

| Galia                      |      |
|----------------------------|------|
| Įjungimas                  | 1-18 |
| Išjungimas                 | 1-19 |
| Galios įvesties terminalas | 1-13 |
| Gradavimo lentelės         |      |

#### I

| Įeinančių juostelių jutiklių langai 1-12       |
|------------------------------------------------|
| Inicijavimas                                   |
| INIT Meas. No                                  |
| Instrumentas                                   |
| Montavimas 1-15                                |
| Paruošimas1-18                                 |
| Perkėlimas1-20                                 |
| Šalinimas1-21                                  |
| Instrumento pakuotėje esantys komponentai 1-10 |
| Instrumento šalinimas 1-21                     |
| Įprastas matavimas                             |
| Aprašas 1-1                                    |
| Automatinis paleidimo režimas 2-10             |
| Ciklo pradžios režimas 2-15                    |
| Išvesties duomenų formatas 3-5                 |
| Įspėjimas                                      |
| Atsiranda 5-1                                  |
| Priežastys ir sprendimai 5-1                   |
| Įspėjimo etiketėsiv                            |
| Istorija                                       |
| Paieška                                        |
| Spausdinimas 3-24                              |
| Išvesties duomenų formatas                     |
| Išvesties duomenų formato nustatymas 3-5       |
| Įvairūs nustatymai 3-3                         |
| Įvedimas iš raidyno 1-26                       |
| Įvesti                                         |

#### J

| Jei instrumentas nebus naudojamas ilgą laiką | 4-14 |
|----------------------------------------------|------|
| Jutiklinis skydelis                          | 1-22 |

#### κ

| Kalbos nustatymas            | 3-4  |
|------------------------------|------|
| Kintamosios srovės adapteris | 1-11 |
| Klaida                       | 5-3  |
| Įvyksta                      | 5-3  |
| Priežastys ir sprendimai     | 5-3  |
| Kontrolinis matavimas        |      |
| Aprašas                      | 1-2  |
| Eksploatavimo procedūra      | 2-20 |
| Išvesties duomenų formatas   | 3-5  |
|                              |      |

#### L

| Liestukas | 1-1 | 11 |
|-----------|-----|----|
|           | • • | •  |

#### Μ

| Maitinimo jungiklis 1-12           |
|------------------------------------|
| Maitinimo laidas 1-11              |
| Matavimas                          |
| Atsargumo priemonės 2-2            |
| Operatyvinis srautas 2-1           |
| Pasiruošimas2-4                    |
| Matavimo informacija 2-9           |
| Matavimo operacijos nustatymai 3-0 |
| Matavimo principas                 |
| Spalvos tono korekcija 1-0         |
| Tyrimo juostelių matavimas 1-5     |
| Matavimo rezultatas                |
| Ieškoma 3-20                       |
| Siuntimas 3-22                     |
| Skaitymas2-28                      |
| Spausdinimas 3-21                  |
| Spausdinimo pavyzdys 2-28          |
| Matavimo skaičius2-9               |
| Meas. Mode 3-20                    |
| Meas. Result 3-20                  |
| Meniu ekranas                      |
| Funkcijų sąrašas 3-1               |
| Pagrindinės operacijos 1-24        |
| Montavimas 1-14                    |
| Atsargumo priemonės 1-14           |
| Procedūra 1-15                     |
|                                    |

#### Ν

| Naudojimo instrukcija | 1-11 |
|-----------------------|------|
| Nešimo rankena        | 1-12 |

| No. of line breaks                     | 3-7 |
|----------------------------------------|-----|
| No. of sheet                           | 3-7 |
| Nustatymai                             |     |
| Įrašymas1                              | -28 |
| Nustatymų keitimas 1-                  | -28 |
| Nustatymų informacijos spausdinimas 3- | -19 |

### ο

| Operational mode         | 3-6  |
|--------------------------|------|
| Operatoriaus ID          | 3-13 |
| Ištrynimas               | 3-14 |
| Registracija             | 3-13 |
| Spausdinti               | 3-14 |
| Operatoriaus ID funkcija | 3-11 |
| Aprašas                  |      |
| Naudojimas pirmą kartą   | 3-11 |
| Nustatymai               |      |
| Optinis reguliavimas     | 3-27 |
| 1 0                      |      |

#### Ρ

| Paciento ID                 |            |
|-----------------------------|------------|
| Pagrindinės operacijos      | 1-22       |
| Paleidimas                  |            |
| Patikros juostelių rinkinys | 1-11       |
| Pavyzdys                    |            |
| Atsargumo priemonės         |            |
| Įprastas matavimas          |            |
| Matavimas                   | 2-10, 2-17 |
| Paruošimas                  |            |
| STAT matavimas              | 2-17       |
| Perjungimas                 | 1-27       |
| Priedų rinkinio dėžutė      | 1-11       |
| Priežiūra                   |            |
| Dažnis                      |            |
| Priežiūros dangtis          | 1-12       |
| Print (Operator ID)         |            |
| Print language              |            |
| Print ON/OFF                |            |
| Prisijungti                 |            |
|                             |            |

### Q

| QC užrakinimo funkcija | 3-16 |
|------------------------|------|
| Aprašas                |      |
| Nustatymai             |      |
| QC užrakinimo įvykis   |      |

| RS-232C terminalas 1-13 |
|-------------------------|
|-------------------------|

#### s

| Sample type 3-20                            |
|---------------------------------------------|
| Sąrankos ekranas 1-25                       |
| Siurbimo angos 1-12                         |
| Skaitmeninės vertės įvedimas 1-25           |
| Skaitmenų skaičius skaitymui 3-9            |
| Slaptažodis (operatoriaus ID funkcija) 3-12 |
| Spausdinimo nustatymai 3-7                  |
| Spausdintuvo dangtis 1-13                   |
| Spausdintuvo mygtukas 1-13                  |
| Specifikacijos 1-4                          |
| Start date                                  |
| STAT matavimas                              |
| Aprašas 1-1                                 |
| Eksploatavimo procedūra 2-17                |
| Išvesties duomenų formatas 3-5              |
| Išvesties duomenų formato nustatymas 3-5    |
| Supakuoti gaminiai1-10                      |

### т

| Terminis įrašymo popierius             |
|----------------------------------------|
| Keitimas 4-12                          |
| Supakuoti gaminiai 1-11                |
| Tiektuvo valymas 4-2                   |
| Tikrinamasis matavimas                 |
| Aprašas 1-2                            |
| Procedūra 2-24                         |
| Time                                   |
| Time out                               |
| Timing buzzer                          |
| Tipo nustatymas (ryšio nustatymas) 3-8 |
| Trikčių sąrašas                        |
| Triktis                                |
| Atsiranda 5-6                          |
| Trikčių priežastys ir sprendimai 5-6   |
| Turbidity 2-9                          |
| Turbidity input                        |
| Tyrimo juostelės                       |
| Atsargumo priemonės 2-3                |
| Pasirinkimas                           |
| Tyrimo juostelių aptikimo langas 1-12  |

| Tyrimo juostelių dėklas              |      |
|--------------------------------------|------|
| Kiekvienos dalies pavadinimas        | 1-12 |
| Priedas                              | 1-11 |
| Tyrimo juostelių tiekimo mechanizmas | 1-12 |
|                                      |      |

### U

| USB | terminalas | 1- | 12 | 2 |
|-----|------------|----|----|---|
|-----|------------|----|----|---|

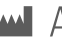

### ARKRAY Factory, Inc.

1480 Koji, Konan-cho, Koka-shi Shiga 520-3306, JAPAN https://www.arkray.co.jp/script/mailform/ afc-cpontact\_eng

### ARKRAY Europe, B.V.

Prof. J.H. Bavincklaan 2 1183 AT Amstelveen, THE NETHERLANDS Jei reikia techninės pagalbos, kreipkitės į ARKRAY Europe, B.V. TEL: +31-20-545-24-50 FAX: +31-20-545-24-59

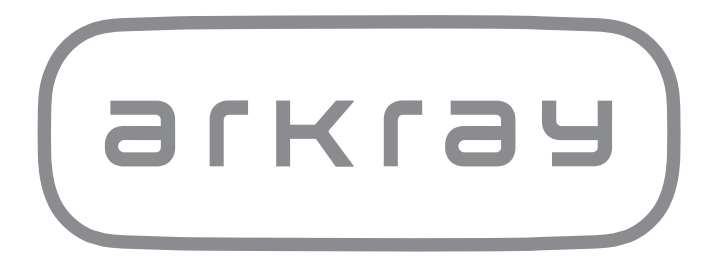